DM Software

# CardioVision Manual

English

Revision Date 20100825

#### TABLE OF CONTENTS

|    | Description                                                   | Page |  |  |  |  |
|----|---------------------------------------------------------------|------|--|--|--|--|
|    | Hardware Requirements                                         | 2    |  |  |  |  |
|    | Sample Setup Diagram                                          |      |  |  |  |  |
| 1. | Installation 4                                                |      |  |  |  |  |
| 2. | Configuring the 300-2W recorders                              | 5    |  |  |  |  |
|    | 2.10 Troubleshooting Tips                                     | 8    |  |  |  |  |
|    | 2.11 Replacing a defective 300-2W recorder                    | 8    |  |  |  |  |
| 3. | Using CardioVision Server                                     | 9    |  |  |  |  |
|    | 3.3 Language Translation for CardioVision Server              | 10   |  |  |  |  |
|    | 3.9 ECG Strip Display and Page Scan                           | 15   |  |  |  |  |
|    | 3.10 ECG display of CH1, CH2, and FD                          | 17   |  |  |  |  |
|    | 3.11 Analysis in right-side boxes                             | 18   |  |  |  |  |
|    | 3.13 Trend Display                                            | 19   |  |  |  |  |
|    | 3.14 Alarm Alert Display                                      | 20   |  |  |  |  |
|    | <b>3.15</b> Patient List 21                                   |      |  |  |  |  |
| 4. | Using CardioScan for Holter analysis of CardioVision patients |      |  |  |  |  |
| 5. | . CardioVision PDA Software 24                                |      |  |  |  |  |
| 6. | Detailed Operational Features of CardioVision 27              |      |  |  |  |  |
|    | 6.1 CardioVision 8-Patient Display                            | 27   |  |  |  |  |
|    | 6.2 Data Layout of Main Display of CardioVision               | 28   |  |  |  |  |
|    | 6.3 Viewing ECG strips of Interest                            | 29   |  |  |  |  |
|    | 6.4 Advanced-Auto-Analyzed Full Disclosure                    | 30   |  |  |  |  |
|    | 6.5 AUTO-ECG Analysis for each Patient                        | 31   |  |  |  |  |
|    | 6.6 ECG Analysis at far right of screen display               | 32   |  |  |  |  |
|    | 6.7 PDA for Remote Alerts and Bedside Monitoring              | 33   |  |  |  |  |
|    | 6.8 Dual Screen Displays for CardioVision                     | 34   |  |  |  |  |
|    | 6.9 Settings Menu for Language Translations, Filters, etc.    | 36   |  |  |  |  |
|    | 6.10 Settings Menu for Analysis37                             |      |  |  |  |  |
|    | 6.11 Different Analysis for Different Patients38              |      |  |  |  |  |
|    | 6.12 Selection of Desired Analysis for each Patient           | 39   |  |  |  |  |
|    | 6.13 Auto Holter backs up all the CardioVision real-time ECG  | 40   |  |  |  |  |
|    | 6.14 The Holter ECG Function                                  | 41   |  |  |  |  |
|    | 6.15 The Most Sophisticated Holter ECG System Available       | 42   |  |  |  |  |

#### Hardware Requirements

The CardioVision system was designed to work with most modern computer hardware and wireless access points available on the market today. Here is a list of the minimum hardware requirements:

CardioVision Server PC

- Microsoft Windows XP/Vista/7, 32Bit
- Dual-core Intel or AMD processor
- 2 GB+ RAM
- 100 GB+ hard drive
- ATI or nVidia Discrete Graphics card with dual monitor output (DVI or VGA)
  - Make sure desktop mode is set to "extend", not "clone".
  - A dual monitor setup is required to prevent display stack-up issues which prevent smooth operation of the software features.
- Two LCD monitors 17" or larger, running at least 1280x1024 resolution
- Hardwired to the access point or router via RJ45 Ethernet cable.

Wireless Access Point / Router

- IEEE 802.11b/g
- Supports WEP 64/128-bit encryption
- Tested devices: Router: Linksys WRT54G, WRT54GL
  - AP: Cisco 2100 Controller with 1131AG access point

PDA or Smartphone

- Microsoft Windows Mobile 2003 or newer
- IEEE 802.11b/g
- Tested devices: HP iPAQ 214

#### Sample Setup Diagram

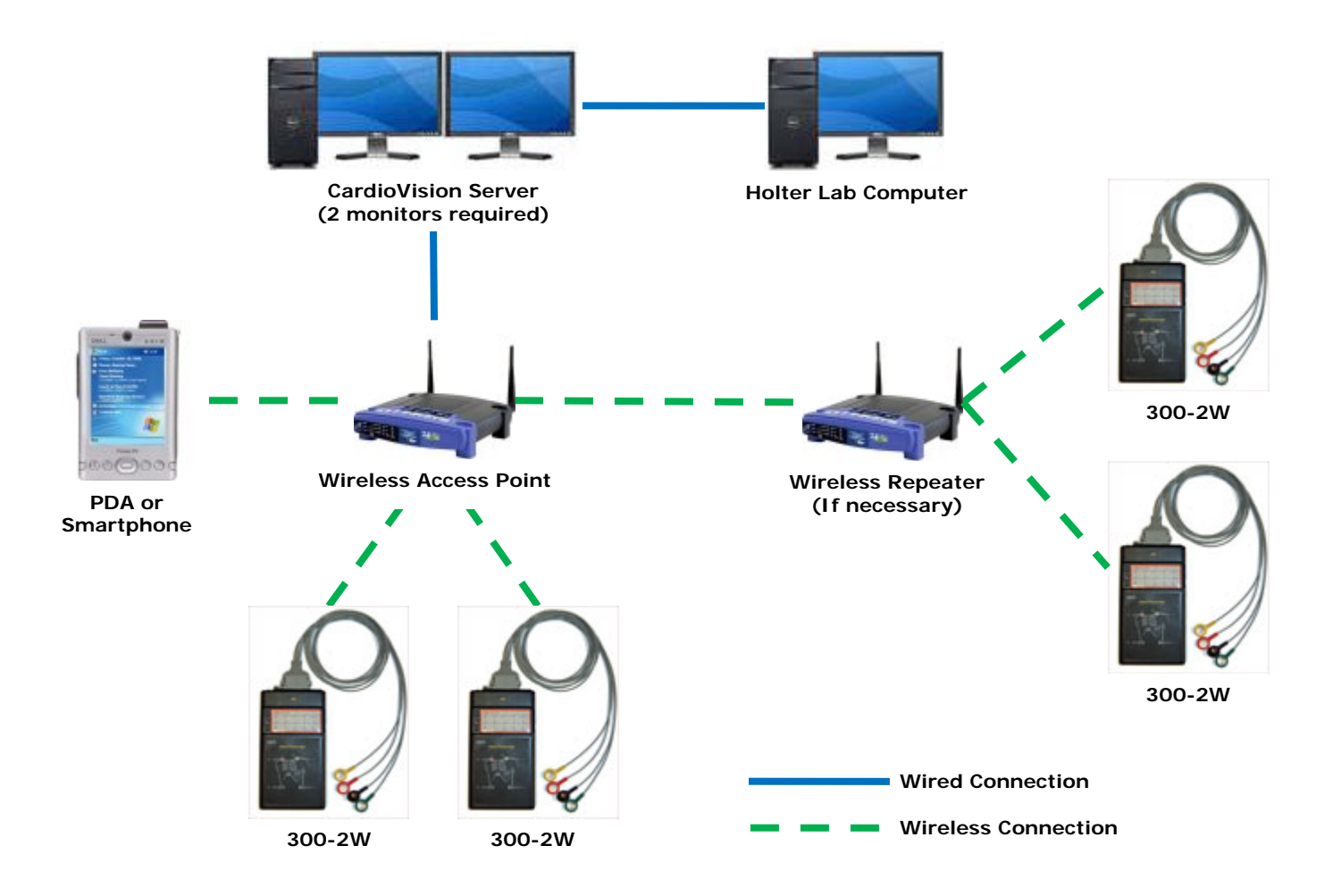

#### 1. Installation

**1.1** Insert the CardioVision CD and locate the contents in Windows. All the necessary software are included on the CD.

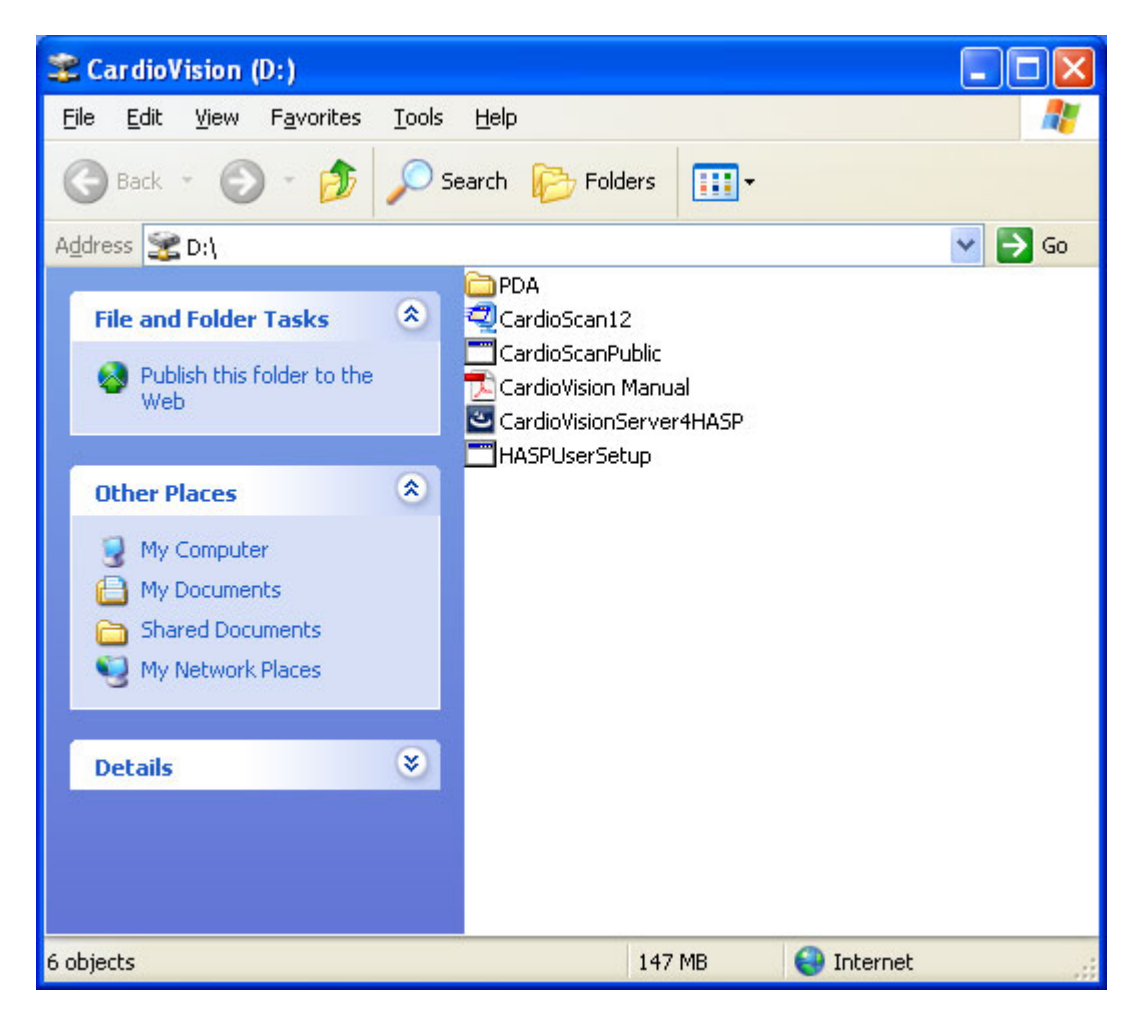

- **1.1** Double-click on **CardioVisionServer4HASP** to begin installing the CardioVision Server. This will also place the **WIFIConfigTools** icon on the desktop.
- **1.2** Once installation is complete, double-click on **CardioScanPublic** to begin installing CardioScan. Once it is finished, double-click **CardioScan12** to install the latest patch.
- **1.3** After both programs are installed, double-click on **HASPUserSetup** to install the drivers for the security keys. After installation is complete, insert the security key labeled "CV" and "CS12" into the computer's USB ports.

#### 2. Configuring the 300-2W recorders

- **2.1** Make sure there are no batteries in the 300-2W recorder.
- **2.2** Connect the USB download cable to the 300-2W recorder and to the computer. The green "RUN" LED should light up.
- **2.3** Double-click on **WIFIConfigTools** on the desktop, or from CardioVision Server, click on the "Help" icon and select "Transmitter Setup".

|             |                                              |                                                    |                                                    | ×                                                                                  |
|-------------|----------------------------------------------|----------------------------------------------------|----------------------------------------------------|------------------------------------------------------------------------------------|
| WLAN        |                                              | 1                                                  | 1                                                  |                                                                                    |
| SSID:       |                                              |                                                    | Read WIFI Transmitter                              |                                                                                    |
| WEP:        | OFF                                          | <u> </u>                                           | 1.11.1.1.1                                         |                                                                                    |
| Select Key: | 1                                            | <u> </u>                                           | Write WIFI Transmitter                             |                                                                                    |
| Key:        |                                              |                                                    |                                                    |                                                                                    |
|             |                                              |                                                    |                                                    |                                                                                    |
|             |                                              |                                                    |                                                    |                                                                                    |
|             | WLAN<br>SSID:<br>WEP:<br>Select Key:<br>Key: | WLAN<br>SSID:<br>WEP: OFF<br>Select Key: 1<br>Key: | WLAN<br>SSID:<br>WEP: OFF<br>Select Key: 1<br>Key: | WLAN         SSID:         WEP:       OFF         Select Key:       1         Key: |

- **2.4** Click on **Read WIFI Transmitter**. The recorder will beep twice, and the progress bar will start moving. When finished, the recorder will beep once.
- **2.5** You will now be able to enter the settings for the recorder:

**Holter\_IP:** The IP address you are assigning to this 300-2W Wi-Fi recorder. **Holter Mask:** Typically 255.255.255.0

Server IP: The IP address of the CardioVision Server computer.

**Bed:** The bed number you want this recorder to show up as in CardioVision. It is recommended that a physical label is also attached to the recorder for easier reference in the future.

**Power Save Mode:** Check this box to set the recorder on lower power, which results in weaker signal but longer recording duration (40 hours instead of the standard 10-12 hours).

To determine the **Server IP**, **Holter Mask**, and possible **Holter\_IP** addresses, on the CardioVision Server computer, click on Start > Run > type in: cmd > OK > type in: ipconfig > Enter. You will see a screen similar to this:

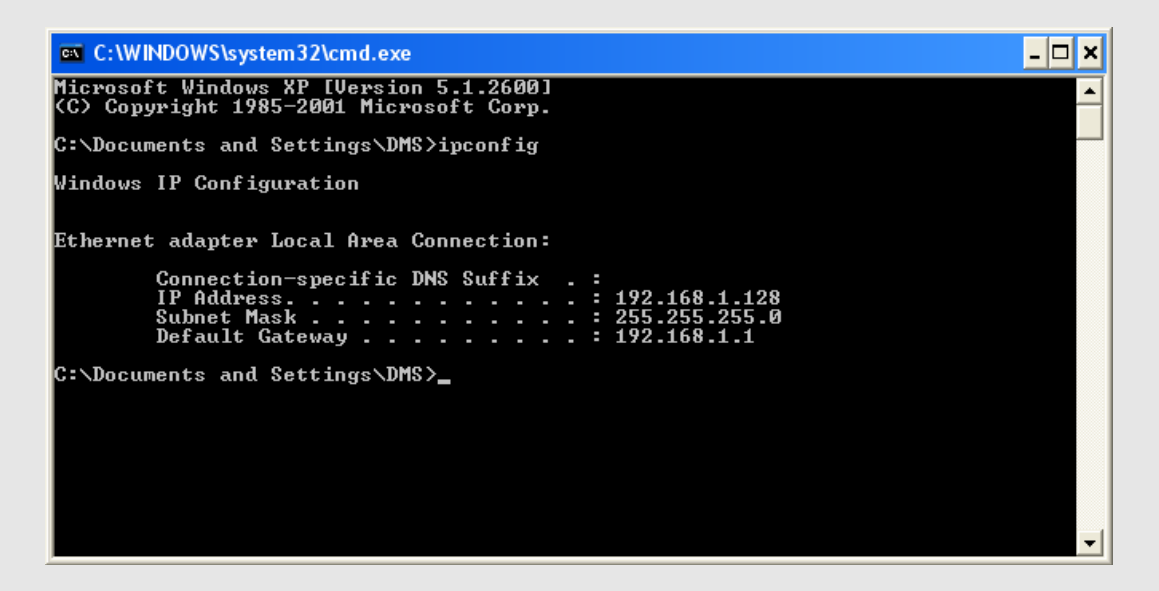

You can now enter these values into WIFIConfigTool: Server IP = IP Address Holter Mask = Subnet Mask Holter IP = Apy IP address that has the same first 3 set

**Holter\_IP** = Any IP address that has the same first 3 sets of numbers as the IP Address and Default Gateway but a different fourth set of numbers (192.168.1.XXX in our example), and does not conflict with another device or computer on the network (eg. 192.168.1.155). Please consult your router settings to make sure it does not fall in the range of the automatically assigned IP addresses (DHCP range).

SSID: The name of your Wi-Fi network.WEP: The security protocol used to connect to the Wi-Fi network.Select Key: The key number of the password.Key: The password for the Wi-Fi network.

These settings can be found on the router. Please consult your router's manual or website for instructions on setting up wireless internet security settings. If WEP authentication doesn't work, try turning it "OFF" and try connecting using an open unprotected network.

| B WIFIConfigToo   | ot                  |             |            |                        |
|-------------------|---------------------|-------------|------------|------------------------|
| WIFI Transmitter- |                     | WLAN        |            | 1                      |
| Hoter_IP:         | 192 : 168 : 1 : 161 | SSID:       | DMS        | Read WIFI Transmitter  |
| Holter Mask:      | 255 . 255 . 255 . 0 | WEP:        | 64-bit     |                        |
| Server IP:        | 192 . 168 . 1 . 102 | Select Key: | 1          | Write WIFI Transmitter |
| Bed:              | 1                   | Key:        | abcdef1234 |                        |
| Power Save M      | ode                 |             |            |                        |
|                   |                     |             |            |                        |
|                   |                     |             |            |                        |

The above image shows an example of what the settings may look like.

- **2.6** Click on **Write WIFI Transmitter** when finished to save the settings onto the recorder. The progress bar will start moving, and the recorder will beep when it is finished.
- 2.7 Remove the USB download cable from the 300-2W recorder, and insert 4 new 1.5V AA alkaline batteries into the recorder (recommended 1500 mAh or higher Duracell Ultra or Varta Max Tech).
- **2.8** Connect the electrodes to the patient, using the following diagram. For the best quality signal analysis, it is important to perform a good patient electrode hookup.

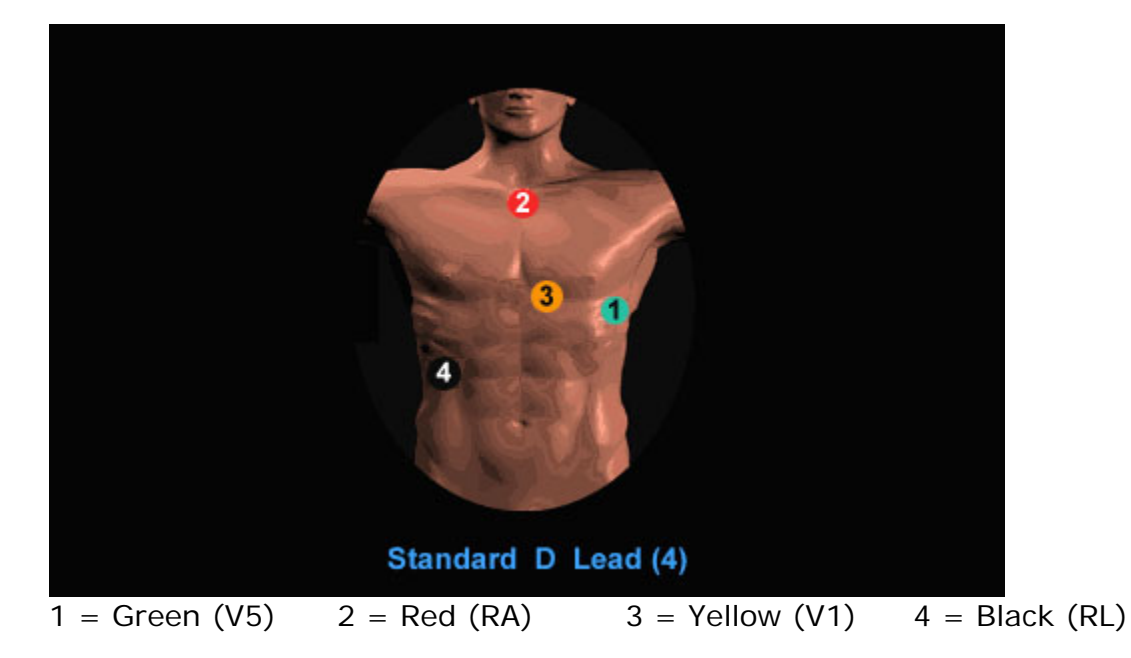

To ensure a good patient electrode hookup, perform the "Tap Test":

- **1.** After applying the four electrodes, gently tap each electrode with your fingers.
- 2. If artifacts occur, remove the electrode, clean the skin, and then re-apply the electrode.

**2.9** Connect the lead wires to the 300-2W recorder. The green "RUN" LED should be solid, and the blue "LINK" LED will flash until it detects the CardioVision Server (if it is not already running, see Step 3.1).

**Note:** The Event button on the 300-2W recorder is not currently used in this CardioVision system.

#### 2.10 Troubleshooting Tips

If the 300-2W recorder cannot connect to the CardioVision Server, or is having trouble maintaining a clean signal, here are a few things to check:

- Remove the batteries in the recorder, connect it to the PC, and click on Read WIFI Transmitter. It will beep when the data finishes loading, then verify the settings are correct.
- 2. If there is too much interference, try changing the broadcast channel of the Wi-Fi network. The default channel on most routers/access points is set to 6, please consult the device's manual on how to change it.
- 3. The distance between recorder and router/access point could be too far, either move them closer together or set up a wireless repeater in between.
- 4. Try unchecking the **Power Save Mode** box in Step 2.5 and see if you get a clearer signal.

#### 2.11 Replacing a defective 300-2W recorder

If you need to replace a 300-2W recorder in the system for whatever reason, simply set up the new recorder using WIFIConfigTools following the instructions in step **2.5**. All the settings should remain the same; you can reuse the same **Holter\_IP** as the monitor being replaced, or assign it a new one. Remember to assign the new recorder with the same **Bed** number as the old one.

#### 3. Using CardioVision Server

**3.1** Double-click on **CardioVision Server 4** on the desktop to start the CardioVision Server.

| Today<br>2010-06-02 | 14:43 | 3:24 Serve<br>Runn  | r Start: 2010-06-02 14:41<br>ing: 0 Hours 2 Minutes | Genera | al Hospital       |         |               | Transmit    | <br>ter Disconr | vected PT     |          | €0535      |
|---------------------|-------|---------------------|-----------------------------------------------------|--------|-------------------|---------|---------------|-------------|-----------------|---------------|----------|------------|
|                     |       | <b>▼Ø 92 ▼® ▼</b> , | 3                                                   |        |                   |         |               |             |                 |               |          | <u> </u>   |
|                     |       |                     |                                                     |        |                   |         |               |             |                 |               |          |            |
| <u> </u>            |       | •0 😫 •@ •,          |                                                     |        |                   |         |               |             |                 |               |          |            |
|                     |       |                     |                                                     |        |                   |         |               |             |                 |               |          |            |
|                     |       |                     |                                                     |        |                   |         |               |             |                 |               |          |            |
|                     |       |                     | 2                                                   |        |                   |         |               |             |                 |               |          |            |
|                     |       |                     |                                                     |        |                   |         |               |             |                 |               |          |            |
|                     | _     | TØ 🕺 TO T,          |                                                     |        |                   |         |               |             |                 |               |          |            |
|                     |       |                     |                                                     |        |                   |         |               |             |                 |               |          |            |
| <u> </u>            |       | •0 🕺 •0 •           | 1                                                   |        |                   |         |               |             |                 |               |          |            |
|                     |       |                     |                                                     |        |                   |         |               |             |                 |               |          |            |
|                     |       | TO 182 TO T.        | 1                                                   |        |                   |         |               |             |                 |               |          |            |
|                     |       |                     |                                                     |        |                   |         |               |             |                 |               |          |            |
|                     |       |                     |                                                     |        |                   |         |               |             |                 |               |          |            |
|                     | _     | •0 🕺 •@ •,          |                                                     |        |                   |         |               |             |                 |               |          |            |
|                     |       |                     |                                                     |        |                   |         |               |             |                 |               |          |            |
|                     |       | ▼Ø 😫 ▼® ▼,          | 0                                                   |        |                   |         |               |             |                 |               |          |            |
|                     |       |                     |                                                     |        |                   |         |               |             |                 |               |          |            |
| Bed                 | Time  | Name                | Alert                                               |        | CardioVision 4.4. | 0054a I | Build: 201005 | 24          |                 | Used          | Disk: 🔲  | 13.0%      |
|                     |       |                     |                                                     |        | <b>I</b>          | 0       |               | <b>Kaba</b> |                 | Patient List  | <b>1</b> |            |
| 1                   |       |                     |                                                     |        | New               | otop    | IT HER        | HUILEI      | System          | r alleni List | VIEW     | icip Ciuse |

New: Begin recording a new patient.
Stop: Stops recording the current patient.
Print: Prints the ECG report for the current patient.
Holter: Runs the CardioVision Client software.
System: Modify system settings.
Patient List: Access current and past patient database.
View: Changes the current view (all 8, first 4, last 4)
Help: System information, CE information, Transmitter setup.
Close: Exit and shut down the CardioVision Server.

The password for this program is: **dms** 

**3.2** Verify all the settings are correct by clicking on **System**. You will be prompted for the password. When finished, click **OK**.

| Setting                                                                                                    | Setting 🔀                                                                                                    |
|----------------------------------------------------------------------------------------------------|----------------------------------------------------------------------------------------------------|
| Basic Parameter Alarm Parameter Region Setting<br>Language: Date Style:<br>English M/d/yy Veight: Height:<br>Ibs I in V | Basic Parameter Alarm Parameter<br>Alarm Switch<br>Pause VRun<br>Analysis Parameter<br>SVE Premature%: Pause Time: |
| System Setting<br>Filter: Background Color:<br>ON V Black                                                               | Bradycardia:<br>ST Analysis Parameter                                                                              |
| Facility Information                                                                                                    | ST Mode:         Depression:         Elevation:           Absolute ST         <= -1.0 mm                           |
| Name: General Hospital                                                                                                  | Alarm Dutout                                                                                                    |
| Phone:  1 800 222-5555<br>Fax:  1 800 222-5556<br>Address:  12, Maple Street, Los Angeles. CA 90714                     | I▼ Sound     Sound Alarm Type:       I▼ PDA Message     Image: Sound Alarm Type:                                   |
| Name: Doctor A                                                                                                    | OK Cancel Apply                                                                                                    |

Under Basic Parameter, you can set the Region Setting, System Setting, Facility Information, and Doctor Information.

Under Alarm Parameter, you can set the Alarm Switch, Analysis Parameter, ST Analysis Parameter, Alarm Output, and Alarm Option.

#### 3.3 Language Translation for CardioVision Server

- 1. To translate CardioVision into another language, first locate the .ini file for your desired language (eg. German.ini) inside the C:\CardioVision4 directory (see the first image on the next page).
- 2. Double-click the file to open it. If prompted, select Notepad, then click OK.
- 3. Translate the English words in this file after the equal signs (=) to the desired language (see the second image on the next page), then Save the file and Close it.
- 4. Select the Language from the Setting menu shown above (Step 3.2), click OK, and then restart the program. CardioVision will now be translated into your desired language.

| 🗀 CardioVision4                                                                                                    |                                                                                                    |                                                                                                    |                                                                                                    |
|----------------------------------------------------------------------------------------------------|----------------------------------------------------------------------------------------------------|----------------------------------------------------------------------------------------------------|----------------------------------------------------------------------------------------------------|
| <u>File E</u> dit <u>V</u> iew F <u>a</u> vorites <u>T</u> ool                                                                                                    | s <u>H</u> elp                                                                                                    |                                                                                                    | at 1997 - 1997 - 1997 - 1997 - 1997 - 1997 - 1997 - 1997 - 1997 - 1997 - 1997 - 1997 - 1997 - 1997 - 1997 - 19                                                                                  |
| 🕞 Back 👻 🌍 👻 🥬                                                                                                    | Search 😥 Folders                                                                                                    | •                                                                                                    |                                                                                                    |
| Address 🛅 C:\CardioVision4                                                                                                    |                                                                                                    |                                                                                                    | 💙 🄁 Go                                                                                                    |
| File and Folder Tasks       Image: Comparison of the state of the state of the sta | <ul> <li>201007261116041</li> <li>201007261125150</li> <li>201007261126172</li> <li>201007261126243</li> <li>201007261126345</li> <li>201007261212366</li> <li>201007261212466</li> <li>201007261212557</li> <li>201007261213424</li> <li>201007261213424</li> <li>201007261214094</li> <li>201007261214474</li> <li>201007261215004</li> </ul> | <ul> <li>6hrfreq</li> <li>7hrfreq</li> <li>Alert</li> <li>Bed0</li> <li>Bed1</li> <li>Bed2</li> <li>Bed3</li> <li>Bed5</li> <li>Bed6</li> <li>Bed7</li> <li>CardioVisionService</li> <li>Chinese</li> </ul> | Gain<br>German<br>Hung<br>IO<br>Italian<br>E NET<br>online<br>PAT_ID<br>Polish<br>Portug<br>Russia<br>E SoundType                                                                               |
| Other Places       Image: Comparison of the place of the place of the | 201007261231404<br>Demo<br>Voice<br>Ohrfreq<br>1hrfreq<br>2hrfreq<br>3hrfreq<br>4hrfreq<br>5hrfreq<br>5hrfreq                                                                                                    | Config<br>Config<br>ECGAIFilter.dll<br>ECGAIFilter.dll<br>EZAVI26.oca<br>EZAVI26.ocx<br>EZVIDC60.oca<br>EZVIDC60.ocx<br>French                                                                              | <ul> <li>Spanish</li> <li>TDADatabase</li> <li>TDADatabaseBack</li> <li>TDAServer</li> <li>Universal</li> <li>VideoCap</li> <li>WIFIConfigTool</li> <li>wifiseting</li> <li>wifiSim2</li> </ul> |
| My Network Places                                                                                                    | ed: 5/24/2010 2:14 PM Size                                                                                                    | SezVidC60.ocx<br>French                                                                                                    | I wifiseting WifiSim2 My Computer                                                                                                    |

| 📕 German - Notepad                                                                                                    |   |
|----------------------------------------------------------------------------------------------------|---|
| <u>File E</u> dit F <u>o</u> rmat <u>V</u> iew <u>H</u> elp                                                                                                    |   |
| [IDD_UNLOCKDLG]<br>CAPTION=Unlock Device<br>1206=Licence Control<br>1215=Device ID:<br>[IDD_SETTING_1]<br>CAPTION=Basic Parameter<br>1140=Region Setting<br>1142=Date Style:<br>1079=Height:<br>1080=weight:<br>1180=weight:<br>1144=System Setting<br>1145=Filter:<br>1146=Background Color:<br>1147=Serial Port A:<br>1148=Serial Port B:<br>1149=Facility Information<br>1150=Name: |   |
| 1151=Phone:                                                                                                    | ~ |
| < [                                                                                                    |   |

**3.4** Click on **New** on the main screen to begin recording a new patient.

| New Patient         |              |           |                  | ×  |
|---------------------|--------------|-----------|------------------|----|
| Basic Information   | Alarm Infror | mation    |                  | 7  |
| CH1                 | C CH5        |           | Unlock Device    | 41 |
| C CH2               | C CH6        |           | WIFI Transmitter | ┚  |
| О СНЗ               | C CH7        |           |                  |    |
| C CH4               | C CH8        |           |                  |    |
| Patient             |              |           |                  |    |
| Last name:          |              | First nam | e: M:            | -  |
| Sex: A              | \ge:         | Height:   | Weight:          |    |
| Room:               |              | Bed:      |                  |    |
| - Doctor Informatio | n            |           |                  |    |
|                     | .or A        |           |                  |    |
| [                   | OK           | Ca        | ancel Apply      | ,  |

**3.5** Select the Channel for the patient based on the **Bed** setting saved to the recorder in **Step 2.4**. For example, if the **Bed** number was **2**, then select **CH2**. Enter the rest of the information, including the name of the doctor or physician responsible for this patient, and click **OK**.

**Note:** To set up a demo patient, click on the arrow next to **WIFI Transmitter** and select **Demo**.

| New Patient                       |                         |             |                      |  |  |  |
|-----------------------------------|-------------------------|-------------|----------------------|--|--|--|
| Basic Information                 | Alarm Infro             | mation      |                      |  |  |  |
| CH1     CH2     CH3               | C CH5<br>C CH6<br>C CH7 | D           | Unlock Device<br>emo |  |  |  |
| C CH4                             | C CH8                   |             | SIIIO                |  |  |  |
| Patient<br>Last name:             |                         | First name: | M:                   |  |  |  |
| Sex:                              | Age:                    | Height:     | Weight:<br>n bs      |  |  |  |
| Room:                             |                         | Bed:        |                      |  |  |  |
| Doctor Information Name: Doctor A |                         |             |                      |  |  |  |
|                                   | OK                      | Canc        | el Apply             |  |  |  |

| Today<br>2010-07-2 | 6 <b>11:2</b> 0 | D:00 Serve<br>Runni                   | r Start: 2010-07-26 11:15<br>ng: 0 Hours 4 Minutes |       | Genera | l Hosp     | ital          |            | 1 Trat | <b>°</b><br>Ismitter Con | mected  | PD4    |                   | ×_ ×<br>C€0535    |
|--------------------|-----------------|---------------------------------------|----------------------------------------------------|-------|--------|------------|---------------|------------|--------|--------------------------|---------|--------|-------------------|-------------------|
|                    |                 | TØ 🕺 TO T                             |                                                    |       |        |            |               |            |        |                          |         |        | T D IS COMPOSED   |                   |
| Test               |                 | ¥0 🕺 🐨 🗸                              | hun                                                | _h_h_ | _h_h   |            | m             |            | _h_h   | _h                       |         | ~_     | →st <b>0.4</b> :  | mm 👻 CH 1         |
| Bed 1<br>Doctor A  | 11.16 0 ¥       | • • • • • • • • • • • • • • • • • • • |                                                    |       |        |            |               |            |        |                          |         | ~_     | *4<br>*2<br>0<br> | $- \Lambda_{\mu}$ |
| 07-20-2010         | 11.18 0 11005   |                                       | 1                                                  |       |        |            |               |            |        |                          |         |        |                   |                   |
|                    | _               | ¥Ø <u>82</u> ¥Ø ¥,                    | <u></u>                                            |       |        |            |               |            |        |                          |         |        |                   |                   |
|                    |                 | ▼Ø <u>8</u> <b>*</b> ▼.               |                                                    |       |        |            |               |            |        |                          |         |        |                   |                   |
|                    |                 | ¥Ø <u>83</u> ¥Ø ¥,                    |                                                    |       |        |            |               |            |        |                          |         |        |                   |                   |
|                    |                 | ▼Ø <u>\$</u> <b>v</b> ▼,              |                                                    |       |        |            |               |            |        |                          |         |        |                   |                   |
|                    |                 | ¥Ø 🕺 ¥@ ¥,,                           |                                                    |       |        |            |               |            |        |                          |         |        |                   |                   |
| Bed                | Time            | Name                                  | Alert                                              |       |        | CardioVisi | ion 4.4.0054a | Build: 201 | 00524  | 200                      | U       | lsed D | isk: 🔲            | 14.0%             |
|                    |                 |                                       |                                                    |       |        | New        | (Stop         | V<br>Print | Holter | System                   | Patient | List   | View He           | lp Close          |

- **3.6** If the recorder was set up properly, you should begin to see the real-time ECG in the row corresponding to the Bed/Channel specified earlier. If not, see Step 2.10 for troubleshooting tips.
- **3.7** The boxes in the left column contains patient information and 4 buttons:

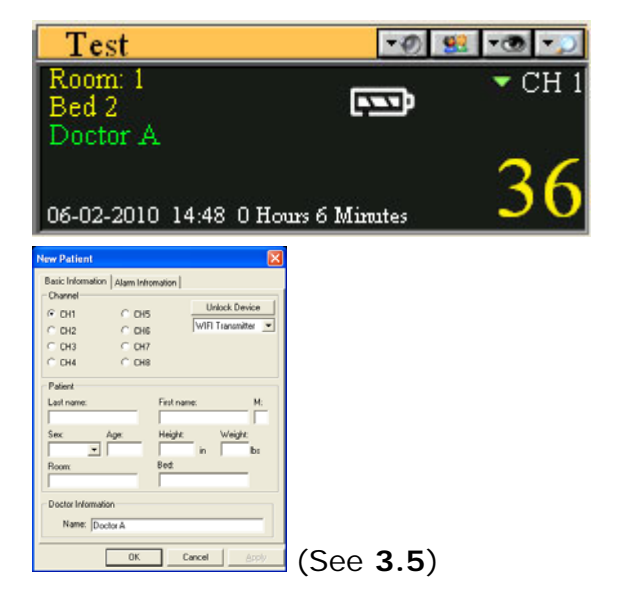

From top to bottom, you can see the patient's last name, room number, bed number, doctor's name, and start time of the recording. You can also see the battery indicator and heart rate.

Clicking on the subtraction will display the patient information screen, which will allow you to edit the patient's demographic information as well as alarm options.

| Test             | <b>-</b> Ø :            | 😢 🕫 💭        |
|------------------|-------------------------|--------------|
| Room: 1<br>Bed 2 |                         | - CH 1       |
| Doctor A         |                         | CH 1<br>CH 2 |
| 06-02-2010       | 14:48 O Hours 7 Minutes | 3/           |

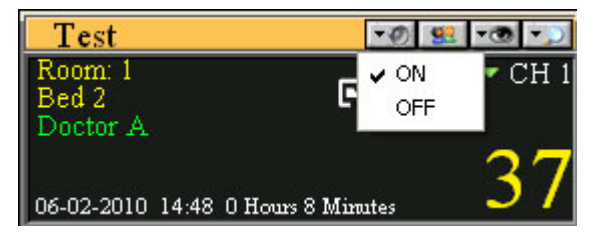

| Test                         | <b>▼Ø</b>               | 92 -@ -J             |
|------------------------------|-------------------------|----------------------|
| Room: 1<br>Bed 2<br>Dector A |                         | ECGStrip<br>Pagescan |
| 06-02-2010                   | 14:48 O Hours 9 Minutes | 36                   |

| Test                         | ▼Ø 92 ▼@ ▼_             |
|------------------------------|-------------------------|
| Room: 1<br>Bed 2<br>Doctor A |                         |
| 06-02-2010                   | 4:48 0 Hours 11 Minutes |

| Test                         | <b>▼Ø 92 ▼® ▼</b> )     |
|------------------------------|-------------------------|
| Room: 1<br>Bed 1<br>Doctor A | ▼ СН 1                  |
| 06-02-2010                   | 15:02 0 Hours 1 Minutes |

Clicking on the arrow next to "CH 1" will allow you to view the ECG on CH 2.

Clicking on the button will allow you to toggle the alarm on/off.

Clicking on the button will allow you to bring up the patient's ECG Strips saved from the Alerts, or view the complete Page Scan (See **3.8**).

Clicking on the button will allow you to change the amplitude of the real-time ECG.

When there is an Alert, the box will flash red. Left-click the mouse anywhere in the box to turn off the alarm. **3.8** To increase or decrease the horizontal size of the patient data box, place the mouse cursor on the right edge of the box so that it changes to a resize cursor, and then drag it left or right. The re-size will always be done four at a time. In the example below, the size of the first four boxes was increased.

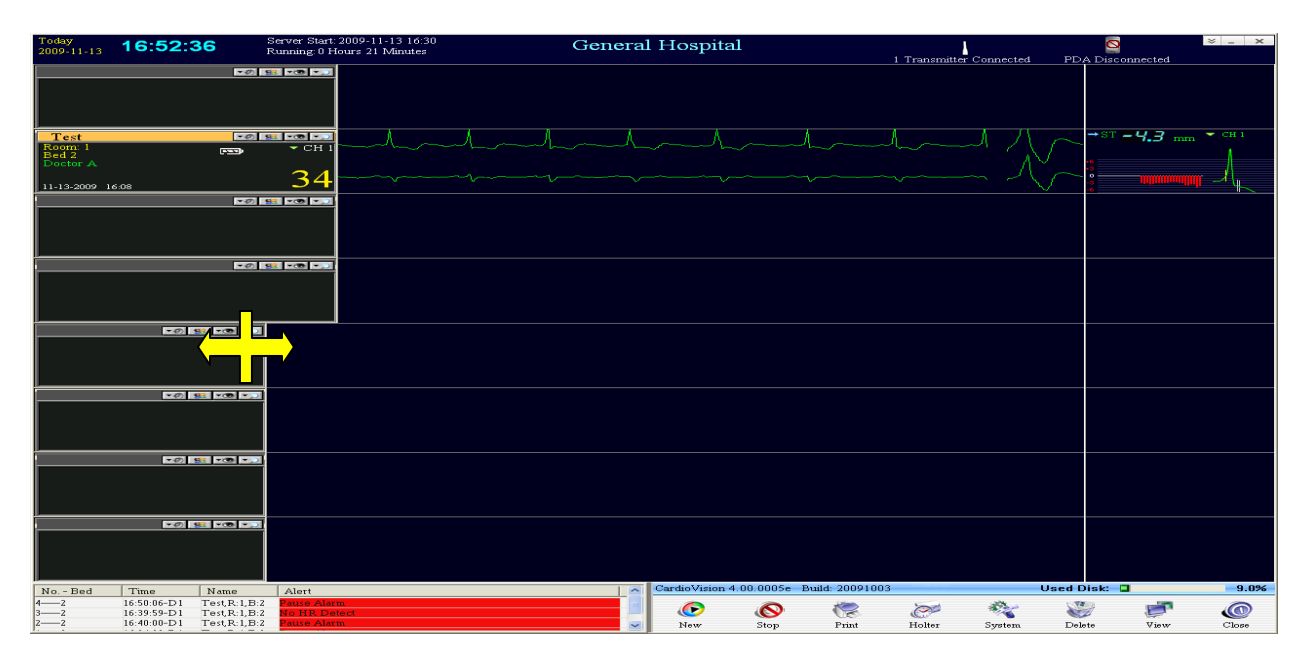

**3.9** The ECG Strip display allows you to view the ECG strips corresponding to an alert for the selected patient. To change the strip, double-click on a different alert in the bottom left corner.

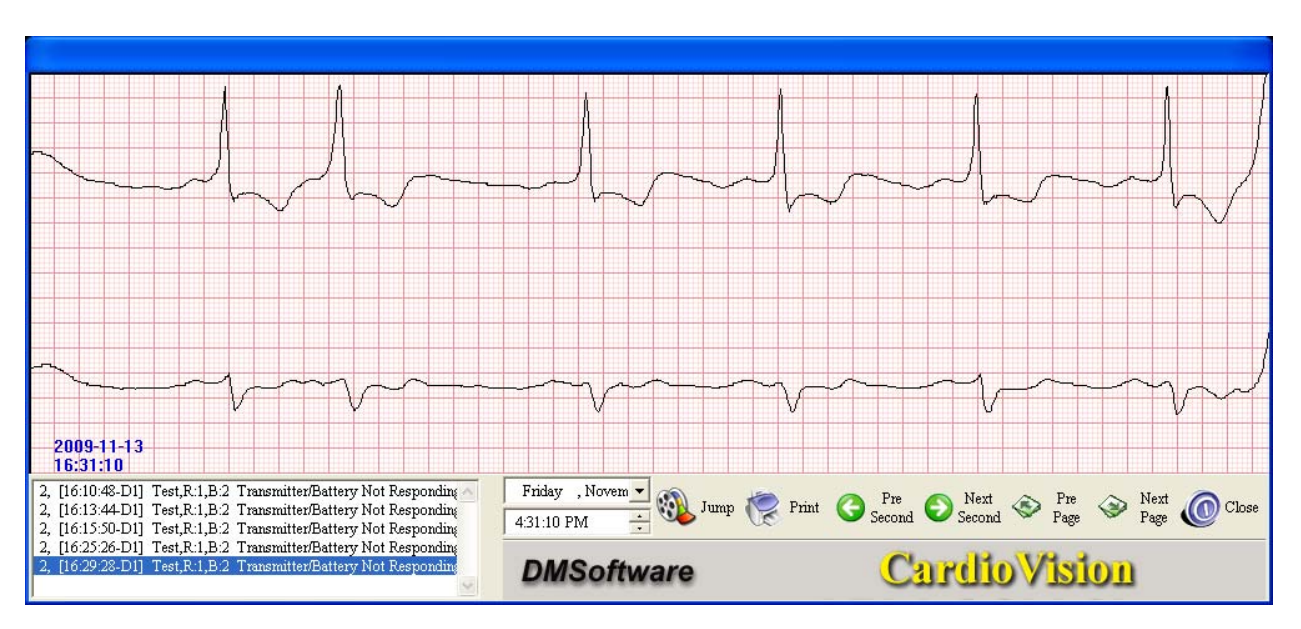

**Jump:** Brings you to the event that is selected in the box to the left. **Print:** Prints the selected ECG strip.

**Pre Second:** Moves the ECG strip back 1 second at a time.

Next Second: Moves the ECG strip forward 1 second at a time.

Pre Page: Moves the ECG strip back 8 seconds at a time.

**Next Page:** Moves the ECG strip forward 8 seconds at a time.

The Page Scan option gives you an overview of the entire full disclosure ECG. The sidescrolling HR Trend box at the top allows quick review of all full disclosure ECG data. You can double-click a strip to zoom-in, which brings up the window above.

You can also left click on the desired ECG strip in the Full Disclosure area, followed by a right-click, to bring up another menu, where you can select CH1, CH2, or Print 1-hour Full disclosure.

Left-clicking anywhere in the HR Trend timeline in the top box will display the full disclosure for that time period below.

| CardioVisio                  | 1Test                                                                                                    | × |
|------------------------------|----------------------------------------------------------------------------------------------------|---|
| HR Trend                     | 160-1 t2 t4 t6 t6 20 22 0 2 4 6 8 10 12 14 16 1                                                                |   |
| HR:89                        | $\frac{120}{100}$                                                                                              |   |
|                              |                                                                                                    |   |
|                              | 20-                                                                                                    |   |
|                              |                                                                                                    |   |
| (07/26)14:10                 | ***************************************                                                                        | - |
| (07/26)14:11                 |                                                                                                    |   |
| (07726)14:12<br>(07720)14:12 | · · · · · · · · · · · · · · · · · · ·                                                                          |   |
| (07726)14.13<br>(07726)14-14 | , , , , , , , , , , , , , , , , , , ,                                                                          |   |
| (07/20)14.14                 |                                                                                                    |   |
| (07/26)14:16                 |                                                                                                    |   |
| (07/26)14:17                 |                                                                                                    |   |
| (07/26)14:18                 |                                                                                                    |   |
| (07/26)14:19                 |                                                                                                    |   |
| (07/26)14:20                 |                                                                                                    |   |
| (07/26)14:21                 | **************************************                                                                         |   |
| (07/26)14:22                 | ***************************************                                                                        |   |
| (07/26)14:23                 | ***************************************                                                                        |   |
| (07/26)14:24                 |                                                                                                    |   |
| (07/26)14:25                 | ****                                                                                                    |   |
| (07726)14:26<br>(07726)14:27 |                                                                                                    |   |
| (07/26)14.27                 | <u>, היה ההלה היה ההלה היה היה היה ההיה היה </u>                                                               |   |
| 479 4 (0 4 79 2 19)          |                                                                                                    |   |
| 42504252                     |                                                                                                    |   |
| V.V.V                        |                                                                                                    |   |
| HHD II II                    | 1.11.14.14.14.17.17.14.17.17.17.17.17.17.17.17.17.17.17.17.17.                                                 |   |
|                              | I VEVEZ A JE V VEZ A VEZ A VEZ A VEZ A VEZ A VEZ A VEZ A VEZ A VEZ A VEZ A VEZ A VEZ A VEZ A VEZ A VEZ A VEZ A |   |
|                              |                                                                                                    |   |
| ANA                          |                                                                                                    |   |
|                              |                                                                                                    |   |
|                              |                                                                                                    |   |
|                              |                                                                                                    |   |
| (07/26)14:17                 | 17                                                                                                    | , |
| <                            |                                                                                                    |   |

**3.10** By right-clicking in the ECG area, you can change the ECG display for the corresponding patient:

| Today             | 44.07           | Serve      | r Start: 2010-07-26 11:15                                                                                                    | Canara                                 | 1 I I ognital                           |                                                                                                   | φ                       |              | 8             | × _ ×            |
|-------------------|-----------------|------------|----------------------------------------------------------------------------------------------------|----------------------------------------|-----------------------------------------|---------------------------------------------------------------------------------------------------|-------------------------|--------------|---------------|------------------|
| 2010-07-26        | 11:27           | Runn R     | ng: 0 Hours 12 Minutes                                                                                                    | Genera                                 | ii Hospitai                             |                                                                                                   | 5 Transmitter Conr      | ected DD     | NDisconnecter | € € 0535         |
| Test              |                 | TØ 👥 TO T. | 1                                                                                                    |                                        |                                         |                                                                                                   | 5 Hanshitter Com        | lecteu PDA   | ST – N.2      | тт <b>ч</b> дн 1 |
| Room: 1           |                 | CH         | 1 1 1 1 1                                                                                                    |                                        | 1 1 1 1 1                               | 1.1                                                                                               | i a i i                 | 1 1 1        |               |                  |
| Doctor A          |                 |            |                                                                                                    | hand alandord De                       | no Data Acquire!                        | plplpl                                                                                            | └──┤└──┤└──┤└─          | -46464       | •4<br>•2      |                  |
| 07.26.2010.1      | 11.25 0 8-000 2 | 9]         |                                                                                                    |                                        |                                         |                                                                                                   |                         |              | 0<br>-2       | ━ー+ト+            |
| Test              | 11.25 0 11008 2 |            | 1                                                                                                    |                                        |                                         |                                                                                                   |                         |              | ST N2         |                  |
| Room: 1           |                 | CH         | 1                                                                                                    |                                        |                                         |                                                                                                   |                         |              | 0.0           | A                |
| Doctor A          |                 |            |                                                                                                    |                                        |                                         |                                                                                                   |                         | ~            | •4<br>•2      | A                |
| 02.06.0010        |                 |            |                                                                                                    |                                        |                                         |                                                                                                   |                         |              | °             |                  |
| 07-28-2010 1      | 11:16 U Hours I |            |                                                                                                    |                                        |                                         |                                                                                                   |                         |              | st – 🛛 🔎      | CH 1             |
| Room: 1           |                 | CH         | $p \rightarrow p \rightarrow p \rightarrow p \rightarrow p \rightarrow p \rightarrow p \rightarrow p \rightarrow p \rightarrow p \rightarrow$ | -fff-                                  | -h                                      | $\sim \sim \sim \sim \sim \sim \sim \sim \sim \sim \sim \sim \sim \sim \sim \sim \sim \sim \sim $ | $\sim b \sim b \sim$    | -h-h         | 0.0           | 11111            |
| Doctor A          |                 |            |                                                                                                    | լ լ ընտ                                | mo Data Acquire                         | 1 1                                                                                               | 1 1                     | 1 1          | •4            |                  |
|                   |                 |            |                                                                                                    |                                        | -long                                   |                                                                                                   |                         | hal          | 0<br>-2       |                  |
| 07-26-2010 1      | 11:26 0 Hours 1 | Minutes    |                                                                                                    |                                        |                                         |                                                                                                   |                         | 4            | 4<br>ST = 0 C | र वस ।           |
| Room: 1           |                 | CH         |                                                                                                    |                                        |                                         |                                                                                                   |                         |              | -0.0          | mm               |
| Bed 4<br>Doctor A |                 |            |                                                                                                    | Der                                    | mo Data Acquire!                        |                                                                                                   |                         |              | •4            |                  |
|                   |                 | 44         |                                                                                                    | An de de de de de de la                |                                         |                                                                                                   |                         |              | o             | //               |
| 07-26-2010 1      | 11:26 0 Hours 1 | Minutes    |                                                                                                    |                                        |                                         |                                                                                                   |                         |              | -4            | V.               |
|                   |                 |            |                                                                                                    |                                        |                                         |                                                                                                   |                         |              |               |                  |
|                   |                 |            |                                                                                                    |                                        |                                         |                                                                                                   |                         |              |               |                  |
|                   |                 |            |                                                                                                    |                                        |                                         |                                                                                                   |                         |              |               |                  |
|                   |                 |            |                                                                                                    |                                        |                                         |                                                                                                   |                         |              |               | - OH 1           |
| Room: 1           |                 | CH         | 1                                                                                                    |                                        |                                         |                                                                                                   |                         |              | <b>U.</b> 8   | mm               |
| Bed 6<br>Doctor A |                 |            |                                                                                                    | <br>De                                 | mo Data Acquire!                        | ~V                                                                                                |                         |              | •4            |                  |
|                   |                 | 42         |                                                                                                    |                                        | -                                       |                                                                                                   |                         |              | o             |                  |
| 07-26-2010 1      | 11:26 0 Hours 1 | Minutes 2  |                                                                                                    | ~~~~~~~~~~~~~~~~~~~~~~~~~~~~~~~~~~~~~~ | ~~~~~~~~~~~~~~~~~~~~~~~~~~~~~~~~~~~~~~~ |                                                                                                   | CH1 only                |              | -4            | - V ·            |
| -                 |                 | ▼Ø 🕺 ▼® ▼, |                                                                                                    |                                        |                                         |                                                                                                   | CH2 only<br>CH1 and CH2 |              |               |                  |
|                   |                 |            |                                                                                                    |                                        |                                         |                                                                                                   | CH1 and Fulldiscure     | e 1          |               |                  |
|                   |                 |            |                                                                                                    |                                        |                                         |                                                                                                   | CH2 and Fulldiscure     | 2            |               |                  |
| ļ                 |                 |            |                                                                                                    |                                        |                                         |                                                                                                   | Grid                    |              |               |                  |
|                   |                 | TØ 👱 TO T. |                                                                                                    |                                        |                                         |                                                                                                   |                         |              |               |                  |
|                   |                 |            |                                                                                                    |                                        |                                         |                                                                                                   |                         |              |               |                  |
|                   |                 |            |                                                                                                    |                                        |                                         |                                                                                                   |                         |              |               |                  |
|                   |                 |            |                                                                                                    |                                        | Candia Vision 4 4 0054-                 | Build: 00100504                                                                                   |                         | Heed D       | iekt 🗖        | 14.00/           |
| Bed               | Time            | Name       | Alert                                                                                                    |                                        | Cardto Vision 4.4.0054a                 | Bulla: 20100524                                                                                   |                         | Used D       |               | 14.0%            |
|                   |                 |            |                                                                                                    |                                        | 0 0                                     | 8                                                                                                 | e 💸                     | No.          | <b>P</b> (    | 7 🔘              |
|                   |                 |            |                                                                                                    |                                        | New Stop                                | Print                                                                                             | Holter System           | Patient List | View H        | Help Close       |

The above image is an example of the five different ECG display options:

CH1 only CH2 only CH1 and CH2 CH1 and Full Disclosure 1 CH2 and Full Disclosure 2

Selecting **Grid** will toggle the ECG strip grid for all patients:

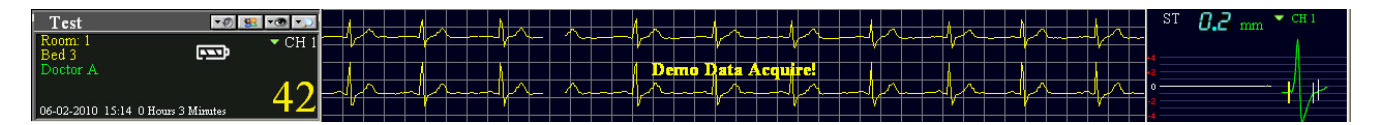

**3.11** The boxes in the right column can be used to display various types of data. By default, it is set to Trend. By left-clicking on the blue arrow in the top-left corner of each box, you can change it to Two Box or Combo View. There are also green arrows you can click on in the top, center, or right area, to change the channel or scroll the ST baseline markers left/right. Use the Tab key to select the highlighted ST marker, and then use the keyboard arrow keys to place the ST baseline markers.

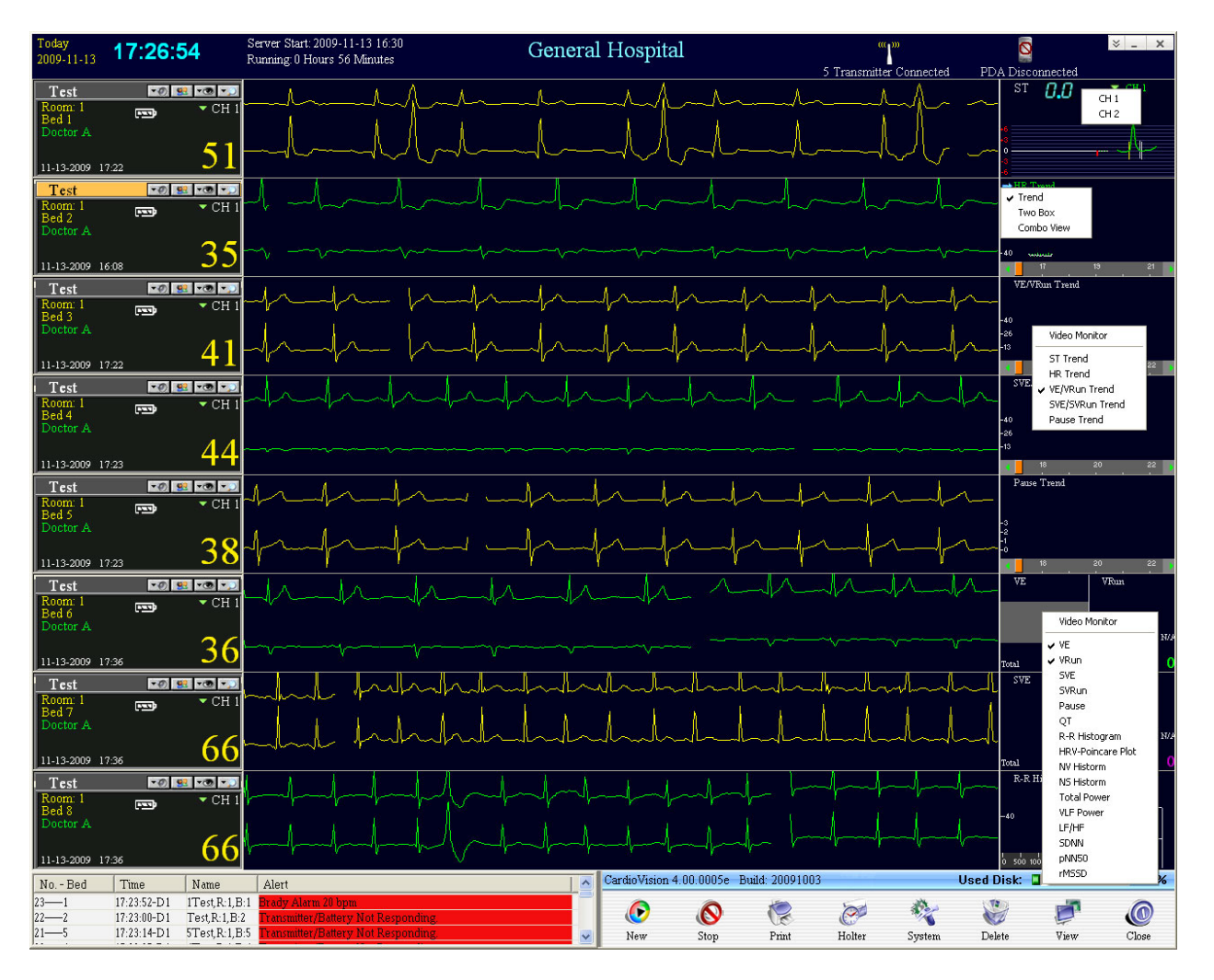

In the example above, the first five beds are displaying Trend views, and the bottom three beds are displaying Two Box views. By right-clicking anywhere in the boxes, whether it is the Trend box or the left/right box in a Two Box view, you can select which type of data is being displayed. The **Video Monitor** option will bring up a live feed from the webcam, if there is one connected to the computer.

Selecting Combo View for a patient will open a pop-up window displaying many pieces of information for the selected patient. This window can be moved around as needed. Only one Combo View window may be open at any time.

**3.12** For Alarm Options and Trend Display, click on the water button in the upper right corner.

| Trend                      |                                                      | ieneus), siesenuite |                     |                  |
|----------------------------|------------------------------------------------------|---------------------|---------------------|------------------|
|                            | HR Trend                                             | VE VRun             | ST Trend            | Pause            |
| Test Patient               | . 190                                                |                     | 4                   | -                |
| Doctor:Doctor A            | an H                                                 | Day 1               | 0                   | Day 1            |
| Bedl                       | -40                                                  |                     |                     |                  |
| Room:1<br>06-02-2010 15:14 |                                                      |                     |                     |                  |
|                            | 16 18 20 22 0 2                                      | 4 6                 | 16 18 20 22 0 2     | 4 6              |
|                            | HR Trend                                             | VE VRun             | ST Trend            | Pause            |
| Test Patient               |                                                      |                     | 4                   |                  |
| Doctor Doctor A            | -120                                                 | Day 1               |                     | Dav 1            |
| Bed2                       | -80                                                  |                     |                     |                  |
| Room:1                     | -40                                                  |                     |                     |                  |
| 06-02-2010 14:48           |                                                      | 3 5                 | 15 17 19 21 23 1    | 3 5              |
|                            | HR Trend                                             | VE VE               | ST Trend            | Pause            |
| Test Patient               |                                                      |                     | 4                   |                  |
|                            | -120                                                 | Dav 1               |                     | Dav 1            |
| Bed3                       | -80                                                  | Lay 1               |                     | I - to J IL      |
| Room:1                     | -40 //                                               |                     | 4                   |                  |
| 06-02-2010 15:14           |                                                      |                     |                     |                  |
|                            |                                                      |                     |                     | * <u>_</u>       |
|                            | hir, i rena                                          | VE VBun             | 4                   | Pause            |
| lest Patient               | - 120                                                | Day 1               |                     | Day 1            |
| Doctor:Doctor A            | -80                                                  | Day 1               | 9                   | Day 1            |
| Room:1                     | -40 -                                                |                     |                     |                  |
| 06-02-2010 15:14           |                                                      |                     |                     |                  |
|                            |                                                      | 4 6                 |                     | 4 6              |
| 1.000                      | HR Trend                                             | VE VRun             | ST Trend            | Pause            |
| Test Patient               | -120                                                 | D 1                 |                     | D ====           |
| Doctor:Doctor A            | -80                                                  | Day I               | 0                   | Day 1            |
| BedS                       | -40 u                                                |                     | 4                   |                  |
| 06-02-2010 15:14           |                                                      |                     |                     |                  |
|                            | 16 18 20 22 0 2                                      | 4 6                 | 16 18 20 22 0 2     | 4 6              |
|                            | HR Trend                                             | VE VRun             | ST Trend            | Pause            |
| 2                          | . 120                                                |                     |                     |                  |
| Doctor:                    | -80                                                  | Day 1               | 0                   | Day 1            |
| Bed                        | -40                                                  |                     |                     |                  |
| Room:<br>HR                |                                                      |                     | 4                   |                  |
|                            | 1 3 5 7 9 ti                                         | 13 15               | 1 3 5 7 9 11        | 13 15 📷          |
|                            | HR Trend                                             | VE VBun             | ST Trend            | Pause            |
| 2                          |                                                      |                     | 40                  | - 1997 272 A. C. |
| Doctor                     | - 120                                                | Day 1               | A                   | Day 1            |
| Bed                        | -80                                                  |                     |                     |                  |
| Room:                      | -40                                                  |                     | 4                   |                  |
| hK                         | 1 3 5 7 <u>9 11</u>                                  | 13 15               | 1 3 5 7 <u>9 11</u> | 13 15            |
|                            | HR Trend                                             | VE                  | ST Trend            | Pause            |
| 2                          | -120                                                 | The second          | 4                   | Pause            |
| Dector                     | -80                                                  | Day 1               |                     | Dav 1            |
| Bed                        | -40 all all the attention to discuss the information | Lody L              |                     |                  |
| Room:                      | The second second states                             |                     | 4                   |                  |
| HK                         | <b>1</b> 3 5 7 9 11                                  | 13 15               | 1 3 5 7 9 11        | 13 15            |

**3.13 Trend Display** (To be shown on the 2<sup>nd</sup> (right-side) monitor)

Compare HR, VE, V-Run, ST, and Pause data.

Double-click on areas of interest to bring up page scan and ECG strips. Lower portions of each box area can be scrolled by minute, hour or day to scan the data.

For each corresponding patient on the 1<sup>st</sup> (left-side) monitor, the Trend Display shows Heart Rate, V-Tach, ST, and Pause trends for up to 3 days.

The purpose is to provide a quick and user-friendly method for immediate access to serious ECG abnormalities.

A-Fib will usually display on HR Trend as an increase in Heart Rate with long green lines that indicate significant min and max HR changes for each minute.

ST events will show the ST-level on a minute-to-minute trend basis for ST Elevations or ST depressions.

V-Tach events will display as a yellow box in the HR Trend for the hour of the detected V-Tach.

Pause events will display as a yellow box in the ST Trend for the hour of the detected Pause.

Point the arrow and do a double left-click to display the desired Page Scan (Full Disclosure) data. For HR Trend and ST Trend, click on the desired section of the timeline. For VE, V-Run, and Pauses, click on the colored boxes below the timeline of the indicated episodes.

You may need to scroll the full disclosure data up and down in order to see the desired ECG data for the selected hours.

#### 3.14 Alarm Alert Display

From the main screen, move the mouse to the lower-left Alarm Alert area to expand it. Double-click on the desired alarm to bring up the ECG strip menu and the alarm history list which you can scroll through for other ECG strips.

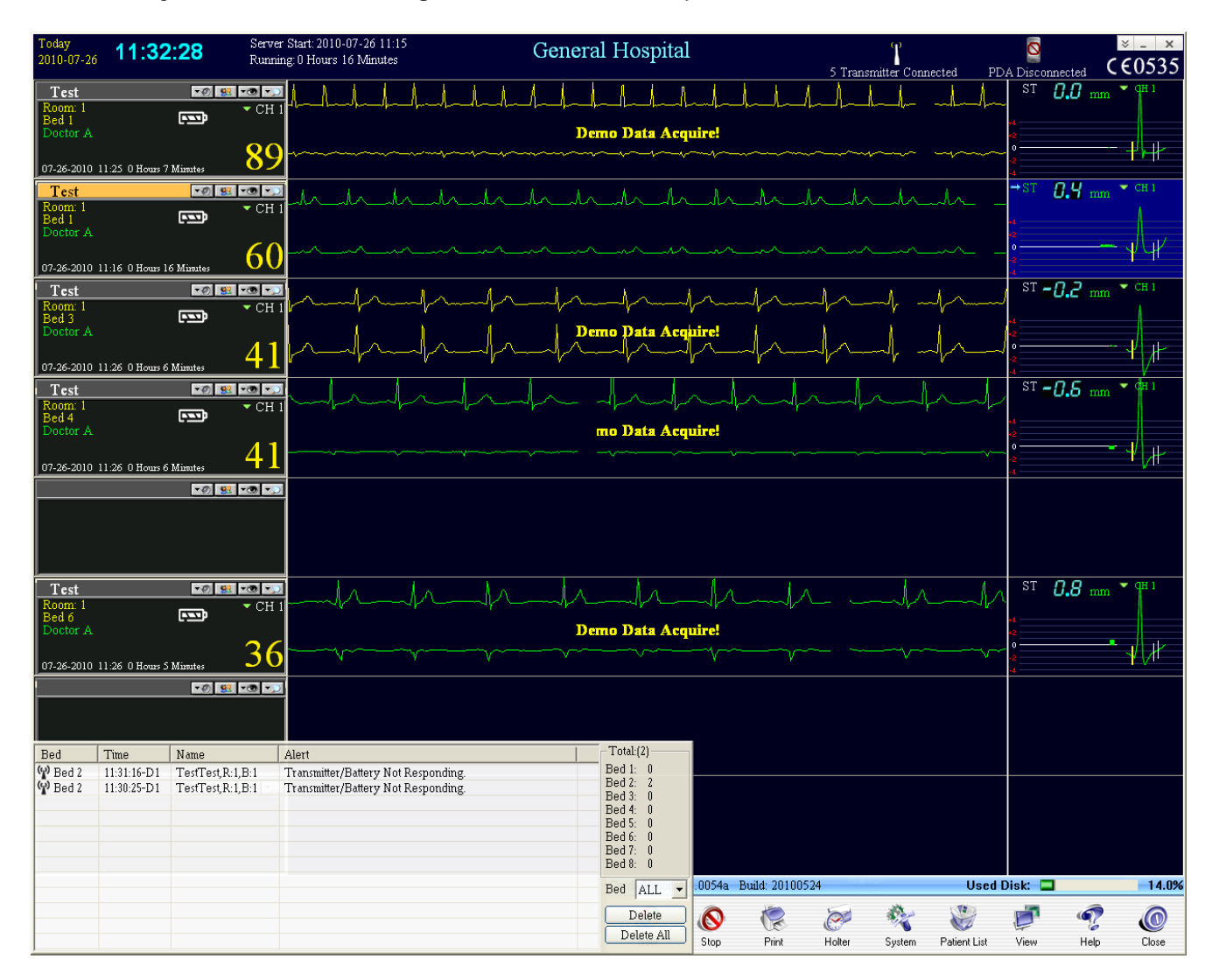

To delete individual alarms, left-click on the desired alarm and click the **Delete** button. To delete all alarms in the alarm menu, click the **Delete All** button.

Next to **Bed:** is a drop-down menu where you can filter the alarms by bed number and only view alarms for a particular bed.

**3.15** From the main screen, click on the **Patient List** icon to bring up the current and past patient database. You can select a past patient (one without the monitor icon to the left) and click on **Access Patient**, then **Page Scan** to bring up the page scan of a prior patient (See 3.9).

| Today            | 15:24           | :00 Ser                   | ver Start:  | 2010-06-02 14:41      |           |      | Genera      | l Hosp     | ital         |                   | "            | n          |                      | Ø         |              | × _ ×             |
|------------------|-----------------|---------------------------|-------------|-----------------------|-----------|------|-------------|------------|--------------|-------------------|--------------|------------|----------------------|-----------|--------------|-------------------|
| 2010-06-02       |                 | Ru                        | uning: U H  | ours 42 Minutes       |           |      |             | <b>F</b>   |              |                   | 5 Transmitte | r Connecte | ed PD,               | A Disconn | lected C     | €0535             |
| Test             |                 | -0 😫 -0 -                 |             |                       |           |      |             |            |              |                   |              |            |                      | ST 🛔      | 7.0          | 🕶 дн 1            |
| Room: 1          |                 | - • C1                    | H 1         | 1. 1. 1.              | 1 1       |      | 1 1 1       |            | 1.1          |                   | 1 1          | A A        | 1 1                  |           |              |                   |
| Bed 1            |                 |                           | - Jul       | _ll_                  | h         | -1 h |             |            | -            |                   | hall         |            | 1                    | •4        |              |                   |
| Doctor A         |                 | 0                         |             |                       |           |      |             |            | acquire      |                   |              |            |                      | •2<br>0   |              |                   |
| 06 00 2010       | 15-14 0 8       | Minutes 81                | 0           |                       |           |      |             |            |              |                   |              |            |                      | -2        |              | <u>, b-tt</u>     |
| 06-02-2010       | 15:14 U Hours 5 | / Windites                | ┋—          |                       |           |      |             |            |              | ▼NIIE             | D(mmUr)      | TEM        | 262                  | -4<br>OT  |              | - Ar. 1           |
| Test             |                 | <u>•0 😫 •0 -</u>          | 2           |                       |           |      |             |            |              | 111               |              | I LIVIF    | 36.2                 | SI = 0    | <b>.0</b> mm | Υ <sup>Π</sup> Ι  |
| Room: 1<br>Bed 2 |                 |                           | H 1         |                       |           |      |             |            |              |                   | 20/80        |            | 36.5                 |           |              |                   |
| Doctor A         |                 |                           | Patier      | nt List               |           |      |             |            |              |                   |              | ×          | 1                    | •2        |              |                   |
|                  |                 | 2                         | – Patient [ | latabase              |           |      |             |            |              |                   |              |            | 20                   | °         |              | - <sup>1</sup> UK |
| 06-02-2010       | 14:48 0 Hours 3 | 35 Minutes 🧹              | No          | Name                  | Sav       | Boom | Bed         | ID         |              | Text Date         | Total Tim    |            | 20                   | -4        |              | . 11              |
| Test             |                 | -0 👥 -0                   |             | Test Patient          | Jex       | 1    | 5           | 20100      | 6021514524   | 06-02-2010 15:14  | 00:08:40     |            | 1                    | ST [      | 7.2 mm       | 🔻 CH 1            |
| Room: 1          |                 | <b>— •</b> (              | 2           | Test Patient          |           | 1    | 4           | 20100      | 6021514443   | 06-02-2010 15:14  | 00:08:48     |            | lv                   |           |              | 4                 |
| Bed 3            |                 | • <b>••</b> •             | 23          | Test Patient          |           | 1    | 3           | 20100      | 6021514352   | 06-02-2010 15:14  | 00:08:58     |            |                      | •4        |              |                   |
| Doctor A         |                 |                           | <b>2</b> 4  | Test Patient          |           | 1    | 1           | 20100      | 6021514200   | 06-02-2010 15:14  | 00:09:12     |            |                      | *2        |              |                   |
|                  |                 | <u> </u>                  | 5           | Test Patient          |           | 1    | 1           | 20100      | 6021502370   | 06-02-2010 15:02  | 00:02:31     |            | V                    | -2        |              | - Y   ∕ −         |
| 06-02-2010       | 15:14 0 Hours 9 | Minutes                   | <b>2</b> 6  | Test Patient          |           | 1    | 2           | 20100      | 6021448551   | 06-02-2010 14:48  | 00:34:37     |            |                      | -4        |              | V                 |
| Test             |                 | -0 👥 -0                   | 7           | 11.11                 |           | 8    | 8           | 20100      | 2241515197   | 02-24-2010 15:15  | 00:30:42     |            |                      | ST 🗕      | 7.4 mm       | 🕶 🕂 1             |
| Room: 1          |                 |                           | 8           | 111 1111              |           | 1    | 1           | 20100      | 2241514110   | 02-24-2010 15:14  | 00:32:03     |            |                      |           |              |                   |
| Bed 4            |                 | • <b>•••</b> •            | 9           | Test 8                |           | 1    | Patient Acc | 229        | 736257       | 11-13-2009 17:36  | 64:29:55     |            | $\sim \gamma \gamma$ | •4        |              |                   |
| Doctor A         |                 |                           | 10          | Test 7                |           | 1    |             |            | 736186       | 11-13-2009 17:36  | 64:29:57     |            |                      | •2        |              |                   |
|                  |                 | 5                         | 11          | Test 6                |           | 1    | я           | H          | 736105       | 11-13-2009 17:36  | 64:30:02     |            |                      | °         |              | - J J-            |
| 06-02-2010       | 15:14 0 Hours 9 | Minutes 🧹                 | 12          | lest 5                |           | 1    | 1           | 5          | /23144       | 11-13-2009 17:23  | 64:42:53     |            |                      | -4        |              | <u> </u>          |
| Test             |                 | -0 -0                     | 13          | Test 4                |           | 1    | P           | Age.       | 723073       | 11-13-2009 17:23  | 64:42:59     |            | 367                  | ⇒ST [     | 7.2          | ▼ CH 1            |
| Room: 1          |                 |                           | 14          | Test J                |           | 1    |             |            | 722532       | 11 12 2009 17:22  | 64:43:01     |            | 26.0                 |           |              | 4                 |
| Bed 5            |                 | ••••                      | 16          | Test 6                |           | 1    | Pag         | eScan      | 512365       | 11-13-2009 16:12  | 04.43.02     |            | 36.9                 | •4        |              |                   |
| Doctor A         |                 |                           | 17          | Test 5                |           | 1    |             |            | 512234       | 11-13-2009 16:12  | 00:00.30     |            | 25                   | •2        |              |                   |
|                  |                 | 2                         | 18          | Test 4                |           | 1    | 4           | 20091      | 1131612163   | 11-13-2009 16:12  | 00:17:54     |            | 22                   | ۰         |              | -// #~            |
| 06-02-2010       | 15:14 0 Hours 9 | Minutes 🌙                 | 19          | Test 3                |           | 1    | 3           | 20091      | 1131610562   | 11-13-2009 16:10  | 00:19:16     |            |                      | •2<br>•4  |              | • V ···           |
|                  |                 | <b>70 90 70</b>           | 20          | Test 1                |           | 1    | 1           | 20091      | 1131610460   | 11-13-2009 16:10  | 00:19:34     |            |                      |           |              |                   |
|                  |                 |                           | 21          | Test                  |           | 1    | 2           | 20091      | 1131608481   | 11-13-2009 16:08  | 66:39:00     |            |                      |           |              |                   |
|                  |                 |                           | 22          | Test                  |           | 1    | 2           | 20091      | 0061532051   | 10-06-2009 15:32  | 00:00:00     |            |                      |           |              |                   |
|                  |                 |                           | 23          | Test                  |           | 1    | 1           | 20091      | 0061159380   | 10-06-2009 11:59  | 02:42:33     |            |                      |           |              |                   |
|                  |                 |                           | 24          | Test Patient          |           | 1    | 2           | 20091      | 0061145491   | 10-06-2009 11:45  | 00:03:38     |            |                      |           |              |                   |
|                  |                 |                           | 25          | Test Patient          |           | 1    | 2           | 20090      | 9301530571   | 09-30-2009 15:30  | 00:00:00     |            |                      |           |              |                   |
| í                |                 | <b>T</b> (2) <b>T</b> (3) | 1           |                       |           |      |             |            |              |                   |              |            |                      |           |              |                   |
|                  |                 |                           |             |                       |           |      |             |            |              | (                 |              |            |                      |           |              |                   |
|                  |                 |                           | Acc         | ess Patient Sync I    | Database  |      |             |            |              |                   | Delete       | Close      |                      |           |              |                   |
|                  |                 |                           |             |                       |           |      |             |            |              |                   |              |            |                      |           |              |                   |
|                  |                 |                           |             |                       |           |      |             |            |              |                   |              |            |                      |           |              |                   |
|                  |                 |                           |             |                       |           |      |             |            |              |                   |              |            |                      |           |              |                   |
|                  |                 | -0 😫 -0 -                 |             |                       |           |      |             |            |              |                   |              |            |                      |           |              |                   |
|                  |                 |                           |             |                       |           |      |             |            |              |                   |              |            |                      |           |              |                   |
|                  |                 |                           |             |                       |           |      |             |            |              |                   |              |            |                      |           |              |                   |
|                  |                 |                           |             |                       |           |      |             |            |              |                   |              |            |                      |           |              |                   |
|                  |                 |                           |             |                       |           |      |             |            |              |                   |              |            |                      |           |              |                   |
|                  |                 |                           |             |                       |           |      |             |            |              |                   |              |            |                      |           |              |                   |
|                  |                 |                           |             |                       |           |      |             | CardioVisi | on 4.4.0054a | a Build: 20100524 |              |            | Used D               | )isk: 🔲   |              | 13.0%             |
| (W) Bed 1        | 15:03:59-D1     | PatientTest.R:1.B:1       | Trans       | mitter/Battery Not Re | sponding. |      |             |            | -            | 15 m              | - ·          | (h         | 1120                 |           |              | 0                 |
| (P) Bed 1        | 15:03:07-D1     | PatientTest,R:1,B:1       | Trans       | mitter/Battery Not Re | sponding. |      |             | L 🕑        | 0            |                   | ee *         | 14         |                      |           | 97           |                   |
|                  |                 |                           |             |                       |           |      |             | New        | Stop         | Print H           | Holter S     | ystem Pa   | atient List          | View      | Help         | Close             |

If you notice any errors in the patient list, click the **Sync Database** button to synchronize the patient list database.

#### 4. Using CardioScan for Holter analysis of CardioVision patients

**4.1** To run CardioScan while the CardioVision Server is running, click on the **Holter** icon. If the CardioScan window does not appear, it is still running in the background. Simply minimize CardioVision Server and it will appear. If the CardioVision Server is not running, you can double-click on the **CardioScan** icon on the desktop.

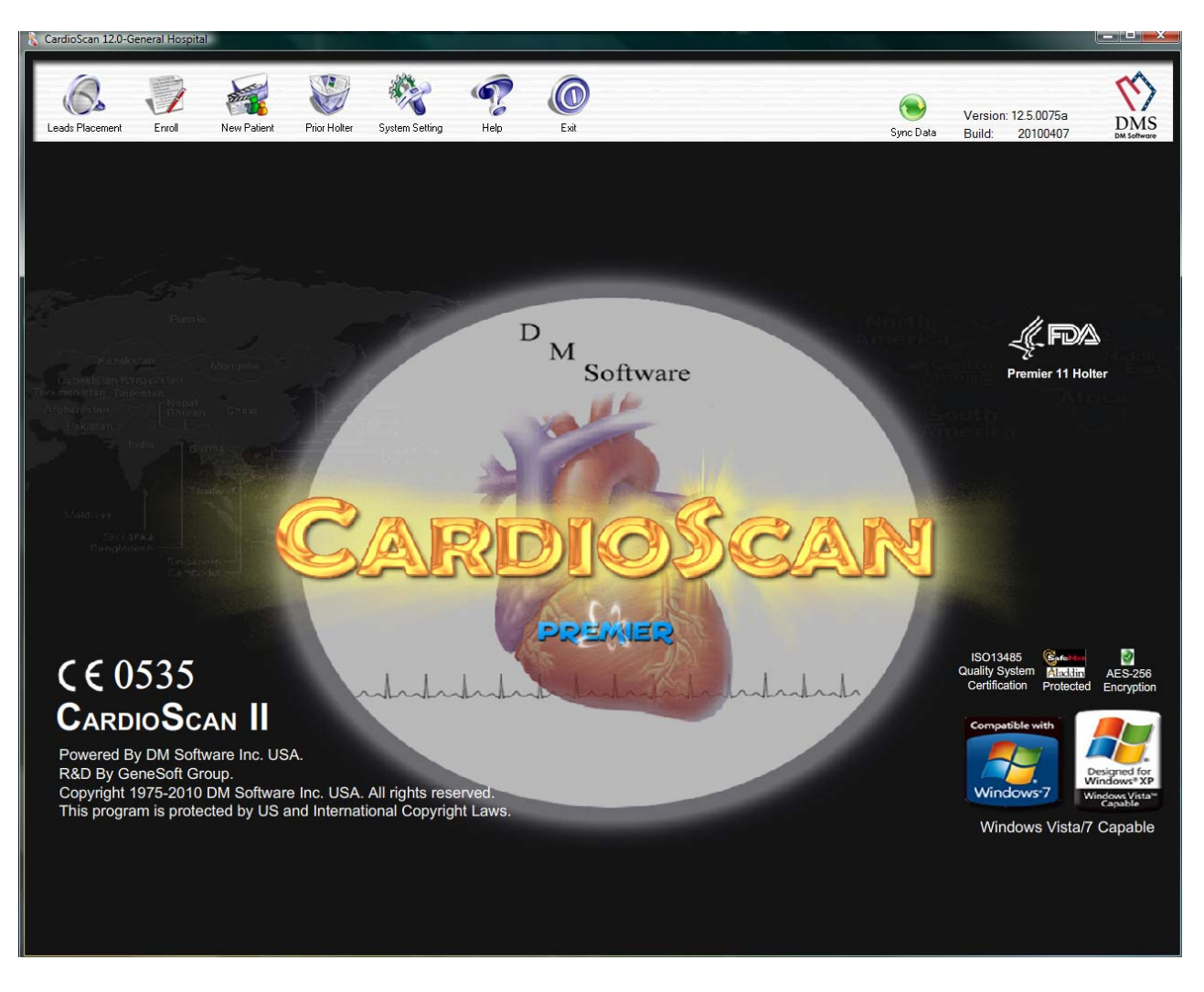

Lead Placement: View lead placement diagrams.
Enroll: This function is for Holter only.
New Patient: This function is for Holter only.
Prior Holter: Opens up the patient database.
System Setting: Modify system settings.
Help: System information, Learning center, CE information.
Exit: Closes the Holter program.
Sync Data: Synchronizes the patient data for file maintenance purposes.

**4.2** To view previous and current patients or to import a patient currently being monitored in CardioVision Server, click on **Prior Holter**.

**4.3** To import a patient into the Holter CardioScan function from CardioVision Server, click on **Online Holter** in the bottom right corner. A new window will appear.

| Se | erver |              |     |                 |          |     |            |                 |          |        |
|----|-------|--------------|-----|-----------------|----------|-----|------------|-----------------|----------|--------|
| 1  | No.   | Name         | Sex | Test Date       | Room No. | Bed | Status     | ID#:            | Time     | Import |
|    | 1     | Patient Test |     | 14:24 5-28-2009 | 1        | 2   | Monitoring | 200905281424251 | 00:26:48 | Close  |
|    |       |              |     |                 |          |     |            |                 |          |        |
|    |       |              |     |                 |          |     |            |                 |          |        |
|    |       |              |     |                 |          |     |            |                 |          |        |
|    |       |              |     |                 |          |     |            |                 |          |        |
|    |       |              |     |                 |          |     |            |                 |          |        |
|    |       |              |     |                 |          |     |            |                 |          |        |
|    |       |              |     |                 |          |     |            |                 |          |        |
|    |       |              |     |                 |          |     |            |                 |          |        |
|    |       |              |     |                 |          |     |            |                 |          |        |
|    |       |              |     |                 |          |     |            |                 |          |        |
|    |       |              |     |                 |          |     |            |                 |          |        |
|    |       |              |     |                 |          |     |            |                 |          |        |
|    |       |              |     |                 |          |     |            |                 |          |        |
|    |       |              |     |                 |          |     |            |                 |          |        |
| 1  |       |              |     |                 |          |     |            |                 |          |        |
|    |       |              |     |                 |          |     |            |                 |          |        |
| 1  |       |              |     |                 |          |     |            |                 |          |        |

- 4.4 You will see a list of all the patients being monitored that have not been imported into CardioScan yet. Any finished recordings that have not been imported during the recording will also show up here. Select the patient you wish you import by left-clicking it, and click Import. To import a group of patients, left-click on the first patient, hold down the Ctrl key on the keyboard, and select the additional patients, then click Import. When finished, click Close. These patients will now appear in your Prior Holter menu.
- **4.5** To update a patient currently being monitored with the ECG data since the last review, simply open that patient file and you will be prompted to update the patient data.

| TDA |                                                                                                    |
|-----|----------------------------------------------------------------------------------------------------|
| 1   | There have 13 minutes new data on server, click "Yes" to download new data, click "No" to return Prior. |

**Note:** Please see the CardioScan Premier manual for further operation instructions.

#### 5. CardioVision PDA Software

- **5.1** To use the CardioVision PDA software, copy the contents of the "PDA" folder on the CardioVision CD (see 1.1) to an SD card.
- **5.2** Insert the SD card into the PDA, click on **Start**, then **File Explorer**. Locate the files which were copied in step **6.1**.

| 🎥 Start             | <b>#</b> # <b>4</b> € 4:45 | 🎊 File Explorer   | # ₹      | ( 4:51 🛞 |
|---------------------|----------------------------|-------------------|----------|----------|
| 🔏 Today             | 2004                       | Show -            |          | Name 🗸   |
| ActiveSync          | information                | My Device         | 10/21/07 | 275K     |
| 📑 Calendar          |                            | Storage Card      | 5/13/09  | 87.0K    |
| Contacts            |                            | CardioVision      | 7/14/06  | 268K     |
| A Home              | ante                       | <b>UrgenAlert</b> | 5/14/07  | 222K     |
| C Internet Explorer | CIILS                      |                   |          |          |
| All Messaging       | _                          |                   |          |          |
| 🦻 File Explorer     |                            |                   |          |          |
| 🚘 Programs          |                            |                   |          |          |
| 🕞 Settings          |                            |                   |          |          |
| ? Help              |                            |                   |          |          |
|                     |                            |                   |          |          |
| the second second   |                            |                   |          |          |
|                     |                            |                   |          |          |
| New                 | æ 🗐 😵                      | Edit Open 🔺 📘 🚺   | 2        | -        |

**5.3** Double click on **CardioMessager.exe** to start the program. Enter the IP address of the CardioVision Server into the box (this is the same as the Server IP in Step 2.5), and click **Connect**.

| 🏄 File Explorer  | #: ◄     | 4:55 🛞 | <i>1</i> 2 | Cardio | Messager     | _#‡ €< |
|------------------|----------|--------|------------|--------|--------------|--------|
| 📕 CardioVision 🗸 |          | Name 🗸 | Serv       | er IP: | 192.168.1.10 | 2 0    |
| Break            | 10/21/07 | 275K   | ch         | Time   | Name         | Alarm  |
| CardioMessag     | 5/13/09  | 87.0K  | 1          |        |              |        |
| StandardAlert    | 7/14/06  | 268K   |            |        |              |        |
| UrgenAlert       | 5/14/07  | 222K   |            |        |              |        |
|                  |          |        |            |        |              |        |
|                  |          |        |            |        |              |        |
|                  |          |        |            |        |              |        |
|                  |          |        |            |        |              |        |
|                  |          |        |            |        |              |        |
|                  |          |        |            |        |              |        |
|                  |          |        |            |        |              |        |
|                  |          |        |            |        |              |        |
|                  |          |        | •          |        | Ш            |        |
|                  |          |        |            | al     |              |        |

#### 5.4 The Event Log:

| 22              | Cardio                                      | Me                        | sager                                        | 20                         | 🖈 5:21 🐽                                                    |
|-----------------|---------------------------------------------|---------------------------|----------------------------------------------|----------------------------|-------------------------------------------------------------|
| Serv            | er IP:                                      | 192                       | .168.1.102                                   | 2                          | Disconnect                                                  |
| ch              | Time                                        |                           | Name                                         | Alarn                      | 1                                                           |
| 2<br>2<br>2     | 16:41:45<br>16:40:43<br>16:39:40<br>Connect | -D1<br>-D1<br>-D1<br>red. | PatientTest,<br>PatientTest,<br>PatientTest, | Transr<br>Transr<br>Transr | nitter/Battery No<br>nitter/Battery No<br>nitter/Battery No |
|                 |                                             |                           |                                              |                            |                                                             |
|                 |                                             |                           |                                              |                            |                                                             |
| <b>↓</b><br>Too | ls 🎖                                        | 0                         |                                              |                            |                                                             |

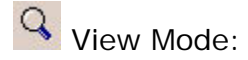

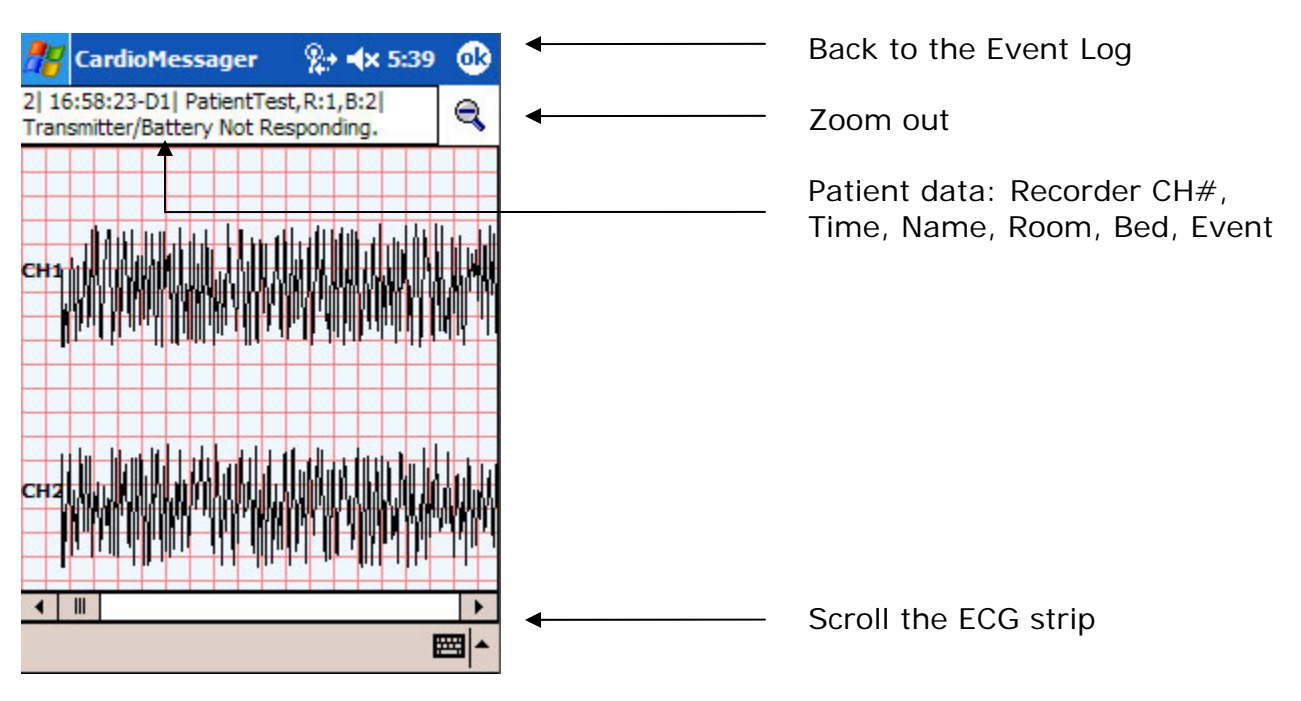

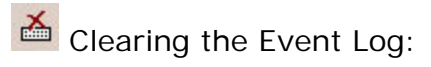

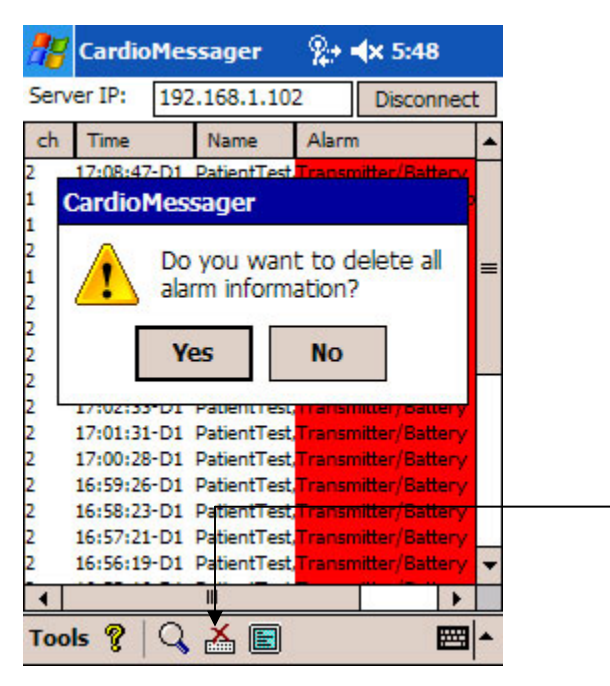

To clear the Event Log, click on the **Clear** button, and then confirm by clicking **Yes**.

Monitoring Mode:

Select a patient being monitored from the list and click on **Accss**. This will bring up the real-time ECG of the selected patient. Click **ok** to return to the previous screen.

| Patient Name: | Ch: | Status:    |
|---------------|-----|------------|
| 😫 Test        | 1   | Monitoring |
| 😫 Test2       | 2   | Monitoring |
|               |     |            |
|               |     |            |
|               |     |            |
|               | _   |            |
|               |     |            |
|               |     |            |
| Accss         |     |            |

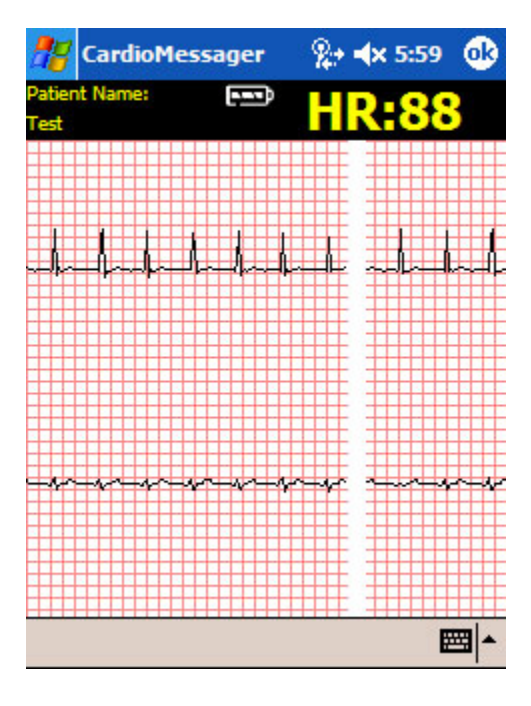

#### 6.0 Detailed Operational Features of CardioVision

| Today<br>2010-07-26 | 12:25           | :52 Serve<br>Runn   | r Start: 2010-07-26 12:25<br>ing: 0 Hours 0 Minutes | General                                | Hospital                                                                                                    |                 | «« )»»        | ected PD4                               | Disco    | nnected | × - ×<br>C€0535 |
|---------------------|-----------------|---------------------|-----------------------------------------------------|----------------------------------------|----------------------------------------------------------------------------------------------------|-----------------|---------------|-----------------------------------------|----------|---------|-----------------|
| Test                |                 | •Ø 🕺 •@ •,          |                                                     |                                        |                                                                                                    |                 |               |                                         | ST       | 0.0 mn  | т СН 1          |
| Room: 1<br>Bed 1    |                 | CH                  | 1                                                   | 161616                                 | ~l~~~l~~~l~~~l~~~d                                                                                                    |                 | 1}1}          | ┛┟╌╍╍┚┠╍╍╍┚┠                            |          |         | 251             |
| Doctor A            |                 |                     |                                                     | Den                                    | to Data Acquire!                                                                                                    |                 |               |                                         | 2        |         |                 |
| 07-26-2010 1        | 11:25 1 Hours 0 | Minutes 9           |                                                     |                                        | ~~~~~~~~~~~~~~~~~~~~~~~~~~~~~~~~~~~~~~~                                                                                                    |                 |               |                                         | -2       |         |                 |
| Test                |                 | •Ø 🕺 •@ •,          | I to be to be                                       | A. A. A                                |                                                                                                    | le le           |               | Maria Ara                               | ST       | 0.0 mm  | а 💌 СН 1        |
| Room: 1<br>Bed 1    |                 | CH                  | 1-1/-//                                             |                                        |                                                                                                    |                 | m             | -M-M                                    |          |         |                 |
| Doctor A            |                 |                     |                                                     |                                        |                                                                                                    |                 |               |                                         | 2        |         | -               |
| 07-26-2010 1        | 11:16 1 Hours 9 | Minutes 6           | p                                                   |                                        |                                                                                                    | ~~~~            |               |                                         |          |         |                 |
| ' Test              |                 | -0 👥 -0 -,          |                                                     | the the                                | F. Key I                                                                                                    | a ka            | A . A .       | 1 . 1                                   | ST       | 0.0 mm  | n 🔻 CH 1        |
| Room: 1<br>Bed 3    |                 | CH                  |                                                     |                                        |                                                                                                    | nn              |               | ~~~~                                    |          |         |                 |
| Doctor A            |                 |                     |                                                     | Den                                    | o Data Acquire!                                                                                                    |                 | La La         | la l                                    | 2        |         |                 |
| 07-26-2010 1        | 11:26 O Hours S | 9 Minutes 42        |                                                     |                                        |                                                                                                    | v v~            |               | ~~~~~~~~~~~~~~~~~~~~~~~~~~~~~~~~~~~~~~~ |          |         |                 |
| Test                |                 | ·0 😫 ·@ ·,          |                                                     |                                        |                                                                                                    |                 |               |                                         | ST       | 0.0 mm  | 1 🔻 СН 1        |
| Room: 1<br>Bed 4    |                 | CH CH               |                                                     |                                        |                                                                                                    |                 |               |                                         |          |         |                 |
| Doctor A            |                 | 4.0                 | ,                                                   | Den                                    | to Data Acquire!                                                                                                    |                 |               |                                         | 2        |         |                 |
| 07-26-2010 1        | 11:26 O Hours S | 9 Minutes 4 (       | )                                                   |                                        | <                                                                                                    |                 |               | y                                       |          |         |                 |
| Test                |                 | ר 😫 v@ v,           |                                                     |                                        | a  a                                                                                                    |                 | 1.0 1.0       | In I                                    | ST       | 0.0 mm  | т 🔻 СН 1        |
| Room: 1<br>Bed 5    |                 | CH CH               |                                                     |                                        |                                                                                                    |                 |               |                                         |          |         |                 |
| Doctor A            |                 | 4.0                 |                                                     | Den                                    | o Data Acquire!                                                                                                    |                 | 10 10         | La l                                    | e<br>0   |         |                 |
| 07-26-2010 1        | 12:15 0 Hours 1 | 0 Minutes           |                                                     |                                        | v -sv -s                                                                                                    | r r~            |               |                                         |          |         |                 |
| Test                |                 | •Ø 🕺 •@ •,          |                                                     | LA LA                                  |                                                                                                    |                 | n la          | 1 X                                     | ⇒ST      | 8.8 mm  | n 🕶 🖽 1         |
| Room: 1<br>Bed 6    |                 | CH CH               |                                                     |                                        |                                                                                                    |                 |               | ~~~~~~~~~~~~~~~~~~~~~~~~~~~~~~~~~~~~~~~ |          |         |                 |
| Doctor A            |                 | 20                  |                                                     | Den                                    | io Data Acquire!                                                                                                    | <u> </u>        |               |                                         | e<br>0   |         | - J v           |
| 07-26-2010 1        | 11:26 0 Hours 5 | 9 Minutes           | үv                                                  |                                        |                                                                                                    | ·····           |               |                                         |          |         | Ψ (Λr           |
| Test                |                 | •Ø 😫 •@ •,          |                                                     | mlan                                   | halada                                                                                                    |                 |               |                                         | ST       | 0.0 mm  | n 🔻 CH 1        |
| Bed 7               |                 | res <sup>• CH</sup> |                                                     | 1 1 70                                 | The design of the state of the state of the | -v nukran<br>Li |               |                                         |          |         |                 |
| Doctor A            |                 | 61                  | hillich                                             | - And                                  | o Dara Acquire:                                                                                                    | h               | la-la-l       | ~                                       | °        | Ş       |                 |
| 07-26-2010 1        | 12:12 0 Hours 1 | 3 Minutes 04        |                                                     |                                        |                                                                                                    |                 |               |                                         | -2<br>-4 |         |                 |
| Test                |                 | -0 😫 -0 -           | Indraha                                             | Indad                                  | alm a                                                                                                    | m               | Jada          | m                                       | ST       | 0.0 mm  | а 👻 СН 1        |
| Bed 8               |                 | E CH                |                                                     |                                        |                                                                                                    |                 | - P - P       |                                         |          |         |                 |
| Doctor A            |                 | 01                  | han har har har har har har har har har har         | ~~~~~~~~~~~~~~~~~~~~~~~~~~~~~~~~~~~~~~ |                                                                                                    |                 | ~             |                                         | 0        | 1       |                 |
| 07-26-2010 1        | 12:12 0 Hours 1 | 2 Minutes 72        |                                                     |                                        | Ψ v v                                                                                                    | y               | Y Y           | Y                                       | 4        |         |                 |
| Bed                 | Time            | Name                | Alert                                               |                                        | CardioVision 4.4.0054a                                                                                                    | Build: 20100524 |               | Used D                                  | isk: 📘   |         | 14.0%           |
|                     |                 |                     |                                                     |                                        | 6 🔕                                                                                                    | 1               | 🧭 🏘           | 2                                       |          | - P     | ٥               |
|                     |                 |                     |                                                     |                                        | New Stop                                                                                                    | Print I         | Holter System | Patient List                            | View     | Help    | Close           |

#### 6.1 CardioVision 8-Patient Display:

- 1. Use two (2) separate monitors with each CardioVision (CV) system.
- 2. Screen Display # 1 (left side) is for Real-Time ECG monitoring, and Screen Display # 2 (right side) is for Holter ECG, large ECG strips, Full Disclosure, Trend Display, etc.
- 3. Holter ECG editing can be done at either the CV central station, or remotely from the Holter lab in another section of the hospital.
- 4. Cardiologists can access the patient data from their office or home.
- 5. The CV computer automatically sends Alarm and Real-Time ECG to PDAs so that the nurses or doctors can see the data without being at the central station.
- 6. Each minute the ECG data for all patients is formatted for Holter ECG analysis and processing.
- 7. Simultaneously the CV system is a Holter system and a Wireless ECG patient monitoring system.

| Today<br>2010-07-27                                                                                                    | 11:55           | 5:12 Serve<br>Runn                                                                                                    | r Start: 2010-07-27 11:53<br>ing: 0 Hours 1 Minutes | Genera                                                                                                    | l Hospita                                                                      | ıl                               |                       | ریس<br>۲۰۰۰ ۲۰۰۰ ۲۰۰۰ ۲۰۰۰ ۲۰۰۰ | unstal DD |         |                     |
|----------------------------------------------------------------------------------------------------|-----------------|----------------------------------------------------------------------------------------------------|-----------------------------------------------------|----------------------------------------------------------------------------------------------------|--------------------------------------------------------------------------------|----------------------------------|-----------------------|---------------------------------|-----------|---------|---------------------|
| Test<br>Room: 1<br>Bed 1<br>Doctor A<br>07-27-2010<br>Test<br>Room: 1<br>Bed 2<br>Doctor A                             | 11:53 0 Hours 1 | VO VO CH<br>VO VO CH<br>Manates<br>VO VO CH<br>VO VO CH<br>VO VO CH                                                                                                    |                                                     |                                                                                                    | no Data Ac                                                                     | quire!                           | -ll<br>               |                                 |           | ST -[   | <b>0.0</b> mm • cH1 |
| 07-27-2010<br>Test<br>Room: 1<br>Bed 3<br>Doctor A<br>07-27-2010<br>Test<br>Room: 1<br>Bed 4<br>Doctor A<br>07-27-2010 | 11:54 0 Hours 0 | Minutes         60           Image: Second second second |                                                     | New Patient         Basic Information       Alarm         Channel       C         C CH1       C         C CH2       C         C CH3       C         C CH4       C         Patient       Last name:         Sex:       Age:         Room: | nfromation  <br>H5   W<br>H6   W<br>H7<br>H8<br>First name:<br>Height:<br>Bed: | Unlock Device<br>IFI Transmitter |                       |                                 |           | ° =     | 2.0 mm × CH 1       |
|                                                                                                    |                 | <ul> <li>▼Ø № ▼@ ▼,</li> <li>▼Ø № ▼@ ▼,</li> </ul>                                                                                                    | <br>2<br>                                           | Name: Doctor A                                                                                                    | Canc                                                                           | al Apply                         |                       |                                 |           |         |                     |
| Bed                                                                                                    | Time            | Name                                                                                                    | Alert                                               |                                                                                                    | CardioVision                                                                   | 4.4.0054a Buil                   | 4: 20100719<br>(Print | Holter System                   | Used E    | Disk: 🗖 | 14.1<br>The ciose   |

#### 6.2 Data Layout of Main Display of CardioVision:

- 1. The ECG display can be a 1-Lead display, a 2-Lead display, or a combination of 1-Lead with a Full Disclosure. Place the arrow on the ECG display area for any patient, and right mouse-click.
- 2. Patient and Physician information is at the far left. Patient name is "Test". Click on the icon to the right of patient name in order to enter Patient and Physician data. After typing in the Patient and Physician data, click on the OK icon at the bottom of the pop-up window.
- 3. The Heart Rate is continuously displayed to the right of the Patient data.
- 4. Above the Heart Rate, you can select the dominant ECG lead for assisting analysis.
- 5. You can adjust the horizontal length of this Patient data box by a point and drag on the right side border (just to the right of the Heart Rate number).
- 6. The red color in the Patient data box is when the patient has an Alert or electrode disconnect.
- 7. The right side of the ECG display is for real-time analysis of ST Segment, QTc, Pauses, Tachy, etc.
- 8. The lower left of the screen display is for the display of the Alerts for the patients monitored.

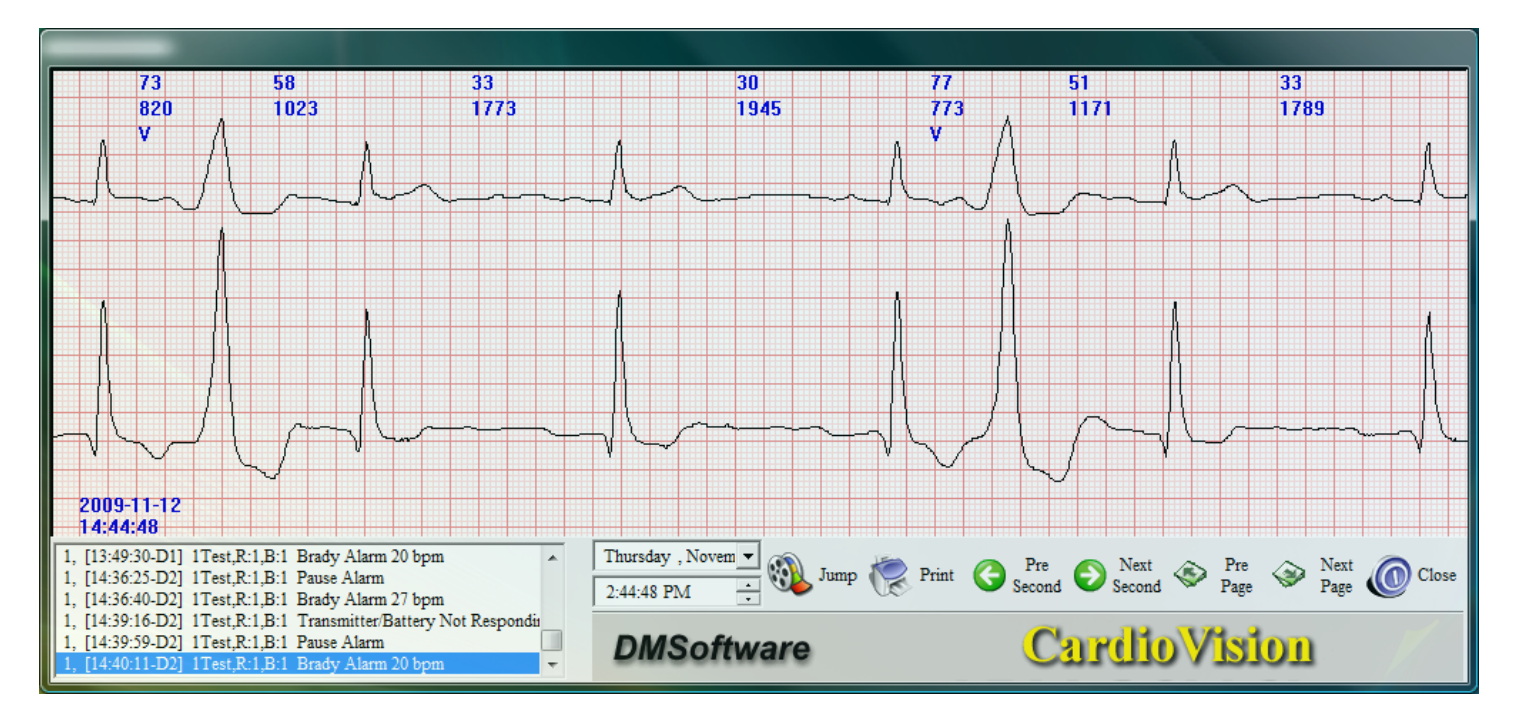

#### 6.3 Viewing ECG Strips of Interest:

- 1. This is the screen display for a real-time ECG. You can do a single click on one of the Alerts at the bottom left of the screen display, and get an immediate real-time ECG that is displayed on Screen Display # 2, so that it does interfere with the on-going real-time ECG display of all 8-patients.
- 2. In the above ECG strip example, the ECG from the Alerts section is shown with the blue shading.
- 3. This ECG can be scrolled backwards and forwards to find the exact ECG that you want to print.
- 4. Each individual ECG beat has already been analyzed for a normal, arrhythmia, or ST category.
- 5. You can see the "V" markings at the top of the ECG strip the shows that these two beats were Ventricular (V) ectopic beats. The "N" is for Normal beat.
- 6. For each R-R interval, you see the Heart Rate and the mille-seconds from beat to beat.
- 7. You can also access ECG strips by clicking on the icon that is the third icon past the patient name. A left mouse click will ask you to select "ECG Strip" or PageScan (Full Disclosure).
- 8. It is recommended that you first select the PageScan mode (see next page), and from PageScan go to the selection of the desired ECG Strip.
- 9. The bottom of the ECG strip display allows you to move to various time locations that are pre and post the displayed ECG.
- 10. There is a print icon at the bottom of this display that will allow you to get an immediate ECG print.
- 11. You can exit the ECG strip display by a left mouse click on the "Close" icon
- 12. Note: All ECG data can be later reviewed in the Holter mode in this same CardioVision system. Simultaneously, Screen Display #1 is Wireless Patient Monitoring, and # 2 is full-function Holter.

| CardioVision                                                 | Test                                                                                                    |
|--------------------------------------------------------------|----------------------------------------------------------------------------------------------------|
| HR Trend<br>HR:N/A                                           | 160 15 17 19 21 23 1 3 5 7 9 11 13 15 17 19<br>120 100 -<br>100 -<br>80 -<br>60 -<br>40 -<br>20 -                                                                                                    |
| •                                                            |                                                                                                    |
| (11/11)14:06<br>(11/11)14:07<br>(11/11)14:08<br>(11/11)14:09 |                                                                                                    |
| (11/11)14:10                                                 | and a share a share a share a share a share a share a share a share a share a share a share a share a share a sh                                                                                                    |
| (11/11)14:11<br>(11/11)14:12<br>(11/11)14:13                 | $\overset{\wedge}{\longrightarrow} \overset{\wedge}{\longrightarrow} \overset{\vee}{\longrightarrow} \overset{\vee}{\longrightarrow} \overset{\vee}{\longrightarrow} \overset{\vee}{\to} \overset{\vee}{\to} \overset{\vee}$ |
| (11/11)14:14<br>(11/11)14:15                                 | ~~~~~~~~~~~~~~~~~~~~~~~~~~~~~~~~~~~~~~                                                                                                    |
| (11/11)14:16<br>(11/11)14:17                                 |                                                                                                    |
| (11/11)14:18                                                 | - A A A A A A A A A A A A A A A A A A A                                                                                                    |
| (11/11)14:20                                                 |                                                                                                    |
| (11/11)14:21<br>(11/11)14:22<br>(11/11)14:23                 |                                                                                                    |
|                                                              |                                                                                                    |
| At 1                                                         | - Marcha A - Marcha A - Marcha                                                                                                    |
|                                                              |                                                                                                    |
|                                                              | - And port and a for the stand                                                                                                    |
|                                                              | $\sim$                                                                                                    |
|                                                              |                                                                                                    |
| (11/11)1 <b>4:16</b> :                                       | 32 · · · · · · · · · · · · · · · · · · ·                                                                                                    |
|                                                              |                                                                                                    |

#### 6.4 Advanced-Auto-Analyzed Full Disclosure:

- 1. The above is the PageScan display. It is the instantaneous Full Disclosure display of all of the patient's ECG data. This could be multiple days of monitoring, and it is all right here.
- 2. At the top of the display is the Heart Rate Trend for the minutes, hours, and days of monitoring.
- 3. The Full Disclosure ECG is in the middle section, and the enlarged ECG is at the bottom.
- 4. If you want to see the Full Disclosure ECG for the current minute of data, it is here. The ECG beats are transferred to this Full Disclosure mode on a single beat-to-beat basis.
- 5. At the top of the ECG display you see a large sine-wave display. It is displayed if there is a technical malfunction; such as an electrode disconnected, battery failure, etc.
- 6. Each horizontal line in Full Disclosure is one-minute of ECG data.
- 7. You can see a green rectangular box in the lower right section of Full Disclosure. That ECG data in the green box is what is displayed in the enlarged ECG strip at the bottom of this display.
- 8. If you place the mouse arrow in a different area of interest in Full Disclosure, a single left click will display ECG in the enlarged ECG, and a double left click will bring you to the ECG print menu.

| Combo ViewTest                                                | :1 🛛 🛃                                                  |                        |                               |
|---------------------------------------------------------------|---------------------------------------------------------|------------------------|-------------------------------|
| VE<br>11/12<br>h-h-h-h-h-h-h-<br>14:40:36 1 of 28<br>Total 28 | VRun<br>N/A<br>Total 0                                  | VE Beat Analysis       | Ventricular Runs (Tachy)      |
| N/A<br>Total 0                                                | N/A<br>Total 0                                          | SVE Beat Analysis      | Supraventricular Runs (Tachy) |
| Pause<br>N/A<br>Total 0                                       | QT<br>678 ms<br>QTc<br>532 ms                           | Pauses                 | QT and QTc Analysis           |
| R-R Histogram<br>-40<br>0 500 1000 1500 2000<br>NV Historm    | Poincare<br>-1500<br>500<br>1500<br>NS Historm          | R-R Histogram          | Poincare Plots                |
| -40<br>0 500 1000 1500 2000                                   | -40<br>0 500 1000 1500 2000                             | Normal to VE Histogram | Normal to SVE Histogram       |
| Total Power<br>1554.7<br>5Min Power<br>0.0                    | VLF Power<br><b>867</b><br>5Min VLF Power<br><b>867</b> | HRV Total Power        | HRV VLF Power                 |
| Total-LF/HF<br>72/363<br>5Min-LF/HF<br>0/0                    | SDNN<br>30<br>5Min SDNN<br>31                           | HRV Low/High Freq. Rat | io HRV SDNN Time Domain       |
| pNN50<br>91                                                   | rMSSD<br><b>446</b>                                     | HRV pNN50              | HRV rMSSD                     |

#### 6.5 AUTO-ECG Analysis for each Patient

- 1. To the right side of each patient's real-time ECG are ECG analysis boxes.
- 2. As shown above, you have sixteen (16) different types of analysis to view.
- 3. This 16-analysis view can be seen for any patient at any time.
- 4. You access this data by clicking on the word "Combo".
- 5. See other part of manual for accessing and selecting a one or two box display of selected analysis at the right side of each patient's display of real-time ECG.

| Today<br>2010-07-26 | 12:31          | :57 Serve<br>Runn | r Start: 2010-07-26 12:25<br>ng: 0 Hours 6 Minutes | Gene            | eral H | ospital       |                                        |                                        | 8 Trans | "I"<br>mitter Conn  | ected DT                               |                                   |                                  |
|---------------------|----------------|-------------------|----------------------------------------------------|-----------------|--------|---------------|----------------------------------------|----------------------------------------|---------|---------------------|----------------------------------------|-----------------------------------|----------------------------------|
| Test                |                | TØ 😫 TO T.        | 9. <u> </u>   . <u> </u>                           | A . K . K . K . | 1.1    |               |                                        | 1. 1.                                  |         |                     |                                        | Combo ViewT                       | est Test 🛛 🕅                     |
| Bed 1               |                | EE CH             |                                                    |                 | Demo I | Jata Acor     | rizal                                  |                                        |         | n Lotherdel Andra C | a fa Canta fa Barata I.                | VE.                               | VIOLA                            |
| Doctor H            |                | 87                |                                                    |                 |        |               | ~~~~~~~~~~~~~~~~~~~~~~~~~~~~~~~~~~~~~~ | ~~~~                                   | ~~~~    | ~~~~~               | ~~~~~~~~~~~~~~~~~~~~~~~~~~~~~~~~~~~~~~ |                                   |                                  |
| 07-26-2010 11       | 1:25 1 Hours 6 | Minutes           |                                                    |                 |        |               |                                        |                                        |         |                     |                                        | SVE                               | SVRun                            |
| Room: 1<br>Bed 1    |                | CH                | in h                                               | in I shake      | -Mr    | M             | - Ir                                   |                                        | M       | nuln                |                                        |                                   |                                  |
| Doctor A            |                |                   | a                                                  | an an an        | ~~     |               |                                        | - m                                    |         | in the second       |                                        | l<br>Total                        | N/A N/A<br>O Total O             |
| 07-26-2010 11       | 1:16 1 Hours 1 | 5 Minutes         |                                                    |                 |        |               |                                        |                                        |         |                     |                                        | Pause                             | от<br>490 ms                     |
| Test<br>Room: 1     | _              |                   | h-h-                                               | -fring          | h-     | -h-           | -h-                                    | -1-                                    | {       |                     | ~                                      |                                   | QTe                              |
| Bed 3<br>Doctor A   |                |                   |                                                    | 1 1 1           | Demo I | )ata Acqu     | uirę!                                  | l.                                     | A.      | 1                   | l.                                     | Total<br>R-R Histogram            | Poincare                         |
| 07-26-2010 11       | 1:26 1 Hours 5 | Minutes 39        | plp                                                |                 | ~~     | -1/           | -1-                                    | \/                                     |         | ~l                  | $\sim 1$                               | -200                              | -1500                            |
| Test                |                | •Ø 👥 •@ •,        |                                                    |                 | Α      | ~             | 1~                                     |                                        |         |                     |                                        | 0 500 1000 1500 20                | -500 1500                        |
| Room: 1<br>Bed 4    |                | EED CH            | 1                                                  |                 | Demo I | lata Ann      |                                        |                                        |         |                     | ~~~~                                   | NV Historm<br>-40                 | NS Historm<br>-40                |
| Doctor A            |                | 40                | · · · · · · · · · · · · · · · · · · ·              | <mark>،</mark>  |        |               |                                        |                                        |         |                     |                                        |                                   |                                  |
| 07-26-2010 11       | 1:26 1 Hours 5 | Minutes           |                                                    |                 |        |               |                                        |                                        |         |                     |                                        | 0 500 1000 1500 20<br>Total Power | 00 0 500 1000 1500 2000          |
| Room: 1<br>Bed 5    |                | CH                | p - b - b                                          | -hand           | ~      | -h-           | -1-                                    |                                        | {       | ~                   | ~h                                     | 24.5                              | 9                                |
| Doctor A            |                |                   | 0 10                                               | la la l         | Demo I | ata Acqu      | ire!                                   |                                        | A.      | ~                   | ~ 1                                    | 5Min Power<br>7.3                 | SMin VLF Power                   |
| 07-26-2010 12       | 2:31 0 Hours 0 | Minutes 4         |                                                    |                 | ~~     | ~~~~          |                                        |                                        |         | ~V                  |                                        | Total-LF/HF                       | SDNN                             |
| Test<br>Room: 1     |                | -0 2 -0 -         | hand                                               | mm              | h      | h             | _h_                                    | _h                                     | -1      | -                   | ruh                                    | SMin-LF/HF                        | 5Min SDNN                        |
| Bed 6<br>Doctor A   |                | <b>F</b>          |                                                    | 1               | Demo I | )ata Acqu     | uire!                                  |                                        |         |                     |                                        | 0/6                               | 0                                |
| 07 26 2010 11       | 1-26 1 House S | 4(                | ·                                                  |                 | γ      |               |                                        |                                        |         |                     |                                        | рNN50<br><b>О</b>                 | 2MSSD<br>0                       |
| Test                | 1.20 1 11003 5 | -0 😫 -0           |                                                    |                 |        |               |                                        |                                        | 1       |                     |                                        |                                   |                                  |
| Room: 1<br>Bed 7    |                | CH CH             |                                                    |                 |        |               |                                        | 12~~~~~~~~~~~~~~~~~~~~~~~~~~~~~~~~~~~~ | ~~(~    |                     | $\sim$                                 | •4                                |                                  |
| Doctor A            |                | 6/                | Inhal                                              | mladal          |        |               |                                        | hut                                    | uh      | hul                 | mm                                     | , e                               | "hy                              |
| 07-26-2010 12       | 2:12 0 Hours 1 | 9 Minutes         |                                                    | - K             |        |               |                                        |                                        |         | - 1                 |                                        | 4<br>ST - 10                      | una ana an <b>a</b> d <b>a</b> 1 |
| Room: 1             | _              |                   | mpm                                                |                 | $\sim$ | -             | -fr                                    | -h                                     | mp      | $\sim 1^{\circ}$    | -fr                                    | <b></b>                           | mm                               |
| Doctor A            |                |                   |                                                    | 1               | Demo I | )ata Acqu     | uire!                                  |                                        |         |                     |                                        | *4<br>*2                          |                                  |
| 07-26-2010 12       | 2:12 0 Hours 1 | Minutes 52        | handred                                            |                 |        | ~~~V~~~       | ~~~                                    | - huh                                  |         |                     |                                        | -4                                | · V V                            |
| Bed                 | Time           | Name              | Alert                                              |                 | Car    | dioVision 4.4 | .0054a B                               | uild: 201005                           | 24      | - 24                | Used                                   | Disk: 🗖                           | 14.0%                            |
|                     |                |                   |                                                    |                 |        | Ø             | 0                                      | (?                                     | e       |                     |                                        | <b>F</b> (                        | 🧖 🔘                              |
|                     |                |                   |                                                    |                 |        | New           | Stop                                   | Print                                  | Holter  | System              | Patient List                           | View                              | Help Close                       |

## 6.6 ECG ANALYSIS at far right of screen display: This screen display shows the viewing of the sixteen (16) analysis functions that occur each minute during the real-time Wireless monitoring.

- 1. ST Segment Analysis or Heart Rate Trends are available on an on-going basis for each patient.
- 2. You can select two boxes or one box for analysis display in the normal monitoring mode.
- 3. The bottom two patients are showing the ST Analysis display. At all times the amount of ST Depression or Elevation is numerically displayed. Each minute gets a green or red vertical line. The red vertical lines are the ST Depressions exceeding ST Level limit. For each patient in this ST box analysis display, you can set the markers for PR baseline, J-point, and ST-point. You can also select either Delta ST Analysis or Absolute ST Analysis.
- 4. No real-time ECG monitoring system has anything close to the ECG analysis capability of this Wi-Fi Wireless ECG monitoring system. And then you get the on-going full-functioning CardioScan Holter ECG system and reporting for each patient. At the end of each minute, the ECG data is formatted for the Holter ECG capability. In an emergency, the cardiologist from his/her home PC can immediately access the Holter for the past 1 or 2 hours, and make a good decision for patient treatment.

| Today<br>2010-07-26          | 12:58           | : <b>56</b> Serve<br>Runni | r Start: 2010-07-26 12:25<br>ng: 0 Hours 33 Minutes | General Ho                 | ospital                               | 8 T-            | nsmitter Con | nected PD(   | Disconnec                               | × - ×<br>€0535     |
|------------------------------|-----------------|----------------------------|-----------------------------------------------------|----------------------------|---------------------------------------|-----------------|--------------|--------------|-----------------------------------------|--------------------|
| Test<br>Room: 1              |                 |                            | -h-h-h-h-                                           |                            | hala                                  | hala            |              |              | ST <b>- ().</b>                         | 2 mm ~ CH 1        |
| Bed 1<br>Doctor A            |                 | ••••                       |                                                     | Demo D:                    | ata Acquire!                          |                 |              |              |                                         |                    |
| 07-26-2010 1                 | 1-25 1 Hours 33 | Minutas 87                 | /                                                   |                            |                                       | ~~~~~           | ~~~~~        |              | 0<br>-2                                 | ┉┈┈╶╢┝╫╴           |
| Test                         |                 | -0 😢 -0 -,                 | to to to                                            | to to to to                | to to                                 | to to t         |              | ~ I.         | ST 🛛.                                   | <b>4</b> mm • CH 1 |
| Room: 1<br>Bed 1<br>Dector A |                 | CH CH                      |                                                     |                            |                                       |                 |              |              |                                         |                    |
| Doctor A                     |                 | 60                         | man m                                               |                            |                                       |                 |              | n min        | 2<br>0<br>                              | +/\+/              |
| 07-26-2010 1<br>Test         | 1:16 1 Hours 42 | Minutes                    |                                                     | Real Real Real             | i an Arma                             | from the second |              | i            | ST 👖                                    | <b>2</b> тт ▼ СН 1 |
| Room: 1<br>Bed 3             |                 | CH CH                      |                                                     |                            | 1                                     |                 |              | V^           |                                         |                    |
| Doctor A                     |                 | /3                         | Intra                                               | Pemo D:                    | ata Acquire!                          | Int             | mhr          |              | e<br>0                                  |                    |
| 07-26-2010 1                 | 1:26 1 Hours 32 | Minutes                    |                                                     |                            |                                       |                 | · ·          | <u> </u>     | ST = O                                  | o <b>√</b> dH1     |
| Room: 1<br>Bed 4             |                 |                            | mpmpm                                               | mpmpn where                | Imla                                  | hala            | hall         | mont         | U.                                      | o mm               |
| Doctor A                     |                 |                            |                                                     | Demo D:                    | ata Acquire!                          |                 |              | ίά.          | .e<br>0 —                               |                    |
| 07-26-2010 1                 | 1:26 1 Hours 32 | Minutes 39                 |                                                     |                            | · · · · · · · · · · · · · · · · · · · | VV              | /            |              | 2<br>-4                                 | The second         |
| Test<br>Room: 1              | _               |                            | m                                                   | popo po                    | m                                     | -1-1-           | h            |              | ST 🛛                                    | 2 mm • CH 1        |
| Bed 5<br>Doctor A            |                 |                            |                                                     | Demo D:                    | ata Acquire!                          | i i i           | . i.         | l an         |                                         |                    |
| 07-26-2010 1                 | 2:31 0 Hours 27 | Minutes 40                 |                                                     |                            |                                       |                 |              |              | 2<br>-4                                 |                    |
| Test                         |                 |                            | mp                                                  | mp mp                      | n                                     | _h_h            | 1            |              | st <b>i.</b>                            | 0 mm • 9H1         |
| Bed 6<br>Doctor A            |                 | <b>F</b>                   |                                                     | Demo D:                    | ata Acquire!                          |                 |              |              |                                         |                    |
| 07-26-2010 1                 | 1:26 1 Hours 32 | 41                         |                                                     |                            | ·                                     |                 | v            |              | 0 — — — — — — — — — — — — — — — — — — — |                    |
| Test                         |                 | -0 😫 -0 -,                 |                                                     |                            |                                       |                 | ~ .          |              | st 🛛                                    | 2 mm * 🖬 1         |
| Bed 7<br>Doctor A            |                 | CH CH                      |                                                     | Demo D:                    | ata Acquire!                          |                 |              |              |                                         |                    |
| Bed                          | Time            | Name                       | Alert                                               | Total:                     |                                       | Indrul          | ~h           | -ll-         | o<br>                                   | +/\+               |
| S Bed 8                      | 12:48:57-D1     | Test, R: 1, B:8            | SVRun Alarm                                         | Bed 1:<br>Bed 2:<br>Bed 2  | 0                                     |                 | A A          |              | →st <b>- 0.</b>                         | <b>8</b> mm • 🖬 1  |
| Recm-L<br>Bed-8              |                 |                            |                                                     | Bed 3:<br>Bed 4:<br>Bed 5: |                                       | at a hand       | YV           | hand         |                                         |                    |
|                              |                 |                            |                                                     | Bed 6:<br>Bed 7:           |                                       | m               | ~~~~~        | v            | 2<br>0<br>                              |                    |
| 07-26-2010.1                 |                 |                            |                                                     | Bed 8:                     | 1<br>ALL0054a ?                       | Build: 20100524 | •            | Used D       | isk: 🗖                                  | 14.0%              |
|                              |                 |                            |                                                     | Ded                        | elete                                 |                 | 10-          |              | r.                                      | <i>•</i>           |
|                              |                 |                            |                                                     | De                         | lete All Stop                         | Print Holter    | System       | Patient List | View                                    | Help Close         |

#### 6.7 PDA for Remote Alerts and Bedside Monitoring

- 1. Alerts for patients are stored in the lower left section of this display.
- 2. If the nurse is not at the central station, her PDA will be automatically and instantly activated by the central CV PC, and the ECG Alert strip will be seen on her PDA display.
- 3. The PDA display can also be used as a bedside monitor for any patient by the nurse or doctor.
- 4. Multiple PDAs can be operating simultaneously.
- 5. From this lower left display, you can access the real time ECG of any Alert by doing a double left-click on the desired ECG.
- 6. You can delete a single patient Alert or all patient Alerts by clicking on the appropriate icons to the right side of the Alert data section.
- 7. Pause and V-Tach Alerts cannot be de-activated. All other Alerts are optional.
- 8. Brady and Tachy Alerts are set at any desired heart rates for each patient individually.

| Today<br>2010-07-26 12:51:03                                                                                                    | Server Start 2010-07-19 16:12<br>Running 164 Hours 38 Minutes                                       | General Hospital                                                                                  | Transitive Connected                                           |                            | 535 |                        |              |            |                           | and the second second |
|----------------------------------------------------------------------------------------------------|----------------------------------------------------------------------------------------------------|---------------------------------------------------------------------------------------------------|----------------------------------------------------------------|----------------------------|-----|------------------------|--------------|------------|---------------------------|-----------------------|
| Test) C2 C<br>Rom 1<br>Ref 1<br>Ductor A                                                                                                    | 93                                                                                                  | Demo Data Acquire!                                                                                |                                                                |                            | +#2 |                        |              |            |                           |                       |
| Test 2 ESP                                                                                                    | 37                                                                                                  | Demo Data Acquire!                                                                                |                                                                | √~ <sup>57</sup> -0, / = * |     |                        |              |            |                           |                       |
| Test) Car Chart Theorem                                                                                                    | 40-h-h-h                                                                                            |                                                                                                   | n-h-h-                                                         | ят 0.0                     |     | 40<br>1398             | 42<br>  1414 | 43<br>1359 | 1 1                       |                       |
| Room 1<br>Ded 4<br>Dectar A                                                                                                    | 52                                                                                                  | Demo Data Acquire!                                                                                |                                                                |                            |     | h                      | Ind          | nin        | Indr                      | 4~~4                  |
| Test5 Con C<br>Rom 1<br>Bel 1<br>Dectar A                                                                                                    | 40-h-h-h                                                                                            | -h-h-h-                                                                                           | n h h                                                          | л <sup>ят</sup> 45 == *    |     | · · · · · ·            | γ            |            | Y                         | **                    |
| Test6 CI C<br>Rom 1<br>Del 4 Dir<br>Dectar A                                                                                                    | 38                                                                                                  | Demo Data Acquire!                                                                                | -k                                                             | , st -0, I = -             |     | 2010-07-26<br>12:58:42 |              | Munday     | 🦉 Part 🥥 Lan 🔘 Hant 🗇 Lan | . Nation (C) Cara     |
| Test7 El C<br>Rom I<br>Bel 7 El C<br>Dictor A                                                                                                    | 62                                                                                                  | Demp Data Acquire:                                                                                | ululululu                                                      | st 0.0 = *                 |     |                        |              | DMSoftware | CardioVis                 |                       |
| Tech Car Concernance                                                                                                    | 51                                                                                                  | Demo Data Acquire!                                                                                | nfnfn afn                                                      | л <sup>эт</sup> 0.2 = *    |     |                        |              |            |                           |                       |
| Bed         Time         Name           H Bed 2         125029-D1         Tim(2,R.1)           W Bed 5         12412-D1         3 depted;           W Bed 5         12413-D1         3 depted; | Alert<br>No HR Datest<br>B5 Transsitter(Battery Not Responde<br>B5 Transsitter(Battery Not Responde | CardioVision 4.4.0054a 3<br>C CardioVision 4.4.0054a 3<br>C O O O O O O O O O O O O O O O O O O O | nada 20100719<br>Con De Con Paris<br>Paris Inder Species Paris | Used Disk                  |     |                        |              |            |                           |                       |

#### 6.8 Dual Screen Displays for CardioVision

- 1. The above shows two (2) independent display monitors.
- 2. The Wi-Fi Wireless Real-Time ECG is shown for each patient on the left side monitor,
- 3. Other real-time displays (such as enlarged ECG strips, Full Disclosure, etc) are shown on right side monitor.
- 4. The Holter is performed on the right side monitor.
- 5. No screen display data is to block out the patient's real-time ECG data.
- 6. The Wi-Fi transmitter keeps track of its battery power, and there is a continuous display in the left side Patient data box that shows the battery status.
- 7. The Wi-Fi transmitter also acts as a Holter recorder. If desired, the patient's stored ECG data can be transferred from the Wi-Fi transmitter to the Holter PC in the same manner as a regular Holter monitoring.
- 8. The purpose of this is to provide an insurance back-up; for example, when the patient is removed to another building for a special procedure, or if there was a power failure in the CV system, etc.
- 9. With our CV-Holter network, the Holter data can be remotely edited by Holter experts in the Holter lab that may be on the opposite side of the hospital.
- 10. All of the Holter functions that are in our CardioScan software are included in the Holter portion of the CV system.
- 11. It is now OBSOLETE to do traditional Holter ECG monitoring inside the hospital. Why wait for one or two days to see the result of the Holter monitoring. The Wi-Fi CV system is the BEST mode for performing Holter testing. While you are doing the Holter, all of the same data is available in the most sophisticated real-time ECG central station system. If the Sustained V-Tach or 5-second Pause occurred 5-hours into the Holter monitoring, everyone is alerted at that time and the Sustained V-Tach, etc. is known at that time. Why waste everyone's time, energy, and money by waiting a couple of days to find out what happened.

#### 6.8a Use of second display monitor for Trends of Real-Time ECG patients

- 1. Trends can be seen and accessed for 3-days of monitoring for each patient.
- 2. The Trends are specific to Heart Rate, A-Fib, V-Tachs, VE Beats, ST Depression, and Pauses.
- 3. The trends for each patient are adjacent to the patient real-time ECG data on the left side monitor.
- 4. To display Trends, click on Trends at the top right of the main display monitor.
- 5. Each patient in Trends has a slide-bar to move the trend data through the 3-day time period.
- 6. A visual quick-look at the Heart Rate trend will usually reveal if an A-Fib episode occurred. You would see a jump in the HR trend along with the vertical lines be longer, indicating that the min and max heart rate range was significantly increased.
- 7. During 1-hour periods of V-Tach or multiple VE beats, a colored box will be displayed below the Heart Rate trend for each patient.
- 8. During ST Depression, the ST trend on the right side will show the amount of ST Depression. You can select either Delta ST or Absolute ST as the method for detecting ST changes.
- 9. Below the ST trend are the colored boxes showing Pause beats.
- 10. Use the mouse to click on the trend time periods of interest.
- 11. Upon clicking on the trend time period, the Page Scan Full Disclosure will appear. You can use the slide bar on the right side to quickly view the entire 1-hour time period. Upon viewing the ECG of interest, point the mouse area at the ECG event, and do a double left click to view the enlarged ECG.

#### 6.8b Use of the second monitor for Holter ECG

- 1. At any time the second display monitor can be used for the Holter viewing and editing of the ECG data.
- 2. When you click on the On-Line Holter function, the second monitor becomes an independent Holter ECG system for the same patients that you are viewing on the real-time ECG display on the left side.
- 3. At the end of each minute of the real-time ECG monitoring, the 100% ECG data for each patient is transferred into that patient's Holter ECG file. Thus, the single Wi-Fi ECG transmitter is fulfilling the functions of both the real-time ECG and the Holter ECG.
- 4. The Holter data is processed in the same manner as the CardioScan Holter ECG system.
- 5. As a practical manner for most hospitals, the Holter ECG data can be remotely accessed from the Holter lab in the Cardiology Department; thus allowing the Holter to be edited by Holter ECG experts.

| Setting                              |                                  |
|--------------------------------------|----------------------------------|
| Basic Parameter Alarm Parameter      | ·]                               |
| Language:<br>English<br>Weight:      | Date Style:<br>M/d/yy<br>Height: |
| lbs 💌                                | in 💌                             |
| System Setting<br>Filter:            | Background Color:<br>Black       |
| - Facility Information               |                                  |
| Name: General Hospital               |                                  |
| Phone: 1 800 222-5555                |                                  |
| Fax: 1 800 222-5556                  |                                  |
| Address: 12, Maple Street, Lo        | os Angeles. CA 90714             |
| Doctor Information<br>Name: Doctor A |                                  |
| OK                                   | Cancel Apply                     |

#### 6.9 Settings Menu for Language Translations, Filters, etc.

- 1. At the bottom of the 8-Patient real-time ECG display, there is an icon for System Setting.
- 2. Click on this icon to bring up the above pop-up window.
- 3. The language can be translated for you country's needs.
- 4. We will give you a Translation Language Package. Translate and return it to DMS.
- 5. Type in the desired data for each field.
- 6. It is recommended to select the Filter in the "ON" position.
- 7. Before closing, click on the "Alarm Parameter" tab at the top. This will take you to the next pop-up window for analysis settings.

| Setting                 |                        |                          | <b></b>  |
|-------------------------|------------------------|--------------------------|----------|
| Basic Parameter Alarm F | Parameter              |                          |          |
| l Heart Rate<br>VRun    | <b>▼ ST</b><br>▼ Pause | SV                       | Run      |
| Analysis Parameter      |                        |                          |          |
| SVE Premature%:         | Pau                    | use Time:                |          |
| >= 25%                  | ▼ >=                   | 2.5 s                    | <b>-</b> |
| Bradycardia:            | Tac                    | chycardia:               |          |
| <= 30 bpm               | ▼ >=                   | 130 bpm                  | -        |
| ST Analysis Parameter   |                        |                          |          |
| ST Mode:                | Depression:            | Elevation                | :        |
| Absolute ST 💌           | <= -1.0 mm             | ▼ >= 2.0 m               | m 💌      |
| Alarm Output            | - Alarm C              | )ption                   |          |
| Sound                   | Sound                  | Alarm Type:<br>at 1 time | •        |
| PDA Message             |                        |                          |          |
|                         | Used Disk.             |                          | 30.08    |
|                         |                        |                          |          |
|                         | ОК                     | Cancel                   | Apply    |
| a sector a sector a     |                        |                          |          |

#### 6.10 Settings Menu for Analysis

- 1. Note that the VRun and Pause alerts cannot be de-activated.
- 2. Heart Rate, ST, and SupraVentricular Runs alerts are optional.
- 3. A check-mark will activate Heart Rate, ST, and SupraVentricuar alerts.
- 4. There is a SVE Prematurity field.
- 5. For non Atrial Fib patients, the 25% setting is recommended.
- 6. For Atrial Fib patients, the 20% setting is recommended.
- 7. For ST Analysis, you can select Absolute or Delta. This selection varies from country-tocountry. The Delta setting is the most common setting.
- 8. Absolute ST is the ST Depression or Elevation that is measured from the patient's PR baseline level.
- 9. Delta ST calculates the ST Level that occurs most often in 24-hours, and uses that ST Level as that individual patient's zero baseline. The ST Depression or Elevation is then measured as the amount of ST change from the patient's most common ST Level.
- 10. Alarm Output: PDA use is most highly recommended. Select your desired sound options.

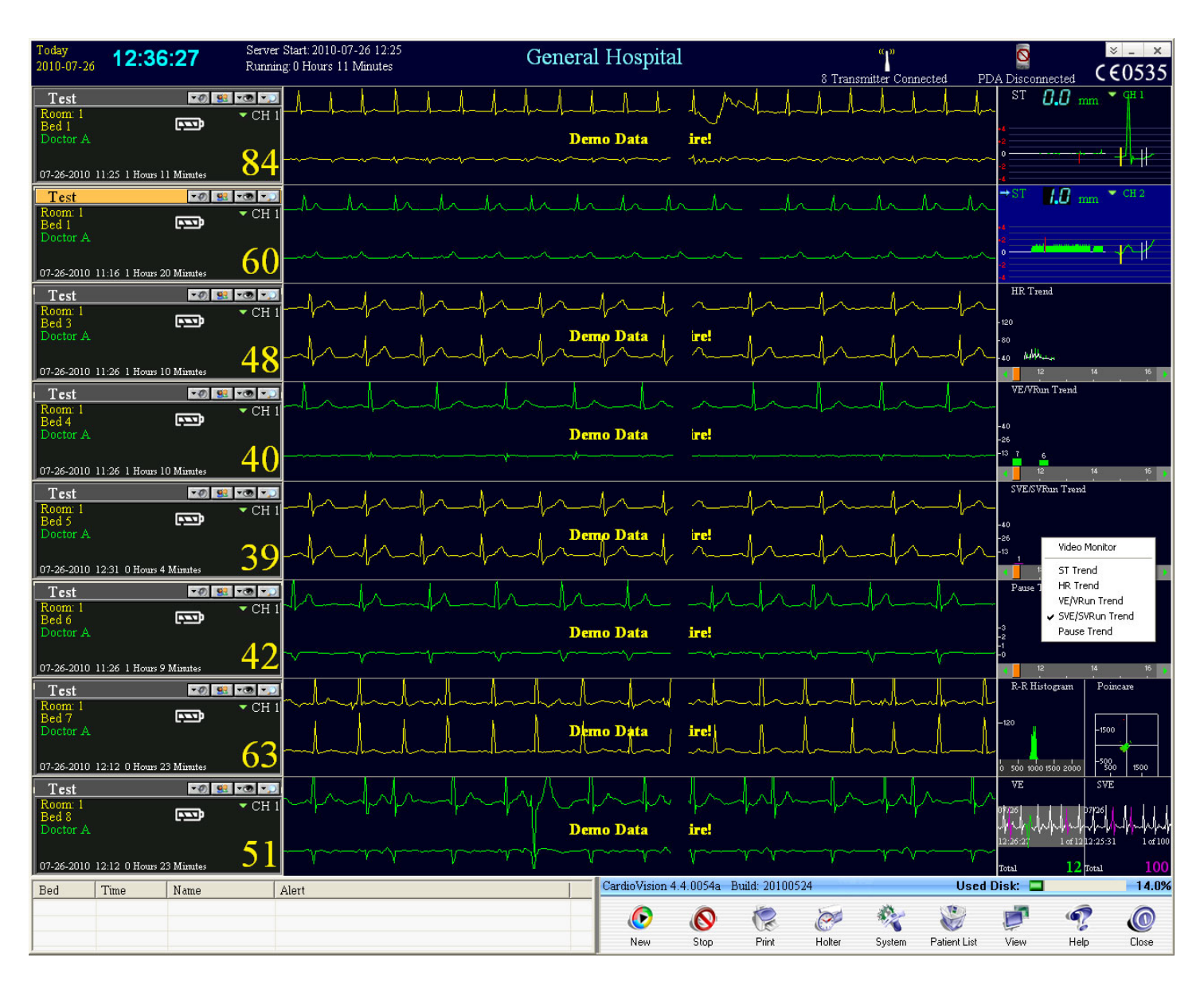

#### 6.11 Different Analysis for Different Patients

- 1. The top six (6) patients are shown with ST or Heart Rate Trends in the analysis box at the far right side of each patient's real-time ECG.
- 2. The bottom two (2) patients show the two (2) box analysis display.
- 3. Click on the top left corner of the analysis box to bring up an analysis selection.
- 4. The very top option of the selections is a VIDEO MONITOR option.
- 5. If you place a low cost, off-the-shelf video camera in the patient's room, you can view at the central station the patient's presence in the bed. The video display is shown in the analysis box for the selected patient.
- 6. For an Analysis trend in the Analysis box, click on the desired Analysis.

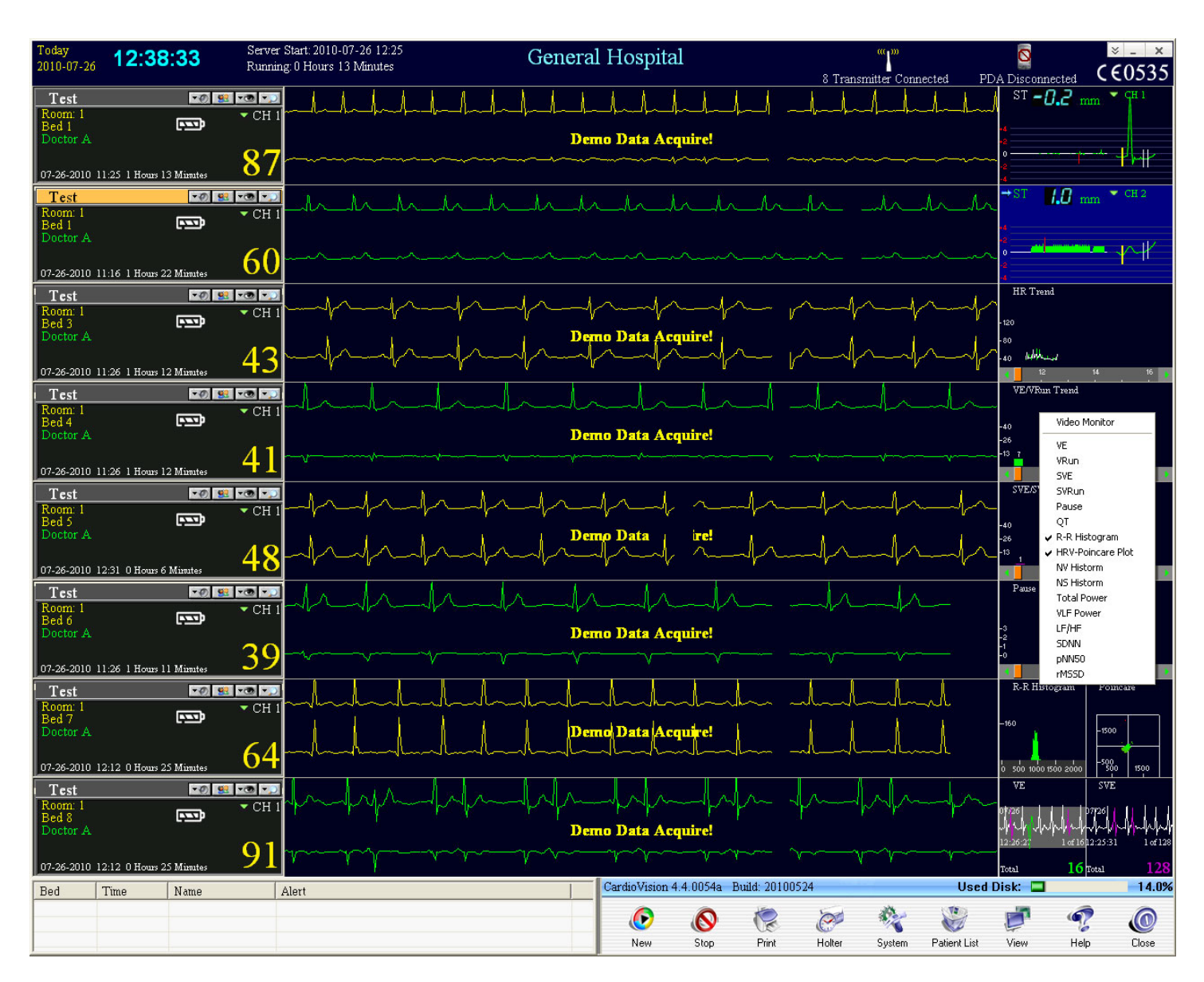

#### 6.12 Selection of Desired Analysis for each Patient

- 1. You can select either the one Analysis box mode or the two Analysis box mode.
- 2. When you select the two Analysis box mode, you get the above pop-up window.
- 3. This will allow you to click on the two sets of Analysis that you want displayed.
- 4. The bottom two patients show the two Analysis box mode.
- 5. There are eight (8) different Heart Rate Variability (HRV) analysis modes.
- 6. Some of the HRV analysis modes show both the HRV analysis for the total time and also for the prior 5-minute time period.
- All of the analysis is backed-up by the CardioScan Holter analysis, such as: ATRIAL FIBRILLATION, T-WAVE ALTERNANS, HRV-Time Domain and Frequency, QTc by Time and ms, DELTA ST SEGMENT.

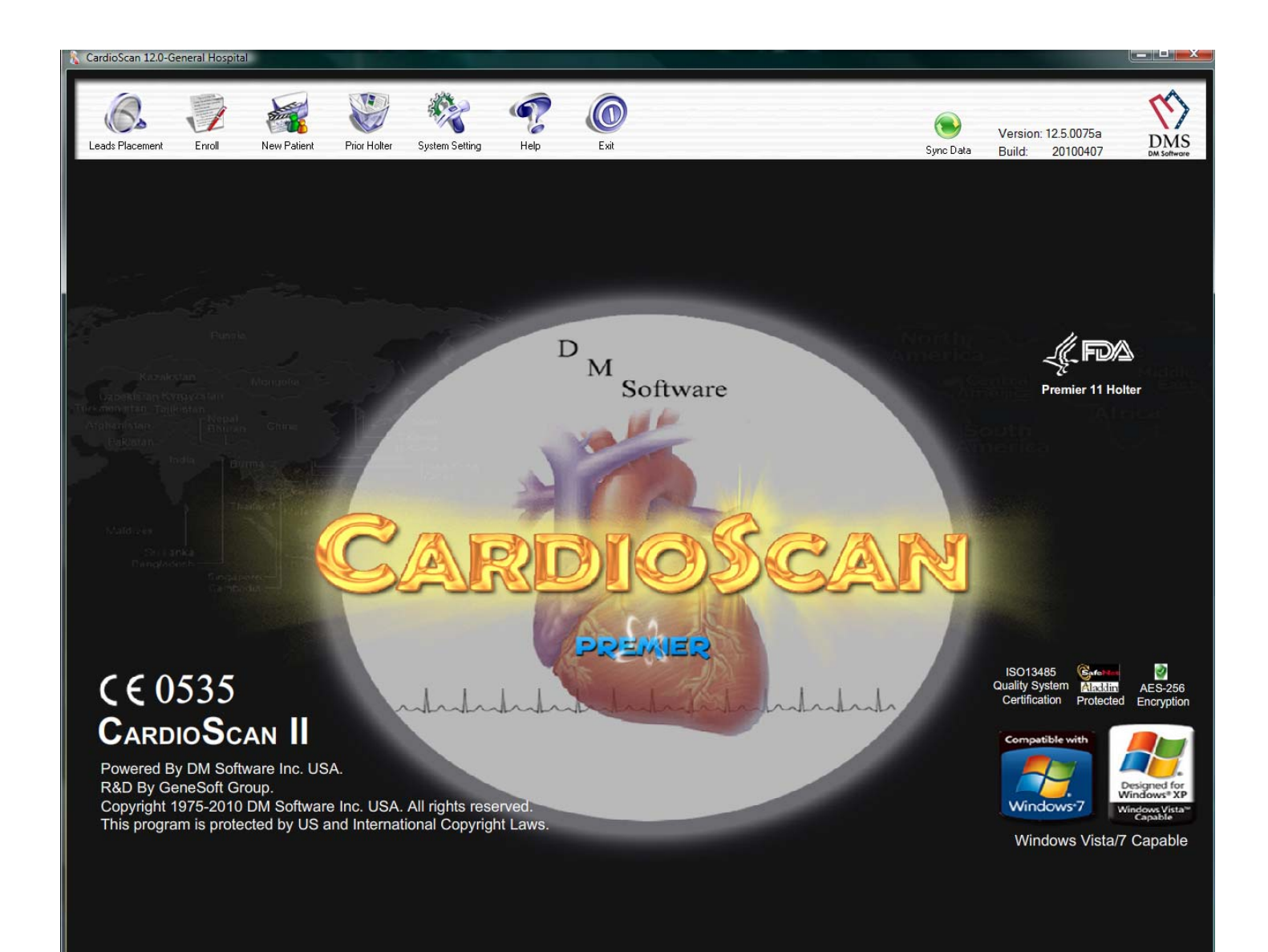

#### 6.13 Auto Holter backs up all the CardioVision real-time ECG

- 1. The CV system includes a separate CardioScan Holter ECG system.
- 2. The CV system can be considered to be a hospital Holter ECG system that also does the most sophisticated Wireless real-time ECG hospital monitoring at the same time as doing the Holter.
- 3. The CV system can also be considered a sophisticated Wi-Fi wireless real-time ECG hospital monitoring system that is backed-up minute-by-minute by the CardioScan Holter ECG system.
- 4. While being used as a hospital Holter ECG system, this is the only Holter system with the advanced technology that also provides beat-to-beat display and analysis at a central station.
- 5. The results of the Holter analysis of just a few hours, or up to 7-days, can be immediately accessed by the concerned cardiologist at any time from the PC in the cardiologist's office or home.
- 6. For a small hospital or clinic without a cardiologist, the cardiologist can always have remote access.

| Screer         Screer         The Dec Test         Table 1         Room         Bod         State         Diff         Tree         Tree <thtree< th="">         Tree         Tree         Tree         Tree         Tree         Tree         Tree         Tree         Tree         Tree         Tree         Tree         Tree         Tree         Tree         Tree         Tree         Tree         Tree         Tree         Tree         Tree         Tree<th>Streer         Image: Test         Test          Test         Test</th><th>Name</th><th>Test Date</th><th>Load Date</th><th>Room</th><th>Bed</th><th>ID#:</th><th>Supervising Ph</th><th>Referring</th><th>Sex</th><th>Туре</th><th>Comments</th><th>D</th><th>ir</th></thtree<>                                                                                                    | Streer         Image: Test         Test          Test         Test                                                                                                    | Name                | Test Date        | Load Date    | Room               | Bed                        | ID#:         | Supervising Ph | Referring  | Sex            | Туре          | Comments | D        | ir                 |
|----------------------------------------------------------------------------------------------------|----------------------------------------------------------------------------------------------------|---------------------|------------------|--------------|--------------------|----------------------------|--------------|----------------|------------|----------------|---------------|----------|----------|--------------------|
| Struer         Test         Test         <                                                                                                    | Struer         Priorit         The original of the structure of the structure of the                                                                                                    |                     |                  |              |                    |                            |              |                |            |                |               |          |          |                    |
| Server         Image: Server         Image: Server </td <td>Struet         Province         State         DT         Province         State         DT         Province         State         DT         Province         State         DT         Province         State         DT         Province         State         DT         Province         State         DT         Province         State         State</td> <td></td> <td></td> <td></td> <td></td> <td></td> <td></td> <td></td> <td></td> <td></td> <td></td> <td></td> <td></td> <td></td>                                                                                                    | Struet         Province         State         DT         Province         State         DT         Province         State         DT         Province         State         DT         Province         State         DT         Province         State         DT         Province         State         DT         Province         State         State                                                                                                    |                     |                  |              |                    |                            |              |                |            |                |               |          |          |                    |
| Struct         Formation         Bod         Solution         IDE         Term         Term          Term         Term          Term         Term                                                                                                    | State         State         Office         Difference         Output         Output         Outpu                                                                                                    |                     |                  |              |                    |                            |              |                |            |                |               |          |          |                    |
| Street         Image: Test Disk 66/2010         Bed Statu: Dit moving 2010/06/1514524         Out 2.01         Image: Test Disk 66/2010         Image: Test Disk 66/2010         Test Disk 66/2010         Test Disk 71/2010         Test Disk 71/2010         Test Disk 71/20100         Test Disk 71/20100         Test                                                                                                    | Strue         Strue                                                                                                    |                     |                  |              |                    |                            |              |                |            |                |               |          |          |                    |
| Store         Form         Store         Test         Test         <                                                                                                    | Specie Text Date       Refer to the top of the top of top of the top of the top of the top of the top of the top of the top of the top of the top of the top of the top of the top of the top of the top of the top of the top of the top of top of the top of top of the top of top of the top of top of the top of top of the top of top of the top of top of the top of top of the top of top of the top of top of the top of top of the top of top of top of top of the top of top of the top of top of                                                                                                    |                     |                  |              |                    |                            |              |                |            |                |               |          |          |                    |
| Streer         Patter Tet         Tet         Description         Description <thdescription< th="">         Description         Descript</thdescription<>                                                                                                    | Struer         Image: Sec 1 field 0-2010         Sec 1 field 0-2010         Sec 0 field 0-2010         Sec 0 field 0-2010         Sec 0 field 0-2010         Sec 0 field 0-2010         Sec 0 field 0-2010         Sec 0 field 0-2010         Sec 0 field                                                                                                    |                     |                  |              |                    |                            |              |                |            |                |               |          |          |                    |
| Surver         No       Name       See       Tel OAe       Room       Red       Statu       Dift       Tel       Provide       Provide                                                                                                    | Sprear         Test         Test          Test         Test         <                                                                                                    |                     |                  |              |                    |                            |              |                |            |                |               |          |          |                    |
| Strver         Prevent Test         Test 0.000         Test 0.0000         Test 0.0000         Test 0.0000         Test 0                                                                                                    | Vor         Pater Test         Test Date         Room         Red         Status         DDE         Test         Test Date         Record         Status         DDE         Test         Test         Tes                                                                                                    |                     |                  |              |                    |                            |              |                |            |                |               |          |          |                    |
| Server         Participant         Participant         Partit         Partit         Partit </td <td>Server         Server         Image: Text         Tist 4 52:010         1         5         Monoting         20100002151455         Minist 10:2:0         Image: Text         Image: Text</td> <td></td> <td></td> <td></td> <td></td> <td></td> <td></td> <td></td> <td></td> <td></td> <td></td> <td></td> <td></td> <td></td> | Server         Server         Image: Text         Tist 4 52:010         1         5         Monoting         20100002151455         Minist 10:2:0         Image: Text         Image: Text                                                                                                    |                     |                  |              |                    |                            |              |                |            |                |               |          |          |                    |
| No.         Nome         Server         Feed Date         Nome         Bed         Statu         IDR         Tree         Import           2         Paiewr Test         16:30 8-2010         1         5         Monitoring         201000201514524         01:20:00052154524         01:20:00052154524         01:20:00052154524         01:20:00052154524         01:20:00052154524         01:20:00052154524         01:20:00052154524         01:20:00052154524         01:20:00052154524         01:20:00052154524         01:20:00052154524         01:20:00052154524         01:20:00052154524         01:20:00052154524         01:20:00052154524         00:20:20:0005154547         00:20:20:0005154547         00:20:20:0005154547         00:20:20:0005154547         00:20:20:0005154547         00:20:20:0005154547         00:20:20:0005154547         00:20:20:0005154547         00:20:20:0005154547         00:20:20:0005154547         00:20:20:0005154547         00:20:20:0005154547         00:20:20:0005154547         00:20:20:0005154547         00:20:20:0005154547         00:20:20:0005154547         00:20:20:0005154547         00:20:20:0005154547         00:20:20:0005154547         00:20:20:0005154547         00:20:20:0005154547         00:20:20:0005154547         00:20:20:0005154547         00:20:20:0005154547         00:20:20:0005154547         00:20:20:0005154547         00:20:20:0005154547         00:20:20:0001515454111110:00052         00:20:20:000151545457                                                                                                    | Vote         Server         Protect         Server         Protect         The         Import           2         Paleet Teet         1630 E-22010         1         6         Monitoring         201060215116220         100.05           2         Paleet Teet         1630 E-22010         1         6         Monitoring         20106021511625         00.05           4         Paleet Teet         1631 E-22010         1         7         Monitoring         2010602151125         00.00.05           5         Paleet Teet         1631 E-22010         1         7         Monitoring         2010602151125         00.00.05           6         Paleet Teet         1153 1152.000         1         2         Finished         20001005115391         00.00.00           7         Paleet Teet         1153 1152.000         1         2         Finished         20001005115391         00.00.00           9         Teet         1060 113.2000         1         2         Finished         20001005115391         00.00.00           10         Teet         1061 113.2000         1         5         Finished         2001113161024         00.00.00           11         Teet         1052 1142.000         1         5 </td <td></td> <td></td> <td></td> <td></td> <td></td> <td></td> <td></td> <td></td> <td></td> <td></td> <td></td> <td></td> <td></td>                                                                                                    |                     |                  |              |                    |                            |              |                |            |                |               |          |          |                    |
| No.         Name         Sex         Tet Date         Nom         Bed         Statu         IDI:         Time         Import           1         Paiwer Tet         1503 6-22010         1         5         Microlorgo         201000201514507         D000521           2         Paiwer Tet         1531 6-22010         1         7         Freihed         20100521515075         D00052           3         Paiwer Tet         1531 6-22010         1         7         Freihed         20100521515075         D00052           4         Paiwer Tet         1531 6-22010         1         7         Freihed         2010052151267         D00052           6         Paiwer Tett         1531 6-22010         2         Freihed         2000052151267         D00052           6         Paiwer Tett         1530 6-2008         1         1         Freihed         2000100115308         D00032           8         Test         1520 6-2008         1         1         Freihed         200010115305         D0033           9         Test         1520 1113200         1         Freihed         2001111616248         D0033           10         Test         1521 1132008         1         Freihed <t< td=""><td>No.         Name         Sex         Text Date         None         Sex         Text Date         Utility         The         Import         Import</td><td></td><td>Server</td><td></td><td></td><td></td><td></td><td></td><td></td><td></td><td></td><td></td><td></td><td></td></t<>                                                                                                    | No.         Name         Sex         Text Date         None         Sex         Text Date         Utility         The         Import         Import                                                                                                    |                     | Server           |              |                    |                            |              |                |            |                |               |          |          |                    |
| No.     Name     See:     Tet/Date     Room     Bed     Statu     UDI:     Time     Import       2     Polient Tett     153 6 6 2010     1     6     Monitoring     2010082163054     10:00.00     Clove       4     Polient Tett     153 6 6 2010     1     7     Finished     2000082163057     00:00.00       4     Polient Tett     153 6 22010     1     7     Monitoring     2010082163057     00:00.00       4     Polient Tett     153 6 22010     1     7     Monitoring     200082163157     00:00.00       6     Polient Tett     153 0 6 2009     1     2     Finished     2009001135981     00:00.00       7     Polient Tett     1159 106-2009     1     1     Finished     20091001135981     00:00.00       8     Tett     1159 106-2009     1     1     Finished     2009100113981     00:00.00       10     Tett     160 113 2009     1     2     Finished     2009113151645     00:19.44       12     3 Tett     161 113 2009     1     5     Finished     2009113151645     01:7.44       14     5 Tett     161 21 113 2009     1     5     Finished     20091131761524     20:00 2.44                                                                                                    | No.         Name         See         Tet Date         Provide the second of the second of the sec                                                                                                    |                     | 1                |              |                    |                            |              |                |            |                |               |          |          |                    |
| 1       Peter Tet       15.4 6.2010       1       5       Monking       201006213056       00.250         3       Peter Tet       16.3 6.2010       1       7       Frithed       201006213066       00.00.56         3       Peter Tet       16.3 6.2010       1       7       Frithed       201006213076       00.00.54         5       Peter Tet       16.3 6.2010       1       8       Frithed       201006213176       00.00.54         6       Peter Tet       16.3 6.2010       1       8       Frithed       200006213178       00.00.00         7       Peter Tet       115.3 16.2010       1       8       Frithed       2000100115491       00.00.00         7       Peter Tet       115.3 16.2009       1       2       Frithed       2009100115491       00.24.33         9       Tet       15.3 16.2009       1       2       Frithed       2009100115491       00.33.4         10       Tet       16.0 11.3 2003       1       3       Frithed       2009113161262       00.1754         13       4 fet       1612 11.3 2009       1       Frithed       2009113161263       00.756         14       5 fet       1612 11.3 2009       <                                                                                                    | 1       Peier Teit       1514 6-2010       1       6       Monitoring       2010002163157       00.055         3       Peier Teit       153 6-2210       1       7       Printed       2010002163157       00.055         3       Peier Teit       153 6-2210       1       7       Printed       2010002163157       00.055         5       Peier Teit       153 6-2210       1       7       Monitoring       2010002163157       00.054         5       Peier Teit       153 6-2210       1       8       Printed       20093015115939       00.028         6       Peier Teit       153 6-22010       1       2       Friehed       20093015115939       00.02.8         7       Peier Teit       153 0-2009       1       2       Friehed       2009105115939       00.02.8         9       Teit       153 20-6209       1       2       Friehed       2009105115939       00.02.8         10       Teit       153 20-6209       1       2       Friehed       2009113161542       00.13.4         13       1 feit       113 2008       1       3       Friehed       2009113161522       00.13.8         13       4 feit       161 21 1-32009                                                                                                    |                     | No.              | Name         | Sex Te             | st Date                    | Root         | m Bed          | Status     | ID#:           | Time          | Import   |          |                    |
| 2       Peret       Test       16.30       6.2010       1       7       Finithed       2010002133075       00.05.5       00.00.01         4       Peret       16.31       6.2010       1       7       Monitoring       2010002133105       00.00.05         5       Peret       16.31       6.2010       1       7       Monitoring       2010002133105       00.00.05         6       Peret       16.31       6.2010       1       7       Monitoring       200002133105       00.00.05         7       Perent Test       11.53       10.62009       1       2       Finithed       200910051153207       00.00.00         7       Perent Test       11.52       10.62009       1       1       Finithed       200910051153207       00.00.00         9       Test       15.20       10.62009       1       2       Finithed       200910051153207       00.00.00       00.93.8       00.95.50       00.93.8       00.95.50       00.93.8       00.95.50       00.93.8       00.95.50       00.93.8       00.95.50       00.93.8       00.95.50       00.93.8       00.95.50       00.95.50       00.95.50       00.95.50       00.95.50       00.95.50       00.95.50       00.95.50 <td>2       Patient Test       16:30 6-2010       1       7       Frietde       20100620153075       00.05 56       Unterview         4       Patient Test       16:31 6-2010       1       7       Minoking       20100620153196       00.05 34         5       Patient Test       16:31 6-2010       1       7       Minoking       20100620153196       00.00 534         6       Patient Test       15:30 9-300:09       1       2       Friehed       200910051149619       00.00 00         7       Patient Test       11:53 106-2008       1       1       Friehed       20091005114961       00.00 00         8       Test       11:52 106-2008       1       2       Friehed       200911005152051       00.00 00         10       Test       15:02 106-2008       1       2       Friehed       200911005152051       00.00 00         11       Test       15:02 106-2008       1       2       Friehed       200911131510460       00.01934         12       3 Test       15:02 11:32009       1       4       Friehed       200911131510460       00.0194         13       4 Test       16:12 11:32009       1       5       Friehed       20091113151265       00.00.03</td> <td></td> <td>1</td> <td>Patient Test</td> <td>15:1</td> <td>14 6-2-2010</td> <td>1</td> <td>5</td> <td>Monitoring</td> <td>20100602151452</td> <td>4 01:22:00</td> <td>Close</td> <td></td> <td></td>                                                                                                    | 2       Patient Test       16:30 6-2010       1       7       Frietde       20100620153075       00.05 56       Unterview         4       Patient Test       16:31 6-2010       1       7       Minoking       20100620153196       00.05 34         5       Patient Test       16:31 6-2010       1       7       Minoking       20100620153196       00.00 534         6       Patient Test       15:30 9-300:09       1       2       Friehed       200910051149619       00.00 00         7       Patient Test       11:53 106-2008       1       1       Friehed       20091005114961       00.00 00         8       Test       11:52 106-2008       1       2       Friehed       200911005152051       00.00 00         10       Test       15:02 106-2008       1       2       Friehed       200911005152051       00.00 00         11       Test       15:02 106-2008       1       2       Friehed       200911131510460       00.01934         12       3 Test       15:02 11:32009       1       4       Friehed       200911131510460       00.0194         13       4 Test       16:12 11:32009       1       5       Friehed       20091113151265       00.00.03                                                                                                    |                     | 1                | Patient Test | 15:1               | 14 6-2-2010                | 1            | 5              | Monitoring | 20100602151452 | 4 01:22:00    | Close    |          |                    |
| 3       Petert Tet       16.31 6-2010       1       7       Finited       2010602151306       00.00.00         5       Petert Tet       16.31 6-2010       1       7       Finited       2010602151326       00.00.00         5       Petert Tet       16.31 6-2010       1       8       Finited       2010602151326       00.00.00         7       Petert Tet       15.30 932.000       1       2       Finited       200010513026       00.00.00         7       Petert Tet       11.45 106-2009       1       2       Finited       200010513026       00.00.00         7       Petert Tet       15.20 106-2009       1       2       Finited       200010513026       00.00.00         10       Tet       15.00 11.32009       1       2       Finited       2000113161046       66.39.00         11       1       Tet       16.10 11.32009       1       5       Finited       2000113151025       00.17.46         13       4       Tet       1612 11.32009       1       5       Finited       200113151224       00.04.430         16       1       Tet       17.22 11.32009       1       5       Finited       2001113171224       64.4302                                                                                                    | 3       Palert Tett       1631 6-2010       1       7       Finished       2000002153166       00.00.05         5       Palert Tett       1631 6-2010       1       7       Monkoingy       200002153127       00.02.8         6       Palert Tett       1531 9-20.009       1       2       Finished       2009030153307       00.00.00         7       Palert Tett       1145 106-2009       1       2       Finished       200910051145491       00.00.39         8       Test       1152 106-2009       1       2       Finished       200910051153051       00.00.00         10       Test       1500       1152 106-2009       1       2       Finished       200910051153051       00.00.00         10       Test       1500       1       Finished       20091005123051       00.00.00         11       1 rest       1610 11-32009       1       Finished       200911131510562       001316         12       3 Test       1512 11-32009       1       5       Finished       20091113151258       00.00.01         13       4 Test       1722 11-32009       1       5       Finished       200911131722470       64:4301         16       1 Test                                                                                                    |                     | 2                | Patient Test | 16:0               | 30 6-2-2010                | 1            | 6              | Monitoring | 20100602163057 | 5 00:05:56    |          |          |                    |
| 4       4       Petert Test       16.31 6-2200       1       7       Monitoring       2010602153138       00.03.34         5       Petert Test       15.31 6-2200       1       2       Frinited       200080315367       00.00.00         6       Petert Test       11.45 106-2009       1       2       Frinited       200010611449140       00.00.38         8       Test       11.95 106-2009       1       1       Frinited       200010611449140       00.00.00         9       Test       11.95 106-2009       1       2       Frinited       200010611449140       00.00.00         10       Test       11608 11.32009       1       2       Frinited       2000113151218       00.00.0         11       1 Test       1610 11.32009       1       3       Frinited       2000113151218       00.1754         13       4 Test       1612 11.32009       1       4       Frinited       2000113151218       00.1754         13       4 Test       1612 11.32009       1       4       Frinited       2000113151218       00.1754         13       4 Test       1612 11.32009       1       6       Frinited       200011313127240       01.4257         <                                                                                                    | 4       Peleri Tett       1631 6-2010       1       7       Monitoring       201006/2183195       00.05.34         5       Peleri Tett       1531 6-2000       1       8       Finished       2000930153057       000.000         6       Peleri Tett       1153 0-30-2009       1       2       Finished       200901061153297       000.238         8       Tett       1159 10-2009       1       1       Finished       20091061153205       000.000         9       Tett       11520 10-2009       1       1       Finished       20091103160480       0242.33         9       Tett       11520 10-2009       1       2       Finished       20091113160490       0242.33         10       Test       1600 11-32009       1       2       Finished       20091113160490       0124.45         12       3 Test       1610 11-32009       1       5       Finished       200911131610490       01316490       01316490       01316490       01316490       01316490       01316490       01316490       01316490       01316490       01316490       01316490       01316490       01316490       01316490       0131642234       017.45       01316490       01316490       01316490       01316490                                                                                                    |                     | 3                | Patient Test | 16:3               | 31 6-2-2010                | 1            | 7              | Finished   | 20100602163106 | 6 00:00:05    |          |          |                    |
| 5       Petert Test       15:31 9:32/000       1       8       Finished       2009030153297       00:002.00         7       Patent Test       11:35:09:30:000       1       2       Finished       20090051155071       00:00:00         9       Test       11:59:10:50:000       1       2       Finished       200910051155071       00:00:00         9       Test       11:59:10:50:000       1       2       Finished       20091005153051       00:00:00         10       Test       15:00:10:30:09       1       2       Finished       20091005153051       00:00:00         11       1 Test       16:01:11:32:009       1       2       Finished       200911131610552       00:17:54         11       1 Test       16:01:11:32:009       1       5       Finished       200911131610552       00:17:54         11:5       5 Test       16:12:11:32:009       1       5       Finished       20091113175225       64:43:02         12:6       5       5 Test       11:21:13:20:09       1       5       Finished       2009113175225       64:43:02         13:6       1 Test       17:22:11:3:009       1       5       Finished       2009113175256       64:42:57                                                                                                    | 5       Peter Test       1631 6-2000       1       8       Finished       2000802153295       0.002.28         7       Palerin Test       11530 93.0205       1       2       Finished       200901061145491       000.338         8       Test       1159 106.2009       1       2       Finished       200910061145491       000.338         9       Test       1159 106.2009       1       2       Finished       20091006132051       00.00.00         10       Test       1560 11132009       1       2       Finished       200911061532051       00.00.00         11       1 Test       1610 11132009       1       1       Finished       20091113161268       00.1316         12       3 Test       1612 11132009       1       5       Finished       2009111315123       01.745         15       5       Finish       1612 11132009       1       5       Finished       2009111315123       00.1745         16       1 Test       1722 11132009       1       5       Finished       20091113172275       64.4302         17       3 Test       1722 11132009       1       5       Finished       20091113173205       64.4253         16                                                                                                    |                     | 4                | Patient Test | 16:3               | 31 6-2-2010                | 1            | 7              | Monitoring | 20100602163119 | 6 00:05:34    |          |          |                    |
| B     Protect Fest     11 45 16 6209     1     2     Finithed     20091031154591     000000       8     Test     1159 106 2009     1     1     Finithed     20091005115300     00000       9     Test     1159 106 2009     1     2     Finithed     20091005115300     00000       10     Test     1600 1113 2009     1     2     Finithed     200911131610469     001334       11     1 Test     1610 1113 2009     1     2     Finithed     200911131610469     001334       12     3 Test     1610 1113 2009     1     3     Finithed     200911131610469     00134       13     4 Test     1612 1113 2009     1     4     Finithed     200911131610469     00134       13     4 Test     1612 1113 2009     1     6     Finithed     20091113161066     00134       15     6 Test     1612 1113 2009     1     6     Finithed     20091113161066     00134       19     5 Test     1612 1113 2009     1     6     Finithed     20091113161066     00134       19     5 Test     1722 1113 2008     1     6     Finithed     200911131722476     644253       20     6 Test     1723 1113 2009     1 <td>s       Patient Test       11:45 106-5009       1       2       Finithed       200803405407       000.00         8       Test       11:59 106-5009       1       1       Finithed       20091005115395       000.00         9       Test       11:52 106-5009       1       2       Finithed       2009100513205       000.00         10       Test       16:08 11-13:2009       1       2       Finithed       200911131610520       000.00         11       Test       16:00 11-3:2009       1       2       Finithed       200911131610520       000.13:44         12       3       Test       16:00 11-3:2009       1       5       Finithed       200911131610520       000.13:44         13       4       Test       16:12 11-13:2009       1       5       Finithed       200911131610525       000.13:44         15       6       Test       16:12 11-13:2009       1       5       Finithed       20091131610525       000.13:45         16       1       Test       17:22 11-3:2009       1       5       Finithed       200911317610525       64:43:02         17       3       Test       17:22 11-13:2009       1       5       Finithed       <td< td=""><td></td><td>5</td><td>Patient Test</td><td>16:0</td><td>31 6-2-2010</td><td></td><td>8</td><td>Finished</td><td>20100602163129</td><td>7 00:02:28</td><td></td><td></td><td></td></td<></td>                                                                                                    | s       Patient Test       11:45 106-5009       1       2       Finithed       200803405407       000.00         8       Test       11:59 106-5009       1       1       Finithed       20091005115395       000.00         9       Test       11:52 106-5009       1       2       Finithed       2009100513205       000.00         10       Test       16:08 11-13:2009       1       2       Finithed       200911131610520       000.00         11       Test       16:00 11-3:2009       1       2       Finithed       200911131610520       000.13:44         12       3       Test       16:00 11-3:2009       1       5       Finithed       200911131610520       000.13:44         13       4       Test       16:12 11-13:2009       1       5       Finithed       200911131610525       000.13:44         15       6       Test       16:12 11-13:2009       1       5       Finithed       20091131610525       000.13:45         16       1       Test       17:22 11-3:2009       1       5       Finithed       200911317610525       64:43:02         17       3       Test       17:22 11-13:2009       1       5       Finithed <td< td=""><td></td><td>5</td><td>Patient Test</td><td>16:0</td><td>31 6-2-2010</td><td></td><td>8</td><td>Finished</td><td>20100602163129</td><td>7 00:02:28</td><td></td><td></td><td></td></td<>                                                                                                    |                     | 5                | Patient Test | 16:0               | 31 6-2-2010                |              | 8              | Finished   | 20100602163129 | 7 00:02:28    |          |          |                    |
| 7       Preter 11 etc       11 435 10 6-2003       1       2       Printed       2003 100 11 439 10       0003.33         9       Test       153 10 6-2009       1       2       Freided       2009 100 11 5330       02 42.33         9       Test       153 10 6-2009       1       2       Freided       2009 100 11 5330       02 42.33         9       Test       153 10 6-2009       1       2       Freided       2009 100 11 5300       00.00.00         11       1       Test       150 01 11-32009       1       2       Freided       2009 11 316 10582       00 11 436 11 5084       00 11 436 11 5084       00 11 436 11 5084       00 11 436 11 5084       00 11 436 11 5084       00 11 46 11 51 11 42 4009       1       5       Freided       2009 11 316 11 236       00 17 45       00 11 45 11 51 11 51 22 4009       1       6       Freided       2009 11 316 11 236       00 17 45       00 11 48 11 312 236       00 17 45 11 312 236       00 17 45 11 312 236       00 17 45 11 312 236       00 17 45 11 312 236       00 17 45 11 312 236       00 17 45 11 312 236       00 17 45 11 312 236       00 17 45 11 312 236       00 17 45 11 312 236       00 17 45 11 312 236       00 17 45 11 312 236       00 17 45 11 312 236       00 17 42 11 31 312 31 46 44 44 25 3 11 32 31 46 44 44 25 3 11 32 31 46 44 44 25 3 11 32 31 46 44 44                                                                                                    | 7       Patient 198       1140 1052003       1       2       Printed       20031001 10401 14930       00333         9       Test       1153 1052009       1       2       Frinited       20031001 153280       004333         9       Test       1132 1052009       1       2       Frinited       20031001153280       004333         9       Test       1132 1052009       1       2       Frinited       20031001153280       004333         10       Test       150811132009       1       2       Frinited       20031001153280       004333         12       3       Test       1610 1132009       1       2       Frinited       2003113161265       001316         13       4       Test       1612 1132009       1       4       Frinited       2003113161255       001316         14       5       Test       1172211132009       1       5       Frinited       20031131761254       001754         14       5       Test       172211132009       1       6       Frinited       2003113172237       644302         17       3       Test       17221132009       1       6       Frinited       2003113172237       644259                                                                                                    |                     | 5                | Patient Test | 15:                | 30 9-30-200<br>4E 10.0 200 | 19 I<br>10 1 | 2              | Finished   | 20090930153057 | 1 00:00:00    |          |          |                    |
| 0       0       1       1       1       1       1       1       1       1       1       1       1       1       1       1       1       1       1       1       1       1       1       1       1       1       1       1       1       1       1       1       1       1       1       1       1       1       1       1       1       1       1       1       1       1       1       1       1       1       1       1       1       1       1       1       1       1       1       1       1       1       1       1       1       1       1       1       1       1       1       1       1       1       1       1       1       1       1       1       1       1       1       1       1       1       1       1       1       1       1       1       1       1       1       1       1       1       1       1       1       1       1       1       1       1       1       1       1       1       1       1       1       1       1       1       1       1       1                                                                                                    | 0       1 eat       11.3 10 ebc203       1       2       Finished       2003100153205       0.02.42.33         10       Test       15.3 10 ebc203       1       2       Finished       2003100153205       0.00.00         10       Test       15.3 10 ebc203       1       2       Finished       20031131016049       0.03.00         11       Test       15.0 11-13.2009       1       2       Finished       20031131016042       0.01.93.4         12       3 Test       16.10 11-13.2009       1       3       Finished       20031113101522       0.017.45         13       4 Test       16.12 11-13.2009       1       5       Finished       20031113101522       0.017.45         15       1 Test       16.12 11-13.2009       1       5       Finished       20031113121265       0.00.03.8         15       1 Test       17.23 11-13.2009       1       5       Finished       2003111372582       64.4301         16       1 Test       17.23 11-13.2009       1       5       Finished       2003111372582       64.4253         20       6 Test       17.23 11-13.2009       1       7       Finished       20031113738105       64.2957       2       2                                                                                                    |                     |                  | Tool         | 110                | 45 10-6-200<br>59 10 C 200 | 19 I<br>10 1 | 2              | Finished   | 20091006114949 | 0 00:03:38    |          |          |                    |
| 0       1       1       1       1       1       1       1       1       1       1       1       1       1       1       1       1       1       1       1       1       1       1       1       1       1       1       1       1       1       1       1       1       1       1       1       1       1       1       1       1       1       1       1       1       1       1       1       1       1       1       1       1       1       1       1       1       1       1       1       1       1       1       1       1       1       1       1       1       1       1       1       1       1       1       1       1       1       1       1       1       1       1       1       1       1       1       1       1       1       1       1       1       1       1       1       1       1       1       1       1       1       1       1       1       1       1       1       1       1       1       1       1       1       1       1       1       1       1                                                                                                    | 10       Text       15.20       1       2       Finished       20091113160481       66.300         11       1       Text       16.00       11.32.009       1       1       Finished       20091113160481       66.300         12       3       Finished       20091113160481       66.300       01.34       1       1       1       1       1       1       1       1       1       1       1       1       1       1       1       1       1       1       1       1       1       1       1       1       1       1       1       1       1       1       1       1       1       1       1       1       1       1       1       1       1       1       1       1       1       1       1       1       1       1       1       1       1       1       1       1       1       1       1       1       1       1       1       1       1       1       1       1       1       1       1       1       1       1       1       1       1       1       1       1       1       1       1       1       1       1       1 </td <td></td> <td>9</td> <td>Test</td> <td>15:</td> <td>22 10.6.200</td> <td>13 I<br/>19 1</td> <td>2</td> <td>Finished</td> <td>20031006115336</td> <td>1 00:00:00</td> <td></td> <td></td> <td></td>                                                                                                    |                     | 9                | Test         | 15:                | 22 10.6.200                | 13 I<br>19 1 | 2              | Finished   | 20031006115336 | 1 00:00:00    |          |          |                    |
| Image: Compact Not Ready.       Report Not Ready.       Report Not Ready.       Report Not Ready.       Report Not Ready.       Report Not Ready.       Report Not Ready.       Report Not Ready.       Report Not Ready.       Report Not Ready.       Compact patient file after anound of time:         104       Patient: 0       Report Not Ready.       1       1       1       2       Monkoring.       20001113761284       0.017.54         114       11 est.       113.2009       1       3       Finished       20001113161224       0017.45         114       5       Text.       116.21 11.32009       1       5       Finished       20001113161224       0017.45         116       1       Text.       117.22 11.132009       1       5       Finished       20001113172205       64.43.02         117       3       Text.       117.23 11.132009       1       5       Finished       20001113172314       64.42.53         119       5       Text.       117.36 11.132009       1       5       Finished       200011131726156       64.23.57         12       8       Text.       17.36 11.132009       1       5       Finished       200011131726157       64.25.57       64.23.57       64.23.57       64.23.57       64.23.57                                                                                                    | 1       1       Test       16:00       1       2       Finished       200911131610460       00:19:33         1       1       Test       16:10       11:32:009       1       3       Finished       200911131610460       00:19:33         1       3       Test       16:10       11:32:009       1       4       Finished       200911131610460       00:19:33         1       4       5       Test       16:10       11:32:009       1       4       Finished       20091113161234       00:17:45         1       6       Finished       200911131612234       00:17:45       00:17:45       01:7:44         1       6       Finished       200911131612234       00:17:45       00:17:45         1       6       Finished       20091113172207       64:43:02       01:44         1       7       3       Test       17:23       11:3:2009       1       5       Finished       20091113172073       64:42:53       02:17       02:14       64:42:53       02:11:13:2005       64:30:02       02:17:17:14:14:14:64:25:02       02:11:13:17:05:05       64:30:02       02:17:17:17:13:11:3:2009       1       6       Finished       2009111317:25:07       64:29:57       2:2                                                                                                    |                     | 10               | Test         | 15.                | 32 10-8-200<br>NS 11.13.20 | 19 1         | 2              | Finished   | 20091008153205 | 1 66:39:00    |          |          |                    |
| 12       3 Test       16:10       11:13:2009       1       3       Prinkhed       200311131615652       00.19:16         13       4 Test       16:12       11:13:2009       1       4       Frinkhed       20091113161263       00.17:54         14       5 Test       16:12       11:13:2009       1       4       Frinkhed       20091113161234       0017:54         15       6 Test       16:12       11:13:2009       1       6       Frinkhed       20091113172240       04:43:02         16       1 Test       17:22       11:3:2009       1       1       Frinkhed       20091113172292       64:43:02         18       4 Test       17:23       11:13:2009       1       4       Frinkhed       20091113172292       64:42:53         20       6 Test       17:23       11:13:2009       1       6       Frinkhed       20091113172592       64:42:53         20       6 Test       17:23       11:13:2009       1       6       Frinkhed       20091113172597       64:42:53         21       7 Test       17:33:00       1       7       Frinkhed       20091113737816       64:2957       64:2957         22       8 Test       17:32:00                                                                                                    | 1       3       Test       1610       11/32009       1       3       Finished       200311131610652       00.13/6         13       4       Test       1612       11/32009       1       4       Finished       200311131610652       00.13/6         14       5       Test       1612       11/32009       1       6       Finished       200311131610652       00.01/74         15       6       Test       1612       11/32009       1       6       Finished       200311131612365       00.02.38         16       1       Test       17.22       11/32009       1       1       Finished       20031113172529       64/4302         17       3       Test       17.23       11/32009       1       4       Finished       20031113172529       64/4253         20       6       Test       17.23       11/32009       1       5       Finished       20031113172529       64/4253         20       6       Test       17.26       11/32009       1       7       Finished       20031113172529       64/4253       2003113172529       64/4253       2003113172529       64/4253       2003113172529       64/4253       2003113172529       64/4253<                                                                                                    |                     | 11               | 1 Test       | 16:                | 10 11-13-20                | 103 1        | 1              | Finished   | 20091113161046 | 0.001934      |          |          |                    |
| 13       4 Test       1612       11-13-2009       1       4       Frished       20091113161263       00.17.54         14       5 Test       1612       11-13-2009       1       5       Frished       200911131612263       00.038         16       1 Test       17.22       11-13-2009       1       5       Frished       200911131722470       644302         17       3 Test       17.22       11-3-2009       1       5       Frished       200911131722373       644259         18       4 Test       17.22       11-3-2009       1       5       Frished       200911131722373       644259         19       5       Test       17.23       11-3-2009       1       5       Frished       20091113172374       644259         20       6       Test       17.36       11-3-2009       1       5       Frished       200911131735165       64-2957         21       7       Test       17.36       11-3-2009       1       8       Frished       20091131735165       64-2957         22       8       Test       17.36       11-3-2009       1       8       Frished       20100224151411       00-30.42       2                                                                                                    | 13       4       Test       16:12 11:13:2009       1       4       Finished       20091113161283       0017:54         14       5       Test       16:12 11:13:2009       1       5       Finished       20091113161283       00017:54         15       6       Test       17:22 11:13:2009       1       5       Finished       20091113161285       000:038         16       1       Test       17:22 11:13:2009       1       1       Finished       200911131722073       64:43:02         17       3       Test       17:22 11:13:2009       1       3       Finished       200911131722037       64:42:59         19       5       Test       17:23 11:13:2009       1       5       Finished       200911131722037       64:42:59         20       6       Test       17:26 11:13:2009       1       5       Finished       200911131735165       64:29:57         21       7       Test       17:36 11:13:2009       1       7       Finished       200911131735165       64:29:57         22       8       Test       17:36 11:13:2009       1       8       Finished       2010021131735165       64:29:57         23       1111       15:112:224                                                                                                    |                     | 12               | 3 Test       | 16:                | 10 11-13-20                | 109 1        | 3              | Finished   | 20091113161056 | 2 00:19:16    |          |          |                    |
| Image: Compact patient file after amount of firms:         Total Patient: 0         Space of C: 18.04 GB of 143.24 GB.                                                                                                    | 14       5       Finished       200911131612234       00.17.45         15       6       Test       1612       11.13.2009       1       6       Finished       200911131612243       00.17.45         16       6       Finished       20091131612245       00.00.38       64.43.02         17       3       Test       17.22       11.13.2009       1       3       Finished       20091113172247       64.43.02         18       4       Test       17.22       11.13.2009       1       4       Finished       20091113172344       64.42.59         19       5       Test       17.22       11.13.2009       1       5       Finished       20091113172344       64.42.59         20       6       Test       17.36       11.13.2009       1       6       Finished       20091113173616       64.30.02         21       7       Test       17.36       11.13.2009       1       7       Finished       20091113173616       64.29.57       23.35       23.35       11.13.2009       1       7       Finished       20100224151410       00.32.03       2       2       8       7       11.35       2.42.010       1       1       Finished                                                                                                    |                     | 13               | 4 Test       | 16:                | 12 11-13-20                | 109 1        | 4              | Finished   | 20091113161216 | 3 00:17:54    |          |          |                    |
| Image: Compact Patient: 0       Report Not Ready.         Total Patient: 0       Report Not Ready.         Total Patient: 0       Report Not Ready.         Report Alleady Printing.       Report Alleady Printing.         Report Alleady Printing.       Report Alleady Printing.         Report Alleady Printing.       Report Alleady Printing.         13.02       Report R                                                                                                    | 15       6 Test       16:12 11:13:2009       1       6       Finished       200911131512365       00:00:38         16       1 Test       17:22 11:13:2009       1       1       Finished       200911131722470       64:43:02         17       3 Test       17:22 11:13:2009       1       3       Finished       200911131722470       64:43:02         18       4 Test       17:23 11:13:2009       1       4       Finished       20091113172273       64:42:59         19       5 Test       17:23 11:13:2009       1       4       Finished       20091113172314       64:42:59         20       6 Test       17:36 11:13:2009       1       6       Finished       200911131723576       64:29:57         21       7 Test       17:36 11:13:2009       1       6       Finished       20091113173556       64:29:57         22       8 Test       17:36 11:13:2009       1       8       Finished       200911131735257       64:29:57       64:29:57         23       1111       115:15:224:2010       1       1       Finished       201002241515197       00:30:42         25       Patient Test       14:48:62:2010       1       2       Monitoring       201002241515197                                                                                                    |                     | 14               | 5 Test       | 16:1               | 12 11-13-20                | 109 1        | 5              | Finished   | 20091113161223 | 4 00:17:45    |          |          |                    |
| 16       1       Test       17.22       11.13.2009       1       1       Finished       200911131722470       64.43.02         17       3       Test       17.22       11.13.2009       1       3       Finished       200911131722502       64.43.01         18       4       Test       17.23       11.13.2009       1       4       Finished       200911131722144       64.42.53         20       6       Test       17.23       11.13.2009       1       6       Finished       200911131723144       64.42.53         20       6       Test       17.36       11.13.2009       1       6       Finished       200911131725105       64.30.02         21       7       Test       17.36       11.13.2009       1       8       Finished       200911131736105       64.2957         22       8       Test       17.26       11.13.2009       1       8       Finished       200911131736257       64.2957       64.2957         23       1111       11.1       15.15       224.2010       1       1       Finished       20100224151410       0.03.03       0.42.55       1.4.46       62.2010       1       1.4.7.7       Finished       2010022415                                                                                                    | 16       1 Test       17.22       11.13.2009       1       1       Finished       200911131722470       64.43.02         17       3 Test       17.22       11.13.2009       1       3       Finished       200911131722592       64.43.01         18       4 Test       17.23       11.32.009       1       4       Finished       200911131723144       64.42.53         19       5 Test       17.23       11.32.009       1       5       Finished       200911131723144       64.42.53         20       6 Test       17.36       11.13.2009       1       6       Finished       200911131736156       64.30.02         21       7 Test       17.36       11.13.2009       1       7       Finished       200911131736156       64.32.57         22       8 Test       17.36       11.13.2009       1       8       Finished       200911131736257       64.29.55       1         24       11 11       15.15       2.24.2010       1       1       Finished       201002241515197       0.03.42       2         24       11 11       15.15       2.24.2010       8       8       Finished       201002241555101.47.7       Finished       201002241515197                                                                                                    |                     | 15               | 6 Test       | 16:1               | 12 11-13-20                | 109 1        | 6              | Finished   | 20091113161236 | 5 00:00:38    |          |          |                    |
| 17       3 Test       17.22       11.13.2009       1       3       Finished       20091113172592       64.4301         18       4 Test       17.23       11.13.2009       1       4       Finished       200911131723073       64.4259         19       5 Test       17.23       11.13.2009       1       5       Finished       20091113172505       64.3002         20       6 Test       17.36       11.13.2009       1       6       Finished       20091113173616       64.2395         21       7 Test       17.36       11.13.2009       1       8       Finished       20091113173616       64.2395         22       8 Test       17.36       11.13.2009       1       8       Finished       201001131736257       64.2395         23       1111       15.14       2.24.2010       1       1       Finished       201002241514110       0.03.042         24       11       11       15.15       2.24.2010       8       8       Finished       20100224151519       0.03.042         25       Patient Test       14.48       6-2.2010       1       2       Monitoring       201000201448551       01.47.85       Compact patient file after amount of time:                                                                                                    | 17       3 Test       17.22       11.13.2009       1       3       Finished       20091113172592       64:43.01         18       4 Test       17.23       11.13.2009       1       4       Finished       200911131723144       64:42:53         20       6 Test       17.23       11.13.2009       1       5       Finished       200911131723144       64:42:53         20       6 Test       17.36       11.13.2009       1       6       Finished       200911131736105       64:30.02         21       7 Test       17.36       11.13.2009       1       7       Finished       200911131736105       64:29.57         22       8 Test       17.36       11.3.2009       1       1       Finished       200911131736105       64:29.57         23       1111       11       15.14       22:42010       1       1       Finished       201002241514110       00:30.20         24       11       1       15.15       22:42010       8       8       Finished       20100224151410       00:30.42       0         25       Patient Test       14:48       62:2010       1       2       Monitoring       Online Holter       Online Holter       Compact patien a                                                                                                    |                     | 16               | 1 Test       | 17:3               | 22 11-13-20                | 109 1        | 1              | Finished   | 20091113172247 | 0 64:43:02    |          |          |                    |
| 18       4 Test       17.23       11.13.2009       1       4       Finished       200911131722073       64.42.59         19       5 Test       17.23       11.13.2009       1       6       Finished       200911131723144       64.42.53         20       6 Test       17.23       11.13.2009       1       6       Finished       200911131736105       64.30.02         21       7 Test       17.36       11.13.2009       1       7       Finished       200911131736105       64.29.57         22       8 Test       17.36       11.13.2009       1       8       Finished       200911131736105       64.29.57         23       1111       11.11       15.15       22.42.010       1       8       Finished       20100241515197       0.03.042         25       Patient Test       14.48       62.2010       1       2       Monitoring       201006021448551       01.47.57       Finished         2010241515197       0.03.042       7       Finished       2010024148551       01.47.57       Finished       20100261448551       01.47.57       Finished       20100501448551       01.47.57       Finished       20100501448551       Finished       201005021448551       01.47.57                                                                                                    | 18       4 Test       17.23 11-13 2009       1       4       Finished       20091113172303       64:42.59         19       5 Test       17.23 11-13 2009       1       6       Finished       200911131723104       64:42.50         20       6 Test       17.23 11-13 2009       1       6       Finished       200911131736105       64:42.50         21       7 Test       17.36 11-13 2009       1       7       Finished       20091131736105       64:29.57         22       8 Test       17.36 11-13 2009       1       8       Finished       20091131736126       64:29.57         23       1111       111       15:14 224:2010       1       8       8       Finished       201002241515197       00:30:42         24       11       11       15:15 224:2010       8       8       Finished       201002241515197       00:30:42         25       Patient Test       14:48 6-2:2010       1       2       Monitoring       20106021448551       01:47:57          4       Finished       20010       1       2       Monitoring       2010602148551       01:47:57           5       Patient:0       Report Ready for Piniting.       Report Alre                                                                                                    |                     | 17               | 3 Test       | 17:2               | 22 11-13-20                | 109 1        | 3              | Finished   | 20091113172259 | 2 64:43:01    |          |          |                    |
| 19       5 Test       17.23 11-13.2009       1       5       Finished       200911131723144       64.42.53         20       6 Test       17.36 11-13.2009       1       6       Finished       2009111317236186       64.29.57         21       7 Test       17.36 11-13.2009       1       7       Finished       2009111317236186       64.29.57         22       8 Test       17.36 11-13.2009       1       8       Finished       200911131728186       64.29.57         23       1111       111       15.15 22.42.010       1       1       Finished       201002241514110       00.32.03         24       11 11       15.15 22.42.010       8       8       Finished       201002241515197       00.30.42         25       Patient Test       14.48 6-2.2010       1       2       Monitoring       201006021448551       01.47.57         113       15.15 22.42.010       1       2       Monitoring       201006021448551       01.47.57         25       Patient Test       14.48 6-2.2010       1       2       Monitoring       201006021448551       01.47.57         4       Finished       13.03       Finished       Dinine Holter       Dinine Holter       Compact patient file after                                                                                                    | 19       5       Test       17.23       11.13.2009       1       5       Finished       20091113172314       64.42.53         20       6       Test       17.36       11.13.2009       1       7       Finished       200911131736105       64.30.02         21       7       Test       17.36       11.13.2009       1       7       Finished       200911131736105       64.30.02         22       8       Test       17.36       11.13.2009       1       8       Finished       200911131736186       64.23.57         23       1111       11       15.15       22.42.010       8       8       Finished       201002241514110       00.30.03         25       Patient Test       14.48       62.2010       1       2       Monitoring       201006021448551       01.47.57       Image: Compact patient amount of time: amount of time: amount of time: amount of time: amount of time: amount of time: amount of time: amount of time: amount of time: amount of time: amount of time: amount of time: 13.0%                                                                                                    |                     | 18               | 4 Test       | 17:3               | 23 11-13-20                | 109          | 4              | Finished   | 20091113172307 | 3 64:42:59    |          |          |                    |
| 20       6 Test       17.36       11.13.2009       1       6       Finished       200911131736105       64.30.02         21       7 Test       17.36       11.13.2009       1       7       Finished       200911131736105       64.29.57         22       8 Test       17.36       11.32.009       1       8       Finished       200911131736257       64.29.57         23       1111       11       15.14       224.2010       1       1       Finished       201002241514110       00.32.03         24       11       11       15.15       224.2010       1       2       Monitoring       2010062144951       01.47.57       •         24       11       11       15.15       224.2010       1       2       Monitoring       2010062144951       01.47.57       •         24       11       11       15.15       224.2010       1       2       Monitoring       2010062144951       01.47.57       •         25       Patient Test       14.48       62.2010       1       2       Monitoring       2010062144951       01.47.57       •         4       Space of C: 18.04 GB of 143.24 GB.       Report Already Printed.       This Computer       Online H                                                                                                    | 20       6       Test       17.36       11.13.2009       1       6       Finished       200911131736105       64.30.02         21       7       Test       17.36       11.13.2009       1       7       Finished       200911131736105       64.30.02         22       8       Test       17.36       11.13.2009       1       8       Finished       200911131736257       64.23.57         23       1111       11       15.14       2.24.2010       1       1       Finished       201002241514110       00.32.03         24       11       11       15.15       2.24.2010       8       8       Finished       201002241515197       00.30.42         24       11       11       15.15       2.24.2010       1       2       Monitoring       201002241515197       00.30.42         24       11       11       15.15       2.24.2010       1       2       Monitoring       201002241515197       00.30.42       1         25       Patient Test       14.48       6.2.2010       1       2       Monitoring       201002241515197       0.30.42       1       1       1       1       1       1       1       1       1       1 <td></td> <td>19</td> <td>5 Test</td> <td>17:2</td> <td>23 11-13-20</td> <td>109 1</td> <td>5</td> <td>Finished</td> <td>20091113172314</td> <td>4 64:42:53</td> <td></td> <td></td> <td></td>                                                                                                    |                     | 19               | 5 Test       | 17:2               | 23 11-13-20                | 109 1        | 5              | Finished   | 20091113172314 | 4 64:42:53    |          |          |                    |
| 21       7       Test       17.36       11.13.2009       1       7       Finished       200911131736186       64.23:57         22       8       Test       17.36       11.13.2009       1       8       Finished       200911131736186       64.23:57         23       1111       111       15:14       224.2010       1       1       Finished       201002241514110       00.32:03         24       11.11       15:14       224.2010       8       8       Finished       201002241515197       00.30:42         25       Patient Test       14.48       62.2010       1       2       Monitoring       20100224148551       01.47:57         Total Patient: 0         Report Not Ready.         Report Not Ready.       This Computer       Online Holter       Compact patient file after amount of time:         Not Ready Printed.         Total Patient: 0       Report Already Printed.         This Computer         Online Holter         Compact patient file after amount of time:         13.0%                                                                                                    | 21       7       Test       17.36       11.13.2009       1       7       Finished       200911131736186       64.29.57         22       8       Test       17.36       11.13.2009       1       8       Finished       200911131736186       64.29.57         23       1111       115.14       22.42010       1       1       Finished       201002241514110       00.30.20         24       11       11       15.15       22.42010       8       8       Finished       201002241515197       00.30.42         25       Patient Test       14.48       62.2010       1       2       Monitoring       201002241515197       00.30.42         25       Patient Test       14.48       62.2010       1       2       Monitoring       201002241515197       00.30.42         25       Patient Test       14.48       62.2010       1       2       Monitoring       201002241515197       00.30.42       2         7       Total Patient: 0       Report Not Ready.       This Computer       This Computer       Online Holter       Compact patien amount of time:         13.0%       13.0%       13.0%       11.0%       11.0%       11.0%       11.0%       11.0%       11.0% <td></td> <td>20</td> <td>6 Test</td> <td>17:3</td> <td>36 11-13-20</td> <td>109 1</td> <td>6</td> <td>Finished</td> <td>20091113173610</td> <td>5 64:30:02 -</td> <td></td> <td></td> <td></td>                                                                                                    |                     | 20               | 6 Test       | 17:3               | 36 11-13-20                | 109 1        | 6              | Finished   | 20091113173610 | 5 64:30:02 -  |          |          |                    |
| 22       8 Test       17:36       111:13:2009       1       8       Finished       2010021131736257       64:29:55         23       1111       111       15:14:22:42:010       1       1       Finished       20100221511110       00:32:03         24       1111       15:15:22:42:010       8       8       Finished       2010022151517       00:30:42         25       Patient Test       14:48       62:2010       1       2       Monitoring       201005021448551       01:47:57       Image: Compact patient file after amount of time:         Total Patient: 0       Report Not Ready.       This Computer       Online Holter       Compact patient file after amount of time:         Total Patient: 0       Report Not Ready.       This Computer       Online Holter       Compact patient file after amount of time:         13:0%                                                                                                    | 22       8       Test       17:35       11:32009       1       8       Finished       20001113736257       64:29:55         23       1111       111       15:14:224:2010       1       1       Finished       20100224151411       00:32:03         24       111       11       15:15:22:42:010       8       8       Finished       201002241515197       00:30:42         25       Patient Test       14:48       62:2010       1       2       Monitoring       20100202143551       01:47:57         25       Patient Test       14:48       62:2010       1       2       Monitoring       20100202143551       01:47:57         Total Patient: 0         Report Not Ready.         Compact patient       Finished       2000       1       2       Compact patient amount of time:         Total Patient: 0       Report Not Ready.       This Computer       Online Holter       Compact patient amount of time:         13.0%                                                                                                    |                     | 21               | 7 Test       | 17:3               | 36 11-13-20                | 109 1        | 7              | Finished   | 20091113173618 | 6 64:29:57    |          |          |                    |
| 23       1111       15:14 224-2010       1       1       Finished       201002241514110       00:32:03         24       1111       15:15 224:2010       8       8       Finished       201002241515197       00:342         25       Patient Test       14:48 6:2:2010       1       2       Monitoring       201006021448551       01:47:57         25       Patient Test       14:48 6:2:2010       1       2       Monitoring       201006021448551       01:47:57         Compact patient Test       14:48 6:2:2010       1       2       Monitoring       201006021448551       01:47:57         Compact patient Ready       Report Not Ready       Report Ready for Printing.       Report Ready for Printing.       This Computer       Online Holter       Compact patient file after amount of time:         CSpace of C::18.04 GB of 143:24 GB.       13:0%       This Computer       Online Holter       Compact patient file after amount of time:                                                                                                    | 23       1111       1515       224       1111       1515       224       1111       1515       224       1111       1515       224       1111       1515       224       1111       1515       224       1111       1515       224       1111       1515       224       1111       1515       224       1111       1515       224       1111       1515       224       1111       1515       224       1111       11515       224       1111       1111       11515       224       1111       1111       11515       224       1111       1111       1111       1111       1111       1111       1111       1111       1111       1111       1111       1111       1111       1111       1111       1111       1111       1111       1111       1111       1111       1111       1111       1111       1111       1111       1111       1111       1111       1111       1111       1111       1111       1111       1111       1111       1111       1111       1111       1111       1111       1111       1111       1111       1111       1111       1111       1111       1111       1111       11111       11111       11111       11111<                                                                                                    |                     | 22               | 8 Test       | 17:3               | 36 11-13-20                | 109 1        | 8              | Finished   | 20091113173625 | 7 64:29:55    |          |          |                    |
| Z4         IT II         19:15: 2:42:2010         8         8         Printed         2010/2:41515197         00:30:42           Z5         Patient Test         14:48 6:2:2010         1         2         Monitoring         2010/2:241515197         00:30:42           Total Patient: 0         Report Not Ready.         Report Not Ready.         Compact patient file after amount of time:         Compact patient file after amount of time:           X Space of C::18.04 GB of 143:24 GB.         Report Already Printed.         This Computer         Online Holter         Compact patient file after amount of time:                                                                                                    | 24     11     11     11     12     11     12     Monitoring     201002241515197     00:3042       25     Patient Test     14:48     62:2010     1     2     Monitoring     201006021448551     01:47:57       Total Patient: 0     Preport Not Ready.     Preport Not Ready.     Preport Not Ready.     Preport Not Ready.     Compact patient amount of time:       * Space of C:,18.04 GB of 143.24 GB.     13.0%     This Computer     Online Holter     Online Holter                                                                                                    |                     | 23               | 1111 111     | 15:1               | 14 2-24-201                | 0 1          | 1              | Finished   | 20100224151411 | 0 00:32:03    |          |          |                    |
| Total Patient: 0 Report Not Ready. Report Not Ready. Report Already Printing. Report Already Printing. Report Already Pri                                                                                                    | Total Patient: 0<br>K Space of C; 18.04 GB of 143.24 GB.<br>13.0% Compact patient<br>13.0% Compact patient<br>This Computer Discriming                                                                                                    |                     | 24               | Dationt Test | 10:                | 15 2-24-201                | U 8          | 8              | Honitoring | 20100224151519 | 1 01:47:57    |          |          |                    |
| Total Patient: 0 Report Not Ready. Report Not Ready for Printing. Report Already Printed. This Computer Online Holter Compact patient file after amount of time:                                                                                                    | Total Patient: 0 Report Not Ready. Report Not Ready. Report Ready for Printing. Report Already Printed. This Computer Online Holter Online Holter Name                                                                                                    |                     | 20               | Fatient Test | 14.4               | 40 6-2-2010                |              | 2              | Monitoring | 20100602144633 | 1 01:47:57    |          |          |                    |
| Total Patient: 0 Report Not Ready. Report Not Ready. Report Ready for Printing. Report Already Printed. This Computer Online Holter Compact patient file after amount of time:                                                                                                    | Total Patient: 0<br>K Space of C; 18.04 GB of 143.24 GB.<br>Name<br>Name<br>Name<br>Name<br>Name<br>Name<br>Name<br>Name<br>Name<br>Name<br>Name<br>Not Ready.<br>Report Not Ready.<br>Report Not Ready.<br>Report Ready for Printing.<br>Report Already Printed.<br>Name<br>Name |                     |                  |              |                    |                            |              |                |            |                |               |          |          |                    |
| Total Patient: 0 Report Not Ready. Report Not Ready. Report Ready for Printing. Report Already Printed. This Computer Online Holter Compact patient file after amount of time:                                                                                                    | Total Patient: 0<br>K Space of C;,18.04 GB of 143.24 GB.<br>Name:<br>Name:<br>Name                          |                     |                  |              | 10                 |                            |              |                | 1          |                |               |          |          |                    |
| Total Patient: 0 Report Not Ready. Report Ready for Printing. Report Already Printed. This Computer Online Holter Compact patient file after amount of time:                                                                                                    | Total Patient: 0 Report Not Ready. Report Ready for Printing. Report Already Printed. This Computer Driline Holter                                                                                                    |                     |                  |              |                    |                            |              |                |            |                |               |          |          |                    |
| Total Patient: 0<br>Compact patient file after amount of time:<br>Compact patient file after amount of time:<br>Co                                                                                                    | Total Patient: 0<br>K Space of C:,18.04 GB of 143.24 GB.<br>Name:<br>Name:<br>Name                          |                     |                  |              |                    |                            |              |                |            |                |               |          |          |                    |
| Total Patient: 0 Report Not Ready. Compact patient file after amount of time: Compact patient file after amount of time: amount of time: amount of time: amount of time: amount of time: amount of time: amount of time: Compact patient file after amount of time: Compact patient file after amount of time: Compact patient file af                                                                                                    | Total Patient: 0<br>K Space of C; 18.04 GB of 143.24 GB.<br>Name<br>Name<br>Name<br>Name<br>Name<br>Name<br>Name<br>Name<br>Name<br>Name<br>Name<br>Name<br>Not Report Not Ready.<br>Report Not Ready.<br>Report Ready for Printing.<br>Report Already Printed.<br>Name<br>Name   |                     |                  |              |                    |                            |              |                |            |                |               |          |          |                    |
| Total Patient: 0 Report Ready for Printing. Amount of time:                                                                                                    | Total Patient: 0 Report Ready for Printing. Report Ready for Printing. Report Already Printed. This Computer Online Holter                                                                                                    |                     |                  | C Report N   | lot Ready.         |                            |              | *              |            |                |               |          | Compact  | patient file after |
| Report Already Printed. This Computer Online Holter     Space of C:,18.04 GB of 143.24 GB.     13.0%                                                                                                    | Report Already Printed.     This Computer     Online Holter     Space of C:,18.04 GB of 143.24 GB.     13.0%                                                                                                    | Total Patier        | nt: O            | Report F     | leady for Printing | i.                         |              |                |            |                |               |          | amount o | f time:            |
| Space of C. 18.04 GB of 143.24 GB.<br>13.0%                                                                                                    | x Space of C.18.04 GB of 143.24 GB.<br>13.0%                                                                                                    |                     |                  | 🛑 Report A   | Iready Printed.    |                            | Thi          | s Computer     |            | Online Holte   |               |          |          |                    |
|                                                                                                    |                                                                                                    | Space of C:,18.04 0 | GB of 143.24 GB. |              |                    |                            |              |                |            |                |               |          |          |                    |
|                                                                                                    |                                                                                                    |                     | 1                | 3.0%         |                    |                            |              |                |            |                |               |          |          |                    |
|                                                                                                    |                                                                                                    | Name:               | JD-              | -            | <b>A</b> 1.11      |                            |              | 1              |            | ta I           | Incore Dation |          |          | 0.45               |

### 6.14 The Holter ECG Function: The Holter data is presented in the CV system in the same manner as the PRIOR menu in the Holter CardioScan system.

- 1. For the first transfer from the CV real-time data, click on the "Online Holter" icon at the lower right of the above menu.
- 2. This will start the process of Importing the patient ECG file into the format that is the same as the Holter CardioScan system.
- 3. There is no limit to the number of hours or days that the patient can be monitored in real-time or in the Holter mode.
- 4. When you click on the Online Holter icon, you will see a list of patients that have not been IMPORTED into the CardioVision Client (Holter CardioScan).
- 5. Click on the patient you wish to Import, and then click on the "IMPORT" icon. Close to finish.
- 6. To update a patient currently being monitored with the new and additional Holter ECG data, simply open the patient file and you will be prompted to update the patient Holter ECG data.

| Today<br>2010-07-26     | 12:50              | 04                    | ver Start 2010-07-19 16:12<br>ming: 164 Hours 37 Mentrs                                                                                                    | General Hospital                        |                       | 2                | C C 0 5 2 5    | Procificator                          |                  |                  |           |      |                 |             |                        |                                                                                                    |                                                                                                    |
|-------------------------|--------------------|-----------------------|----------------------------------------------------------------------------------------------------|-----------------------------------------|-----------------------|------------------|----------------|---------------------------------------|------------------|------------------|-----------|------|-----------------|-------------|------------------------|----------------------------------------------------------------------------------------------------|----------------------------------------------------------------------------------------------------|
|                         |                    |                       |                                                                                                    |                                         | I Transmitter Come    | ctind PDA Discon | enected CC0555 | Paters Database                       | Text Date        | LogfDate         | from th   | 1 14 | Supervised Day  | Relation    | fai fair               | Connecti                                                                                                    | De .                                                                                                    |
| Lest1                   |                    |                       |                                                                                                    |                                         |                       | and a state      | 0.0 == 1       | Ol without                            | 1412 0513 200    | 12/05/07.78      | 1 1       |      | Doctor &        | . manage    | Wants Dates Makes      | (construction of the second second se | alarset Man (10)                                                                                                    |
| Test I                  |                    |                       |                                                                                                    |                                         |                       |                  |                | G2 Shet Out                           | 14/03 05/27/2010 | 1210 0723        | 1 2       |      | Doctor A        |             | 34 and Orige Holes     |                                                                                                    | element 7.5 mailtin                                                                                                    |
| Dectar A                |                    |                       |                                                                                                    | Demo Data Acquire!                      |                       |                  |                | (D) 172 0ml                           | 1412 0513-2010   | 17.10 07.16      | 2 2       |      | Ductor A        |             | 34 ands Ovine Hoter    |                                                                                                    | s1care(12)5ave(078)                                                                                                    |
| 1000                    |                    | 0                     | 1                                                                                                    |                                         |                       |                  |                | D4 CC Test Darl                       | 15:00 04:29:2010 | 17.15 07.18      | 1 2       |      | Doctor A        |             | 3 Leads Driller Holler |                                                                                                    | c1080c1215ave0741                                                                                                    |
| 01-26-2010-10           | 244 (Theo 334      |                       | +                                                                                                    |                                         |                       |                  |                | 05 44 Dats                            | 14.00 04/07/2010 | 12.20 07.13      |           |      | Ductor A        | Doctor B    | 3Laads                 |                                                                                                    | c1casc12(5ave060)                                                                                                    |
| Statement and           |                    | and succession        |                                                                                                    |                                         |                       | 57               | 0              | O6 44.0ml                             | 14:08 04:07:2010 | 12:29 07:13      |           |      | Doctor A        | Doctor B    | 34.extr                |                                                                                                    | charact2/Gave050h                                                                                                    |
| 1 9054                  |                    |                       |                                                                                                    | and and a local a                       | - In a start          |                  | 0.1 ==         | 07 44 0e10                            | 14:08 04:07:2010 | 12:29 07-13      |           |      | Doctor A        | Dischor B   | 3Leads                 |                                                                                                    | charact2/Gave05/1                                                                                                    |
| Red 2                   |                    |                       |                                                                                                    |                                         |                       |                  |                | 0 8 44 0m/1                           | 14:08 04:07-2010 | 12:29 67:13      |           |      | Doctor A        | Ductor B    | 34.eads                |                                                                                                    | shcarac12/Save0521                                                                                                    |
| Dictor A                |                    |                       |                                                                                                    | Data Acquire!                           |                       |                  |                | 0 3 44 Deg12                          | 14:00 04-37-2010 | 12:28 07-13      |           |      | Doctor A        | Doctor II   | 34.eedi                |                                                                                                    | c\casc12/Save0574                                                                                                    |
|                         |                    | 2                     | 2                                                                                                    |                                         |                       |                  |                | © 10 # 0et3                           | 14:08:04:07-2010 | 12:28 (07.13     |           |      | Doctor A        | Doctor B    | 3Leads                 |                                                                                                    | c%arc12(Save054)                                                                                                    |
| 07-36-2010-11           | 247 0.8kees 336    |                       | 2                                                                                                    |                                         |                       |                  |                | Q11 44 0a/14                          | 14:09 04:07-2010 | 12:29 07-13      |           |      | Doctor A        | Doctor B    | 34.eads                |                                                                                                    | c \caric12\Save055\                                                                                                    |
| No. of Concession, Name |                    | Contraction in the    |                                                                                                    |                                         |                       | 57               | 0.0            | 012 4 0et5                            | 14:08:04:07-2010 | 12.28 0713       |           |      | Doctor A        | Doctor B    | 3 Leads                |                                                                                                    | c10#sc1213 ave0561                                                                                                    |
| Leite                   |                    | COLUMN TWO            |                                                                                                    |                                         | 2 miles               | Jan .            | 0.0 ==         | 013 4 0815                            | 14:05 04:07-2010 | 12.20 (0.13      |           |      | DOCUPA          | Doctor B    | Junt                   |                                                                                                    | E1081012154405/1                                                                                                    |
| PLACE IN                |                    |                       |                                                                                                    |                                         |                       |                  |                | Otto H Cost                           | 14.00 04.07 2010 | 12,29 (0113      |           |      | Distant.        | Distant B   | 34 million             |                                                                                                    | E-GRIETZGARROPS                                                                                                    |
| Dictar A                |                    |                       |                                                                                                    | Demo Data Acquire                       |                       |                  |                | O 15 Test 200 2 (Deal                 | 1516 0510,2010   | 18.03 06.72      |           |      | Doctor A        |             | liash                  |                                                                                                    | a Scient 75 See (40)                                                                                                    |
|                         |                    | 4                     | Andr                                                                                                    | - man n                                 | 2 day                 |                  |                | O17 minut2 (and                       | 12/21 05/20/2010 | 1743 0622        |           |      | Doctoria        |             | 31 math                |                                                                                                    | niower126well2                                                                                                    |
| 1026-2018-10            | 247 0 Nove 236     |                       |                                                                                                    |                                         |                       |                  |                | O 18 events2 -Davi                    | 17.37 05-07-2010 | 17.52 06-22      |           |      | Doctor A        |             | 3Leafs                 |                                                                                                    | a \caric12\Seve029                                                                                                    |
| and the second second   |                    | and the second second |                                                                                                    |                                         |                       | 07               | 0.0            | C 13 88 TestCarl                      | 1214 04292010    | 17:51 06:22      |           |      | Doctor A        |             | 3Leefs                 |                                                                                                    | c1oasc12/5ave0351                                                                                                    |
| 101(*)                  |                    | 1 1 1 1 1 1           |                                                                                                    | A A A A A A A A A A A A A A A A A A A   | da la la              |                  | 0.0            | © 20 Test2 -Oarl                      | 14:03 06-22-2010 | 17.17 06-22      |           |      | Ductor A        |             | 34.eads                |                                                                                                    | charact2(Savet34)                                                                                                    |
| Rooms I                 |                    |                       | HI                                                                                                    |                                         |                       |                  |                | © 21 Test2 Daul                       | 16/51 06/10/2010 | 17.13 06-22      |           |      | Doctor A        |             | 3Leads                 |                                                                                                    | chars:126ave030                                                                                                    |
| Doctor A                |                    |                       | 2                                                                                                    | Data Acquire!                           |                       |                  |                | 0 22 00 00                            | 12:55 06-22-2510 | 15:50 06-22      |           |      | Doctor A        | Doctor B    | 34.madz                |                                                                                                    | cloancl2/Save029A                                                                                                    |
|                         |                    |                       |                                                                                                    |                                         |                       |                  |                | 0 23 00 00                            | 12:50 06-22-2010 | 12:50 06:22      |           |      | Doctor A        |             | 34.exds                |                                                                                                    | eStatic12(Save029)                                                                                                    |
|                         |                    | - 4                   | 2                                                                                                    |                                         |                       | 4                | THE            | 0 24 CC CC 0m1                        | 16:25 04:26-2010 | 1214 06-22       |           |      | Doctor A        | Director 8  | 34.eedi                |                                                                                                    | cloate12/Save0291                                                                                                    |
| 1000000000              | 241.039994235      |                       |                                                                                                    |                                         |                       |                  |                | O 25 dens 2                           | 0011 0610-2010   | 10:38 06-11      |           |      | Fred Kusawatts  | Dischor D   | 3Loodi                 |                                                                                                    | eNoanc12/SaveQ24                                                                                                    |
| Test5                   |                    | 10 10 10              | a la la la                                                                                                    |                                         | and the second second | ST.              | 4.5 mm * 111   | © 26 Tatest Day1                      | 15.49 06-09-2010 | 1234 00-13       |           |      | Doctor A        |             | 3Leads                 |                                                                                                    | c%carsc12/Gave027A                                                                                                    |
| Room                    |                    | *                     |                                                                                                    | -had about                              | -t-t-                 |                  |                | © 27 AA Test Day1                     | 17.58 04-27-2010 | 12.25 06-10      |           |      | Diochar A       |             | JLeads                 |                                                                                                    | c1casc12(5ave022)                                                                                                    |
| Bed 3                   |                    |                       |                                                                                                    | These Plate Acceler                     |                       |                  |                | 28 Test2 Palent                       | 0111 06-09-2010  | 11:13 06-13      |           |      | Fed Kasasolo, - | Docks D     | 34.eads                |                                                                                                    | closs:125ave0211                                                                                                    |
|                         |                    | -                     | ala la la                                                                                                    | Demo Data Acquire                       | a la la               | 1.0              |                | 25 Test Palent                        | 00.11 06-09-2010 | 11.04 06-10      |           |      | Fred Kustanoko  | Dioctor D   | 3Leads                 |                                                                                                    | c1carsc1215ave0291                                                                                                    |
|                         |                    |                       | Set and a star                                                                                                    | - hand and a when                       | - the the             | apres -          | 1/1            | 180 to the to the to                  | 12:23 05:20-2010 | 16:56 05-20      |           |      | Doctor A        |             | 34.eadi                |                                                                                                    | charse1215 ave0191                                                                                                    |
| 1. 24-2011              | 2.41.0 Street 2.50 | lent se               |                                                                                                    |                                         |                       |                  |                | Un evilopi                            | 12.52 0517-2010  | 1710 0518        |           |      | Doctor A        |             | 3Leads                 |                                                                                                    | e trancizioavenini                                                                                                    |
| Testb                   |                    |                       |                                                                                                    |                                         |                       | ST               | 0.1 - * *      | O 22 cris Oat                         | 12.32 0517-2010  | 1013 0518        |           |      | Doctor A        |             | 3 and other fides      |                                                                                                    | characterized and the second second s |
| Recount                 |                    | -                     | and the second                                                                                                    |                                         |                       |                  |                | 0.1                                   | 12:32 05.17.3010 | 1019 0518        | 7 7       |      | Doctor A        |             | 31 and Order Holes     |                                                                                                    | elemet 25 aut 10                                                                                                    |
| Belo                    |                    |                       |                                                                                                    | There a been a second of                |                       |                  |                | O.X. or film!                         | 1212 0517,3010   | 1619 0518        |           |      | Doctor A        |             | 34 ands                |                                                                                                    | charact25aud16                                                                                                    |
|                         |                    | -                     | 0                                                                                                    | Demo Data Acquire:                      |                       |                  |                | OX and dust                           | 12:32 0517,2010  | 1610.0518        |           |      | Doube A         |             | Manh                   |                                                                                                    | =1cars12(5ara012)                                                                                                    |
|                         |                    |                       | 9                                                                                                    |                                         |                       |                  | - Allar        | 0 17 av 2 0 ml                        | 12 32 05 17 2010 | 1619 0518        |           |      | Ductor A        |             | 34.eads                |                                                                                                    | aloase12Gave0125                                                                                                    |
| 00-26-2010-1            | 2.47 0.8kmes 2.35  | inda 🗳                | <u> </u>                                                                                                    |                                         |                       |                  |                | O 38 cr 2 0m/t                        | 12.32 0517 2010  | 1617 0518        |           |      | Doctor A        |             | 3Leads                 |                                                                                                    | c\carc126ave011\                                                                                                    |
| Test7                   |                    | 12 8 13               |                                                                                                    |                                         |                       | 5T               | 0.0 * ***      | © 29 cv1 0w1                          | 12/32 05/17/2010 | 1617 0518        |           |      | Duchis A        |             | 3Laudi                 |                                                                                                    | c'unic12/Save010                                                                                                    |
| Room 1                  |                    |                       | HIMMAN                                                                                                    | all all all all all all all all all all | and a second and      | m                |                | O 40 AA TertOw1                       | 17:58 04:27:2010 | 11:45 04-29      |           |      | Doctor A        |             | 3Laudi                 |                                                                                                    | ic/cancl2/5ave009\                                                                                                    |
| Bel 7                   |                    |                       |                                                                                                    | I I Inc. Atomic                         |                       |                  |                | 0 41 88 88 Dat                        | 11:12 04-23-2010 | 31:12 04-22      |           |      | Doctor A        |             | 36.eads                |                                                                                                    | cloand125ave0001                                                                                                    |
|                         |                    |                       |                                                                                                    | Den Addmie                              |                       |                  | 100            | Q 42 AdDoverked AADes1                | 11:36 0415-2010  | 1214 0419        |           |      | Doctor A        | Doctor B    | 3Leads                 |                                                                                                    | c%exc12/5ave003                                                                                                    |
| #7.36.2010 1            | 248 0 Beer 1 M     |                       | 8 minun                                                                                                    |                                         |                       | min              | 1.45           | 043 M M 061                           | 11:30 04:15:2010 | 11:30 04-15      |           |      | Doctor A        |             | Steads                 |                                                                                                    | c1caric12/5ave0001                                                                                                    |
| Tsets                   |                    | teris ins             |                                                                                                    |                                         |                       | +st              | 0.0 • \$ti     |                                       |                  |                  |           |      |                 |             |                        |                                                                                                    |                                                                                                    |
| Room: 1                 |                    | -                     | HI - AM                                                                                                    | manun                                   | -man m                | prop.            |                | -                                     |                  | C Report Not Rea | ady.      |      | A               |             | - 01                   | 0                                                                                                    | repect patient like after this                                                                                                    |
| Bed E                   |                    |                       |                                                                                                    |                                         |                       | 1 A 4            |                | Titul Patent 43                       |                  | C Report Ready I | te Pening |      |                 |             | U.                     |                                                                                                    | Journ of time                                                                                                    |
| Duciar A                |                    |                       | A DESCRIPTION OF THE OWNER OF THE OWNER OWNER OF THE OWNER OF THE OWNER OF THE OWNER OF THE OWNER OF THE OWNER OF THE OWNER OF THE OWNER OF THE OWNER OF THE OWNER OF THE OWNER OF THE OWNER OF THE OWNER OF THE OWNER OF THE OWNER OF THE OWNER OF THE OWNER OF THE OWNER OF THE OWNER OF THE OWNER OF THE OWNER OWNER OF THE OWNER OWNER OWNER OWNER OWNER OWNER OWNER OWNER OWNER OWNER OWNER OWNER OWNER OWNER OWNER OWNER OWNER OWNER OWNER OWNER OWNER OWNER OWNER OWNER OWNER OWNER OWNER OWNER OWNE | Demo Data Acquire!                      |                       |                  |                | Hard Prid Service of a 1990 MARK      | 100 12 08        | neput Aleady     | runed.    |      | the Cambride    |             | Crew Plane             |                                                                                                    |                                                                                                    |
| the second second       |                    | 5                     | the second                                                                                                    |                                         |                       |                  | New-           | United trans space of C, 100.22 GB in | 1200.07 MB-      |                  |           |      |                 |             |                        |                                                                                                    |                                                                                                    |
| 07-36-3010-11           | 248 0 Hears 1 hd   | instan 🐱              |                                                                                                    |                                         |                       | anned i          | EIF.           |                                       | 38.05            |                  |           |      |                 |             |                        |                                                                                                    |                                                                                                    |
| Bed                     | Tme N              | lme                   | Alert                                                                                                    | CardoVision 4.4.0054a Bul               | M 20100719            | Used Disk: 🔤     | - 38.6%        | Nane.                                 | 0                | Sea              | rch Now   | Ote  | Access          | PeetLar     | Input Patent           | Conpact File                                                                                                    | Online Holler                                                                                                    |
| T med 5                 | 1244 12-D1 3       | Gey Mrt.R.5,B.5       | Temmater/Detery Not Responding                                                                                                    |                                         | A 201 A               | 100 100          | · ·            | 15                                    |                  | Casa and Casa    |           | _    | P.111           | Real Proved | Constant of            | 1                                                                                                    |                                                                                                    |
| M Bed 5                 | 124249-01 3        | day test, R.S.B.S.    | Transmitter/Battery Not Responding                                                                                                    | - New Stop                              | Piet Holes System     | Patent List View | Help Choe      | 100 comm                              |                  |                  |           |      | Links           | Free Paper  | Capat Palent           | _                                                                                                    | Case                                                                                                    |

#### 6.15 The Most Sophisticated Holter ECG System Available

- 1. When accessing the patient's Holter data, the patient may have multiple days of Holter ECG recordings.
- 2. When accessing the patient's Holter data, a pop-up window will be displayed in the Patient data box in the real-time CV ECG display. This pop-up window allows you to select the day of Holter ECG that you want to access.
- 3. Notice: If you use a one screen PC or Notebook, you may cover up the left side monitor with the right side PRIOR menu. This can prevent you from accessing the Holter day selection, and block you from proceeding. This is one of many reasons for always using a two (2) monitor display for the CardioVision system.
- 4. When you click on the desired day for the Holter ECG data, the right side monitor will take you into the standard Holter ECG program for editing, reporting, and storing.
- 5. All functions of the Holter CardioScan system are now available to you.
- 6. All CV systems include one (1) CV security key for the central station PC. There is also a security key for the CardioScan back-up PC for the Holter ECG lab. The Holter CardioScan PC in the Holter lab acts as both (1) the remote Holter editor for the CV central station PC, and (2) the out-patient Holter ECG capability. This out-patient Holter capability includes the Satellite Easy technology that allows the Holter ECG from the patient's home to be transmitted each 24-hours. For the first time, with this capability, the cardiologist will know exactly how many days to perform an out-patient Holter ECG test. The out-patient Holter monitoring can be done from 1 to 30 days with the single Holter recorder.